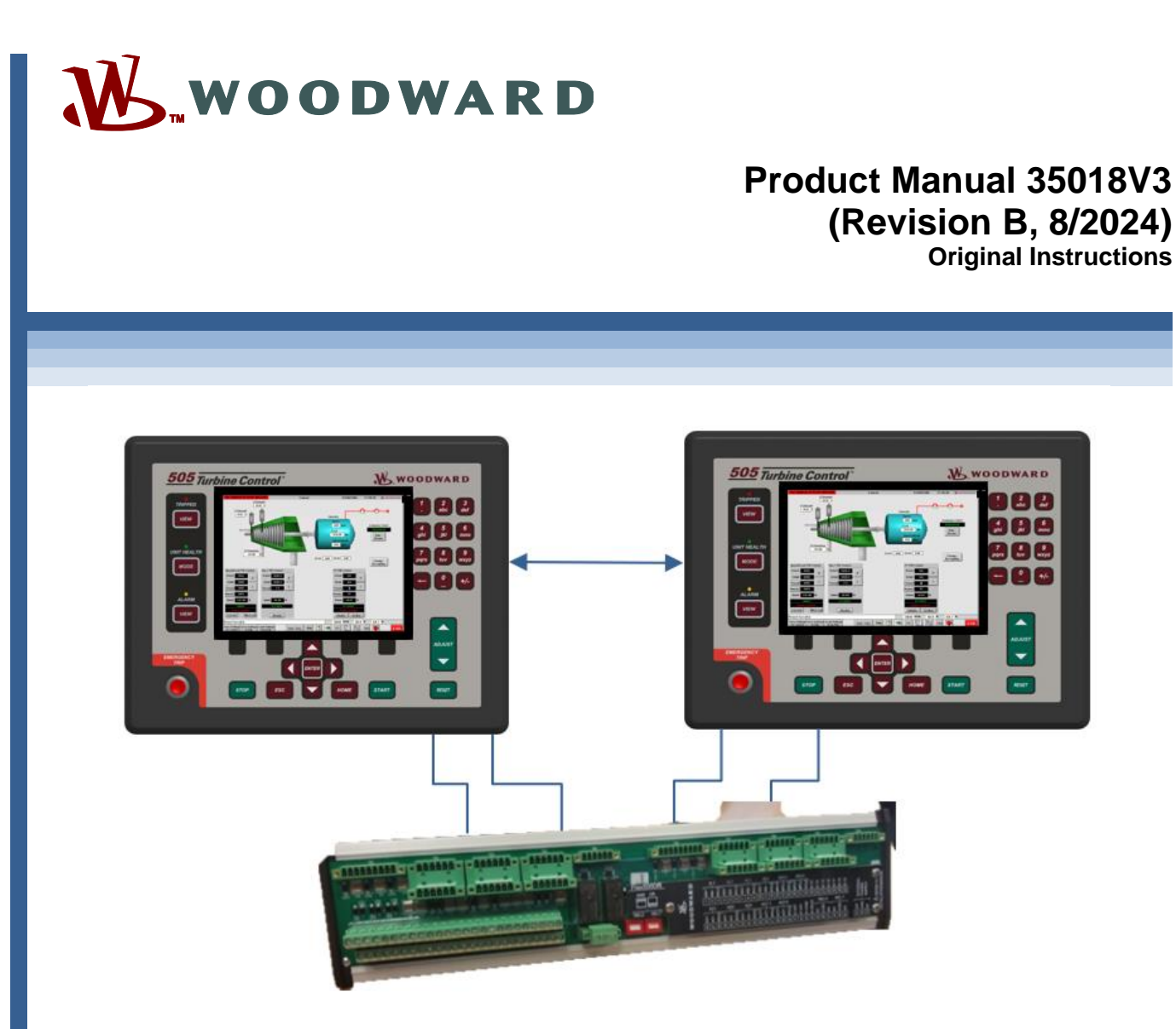

# 505XT Digital Control for Steam Turbines (Single Valve, Extraction and/or Admission)

Manual 35018 consists of 3 volumes: 35018V1, 35018V2 & 35018V3

**505XT Dual Redundant Manual Volume 3** 

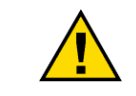

Read this entire manual and all other publications pertaining to the work to be performed before installing, operating, or servicing this equipment.

General Precautions Practice all plant and safety instructions and precautions.

Failure to follow instructions can cause personal injury and/or property damage.

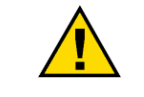

Revisions

This publication may have been revised or updated since this copy was produced. The latest version of most publications is available on the Woodward website.

#### http://www.woodward.com

If your publication is not there, please contact your customer service representative to get the latest copy.

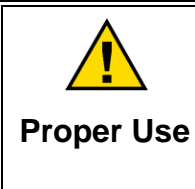

Any unauthorized modifications to or use of this equipment outside its specified mechanical, electrical, or other operating limits may cause personal injury and/or property damage, including damage to the equipment. Any such unauthorized modifications: (i) constitute "misuse" and/or "negligence" within the meaning of the product warranty thereby excluding warranty coverage for any resulting damage, and (ii) invalidate product certifications or listings.

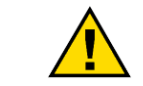

If the cover of this publication states "Translation of the Original Instructions" please note:

Translated Translated Translated Translation was made. The latest version of most publications is available on the Woodward website.

www.woodward.com/publications

Always compare with the original for technical specifications and for proper and safe installation and operation procedures.

If your publication is not on the Woodward website, please contact your customer service representative to get the latest copy.

Revisions—Changes in this publication since the last revision are indicated by a black line alongside the text.

Woodward reserves the right to update any portion of this publication at any time. Information provided by Woodward is believed to be correct and reliable. However, no responsibility is assumed by Woodward unless otherwise expressly undertaken.

Manual 35018 Copyright © Woodward, Inc. 2020-2024 All Rights Reserved

## Contents

| WARNINGS AND NOTICES                                                                                                    | 4                                                                                |
|----------------------------------------------------------------------------------------------------|----------------------------------------------------------------------------------|
| ELECTROSTATIC DISCHARGE AWARENESS                                                                                                    | 5                                                                                |
| CHAPTER 1. GENERAL INFORMATION                                                                                                    | 6                                                                                |
| CHAPTER 2. REDUNDANT SETUP AND CONFIGURATION                                                                                                    | <b>9</b><br>                                                                     |
| CHAPTER 3. REDUNDANT OPERATION                                                                                                    |                                                                                  |
| CHAPTER 4. TROUBLESHOOTING<br>Issue #1<br>Issue #2<br>Issue #3.<br>CHAPTER 5. PRODUCT SUPPORT AND SERVICE OPTIONS<br>Product Support Options<br>Product Service Options<br>Returning Equipment for Repair<br>Replacement Parts<br>Engineering Services | <b>115</b><br>116<br>118<br><b>119</b><br><b>119</b><br>119<br>120<br>121<br>121 |
| Contacting Woodward's Support Organization<br>Technical Assistance                                                                                                    | 121                                                                              |
| REVISION HISTORY                                                                                                    | 123                                                                              |

## **Illustrations and Tables**

| Figure 1-1 Typical Redundant 505XT Application Configuration                                                                                                    | 7                 |
|----------------------------------------------------------------------------------------------------|-------------------|
|                                                                                                    | 10                |
| Figure 2-1. 505DR with FTM                                                                                                    | .10               |
| Figure 2-2. Single Coll Shared Driver with ECEDD ETM                                                                                                    | .15               |
| Figure 2-3. Single Coll Shared Driver with 505DR FTM                                                                                                    | .15               |
| Figure 2-4. Dual Coll Driver                                                                                                    | .16               |
| Figure 2-5. Dual Coll Driver with 505DR FTM                                                                                                    | .16               |
| Figure 2-6. Redundant (Parallel) Actuator Driver                                                                                                    | .17               |
| Figure 2-7. Redundant (Parallel) Actuator Driver with 505DR FTM                                                                                                    | .17               |
| Figure 2-8. Actuator Driver with Redundant Demands                                                                                                    | .18               |
| Figure 2-9. Actuator Type Configuration                                                                                                    | .21               |
| Figure 2-10. Driver Channel Configuration                                                                                                    | .22               |
| Figure 2-11. mA Backup Channel Configuration                                                                                                    | .23               |
| Figure 2-12. Driver Configuration Page Buttons                                                                                                    | .24               |
| Figure 2-13. Servo Position Controller                                                                                                    | .25               |
| Figure 2-14. SPC Driver CAN Links                                                                                                    | .25               |
| Figure 2-15a. SPC Driver Configuration for Redundant Actuators                                                                                                    | .26               |
| Figure 2-15b. SPC Driver Configuration for Redundant Actuators                                                                                                    | .27               |
| Figure 2-15c. SPC Driver Configuration for Redundant Actuators                                                                                                    | .28               |
| Figure 2-15d. SPC Driver Configuration for Redundant Actuators                                                                                                    | .29               |
| Figure 2-15e, SPC Driver Configuration for Redundant Actuators                                                                                                    | .29               |
| Figure 2-15f. SPC Driver Configuration for Redundant Actuators                                                                                                    | .30               |
| Figure 2-15g SPC Driver Configuration for Redundant Actuators                                                                                                    | 30                |
| Figure 2-16a, SPC Driver Configuration for Dual Coil Actuators                                                                                                    | 31                |
| Figure 2-16b, SPC Driver Configuration for Dual Coil Actuators                                                                                                    | 31                |
| Figure 2-17, Expandable I/O Node 26 Driver (Bumpless SYSCON Transfer)                                                                                                    | .01               |
| Figure 2-18. Single Network Modeus Architecture                                                                                                    | .00               |
| Figure 2-10. Bedundant Network Modbus Architecture                                                                                                    | 34                |
| Figure 2-20. Sound Enablement on Remote View Screen                                                                                                    | 5/                |
| Figure 2-20. Sound Enablement on Remote view Screen                                                                                                    | 55                |
| Figure 2.1. Champer Campration Flage                                                                                                    | .55               |
| Figure 3-2. Novigeting to the DP Overview Screen                                                                                                    | .57               |
| Figure 3-2. Navigating to the DR Overview Screen                                                                                                    | .00               |
| Figure 3-6. System Diagnostics Screen                                                                                                    | .00               |
| Figure 2.5. Front Donal CDULLED SYCON/DACKUP Indication                                                                                                    | .01               |
| Figure 3-6. EVECON I/O Monitoring Dagos                                                                                                    | .02               |
| Figure 3-6. St SCON I/O Monitoling Pages                                                                                                    | .03               |
| Figure 3-7. BACKUP Unit Available Screen                                                                                                    | .64               |
| Figure 3-8. BACKUP Unit Innibited Screen                                                                                                    | .65               |
| Figure 3-9. BACKUP I/O Monitoring Menu                                                                                                    | .05               |
| Figure 3-10. BACKUP Analog inputs Screen                                                                                                    | .00               |
| Figure 3-11. BACKUP Speed inputs Screen                                                                                                    | .67               |
| Figure 3-12. BACKUP Analog Outputs Screen                                                                                                    | .67               |
| Figure 3-13. BACKUP Actuator Outputs Screen                                                                                                    | .68               |
| Figure 3-14. BACKUP Boolean Inputs Screen                                                                                                    | .69               |
| Figure 3-15. BACKUP Relay Outputs Screen                                                                                                    | .69               |
| Figure 3-16. Configuration — Operating Parameters Screen                                                                                                    | .71               |
| Figure 3-17. User SYSCON Transfer Command                                                                                                    | .73               |
| Figure 3-18. User Unsync Backup Command                                                                                                    | .73               |
| Figure 3-19. User Reset Backup Command                                                                                                    | .74               |
| Figure 3-20. System Diagnostic Faults Cleared                                                                                                    | .75               |
| Figure 3-21. BACKUP Available                                                                                                    | .75               |
|                                                                                                    | .76               |
| Figure 3-22. Session Connections Dialog Box                                                                                                    | .77               |
| Figure 3-22. Session Connections Dialog Box<br>Figure 3-23. Actuator Output Failover Performance                                                                                                    | .77               |
| Figure 3-22. Session Connections Dialog Box<br>Figure 3-23. Actuator Output Failover Performance<br>Figure 3-24. RTCNet Node 26 Analog Output Performance                                                                                                    | .78               |
| Figure 3-22. Session Connections Dialog Box<br>Figure 3-23. Actuator Output Failover Performance<br>Figure 3-24. RTCNet Node 26 Analog Output Performance<br>Figure 3-25. SPC Analog Output Performance                                                                                                    |                   |
| Figure 3-22. Session Connections Dialog Box<br>Figure 3-23. Actuator Output Failover Performance<br>Figure 3-24. RTCNet Node 26 Analog Output Performance<br>Figure 3-25. SPC Analog Output Performance<br>Figure 4-1. RemoteView                                                                                                    | 15                |
| Figure 3-22. Session Connections Dialog Box<br>Figure 3-23. Actuator Output Failover Performance<br>Figure 3-24. RTCNet Node 26 Analog Output Performance<br>Figure 3-25. SPC Analog Output Performance.<br>Figure 4-1. RemoteView<br>Figure 4-2. AppManager Status – DIP Switches Wrong.                                                        | 15<br>16          |
| Figure 3-22. Session Connections Dialog Box<br>Figure 3-23. Actuator Output Failover Performance<br>Figure 3-24. RTCNet Node 26 Analog Output Performance<br>Figure 3-25. SPC Analog Output Performance.<br>Figure 4-1. RemoteView<br>Figure 4-2. AppManager Status – DIP Switches Wrong.<br>Figure 4-3. AppManager Status – No Interlock Wiring | 115<br>116<br>117 |

### 505XT Digital Control System for Steam Turbines

| Table 2-1. Field Termination Module Kit Bill of Materials      | 9   |
|----------------------------------------------------------------|-----|
| Table 2-2. Analog Input Fault Table                            | 11  |
| Table 2-3. Single Speed Signal Fault Table                     | 11  |
| Table 2-4. 2 Speed Signal Fault Table                          | 11  |
| Table 2-5. Analog Output Fault Table                           | 13  |
| Table 2-6. Driver Single Coil Fault Table                      | 13  |
| Table 2-7. Driver Dual Coil or Redundant Fault Table           | 14  |
| Table 2-8. Woodward Redundant Actuators                        | 17  |
| Table 2-9. Boolean Input Configuration Options                 | 18  |
| Table 2-10. Driver Fault Current Table                         | 19  |
| Table 2-11. Available (programmed) SPC Drivers                 | 25  |
| Table 2-12. Expandable I/O RTCNet Node Part Numbers            | 32  |
| Table 2-13. Analog Input Function List                         | 37  |
| Table 2-14. Analog Output (Readout) Function List              | 38  |
| Table 2-15. Boolean Input Function List                        | 40  |
| Table 2-16. Relay Output Indication Function List              | 42  |
| Table 2-17. Relay Output Level Switch Function List            | 44  |
| Table 2-18. Actuator Driver Function List                      | 45  |
| Table 2-19. Configuration Error Messages                       | 45  |
| Table 3-1. System Diagnostic Descriptions                      | 59  |
| Table 3-2. Primary/Secondary SYSCON/BACKUP Status Descriptions | 61  |
| Table 3-3. Front Panel CPU LED SYCON/BACKUP Descriptions       | 61  |
| Table 3-4. Alarm Messages                                      | 79  |
| Table 3-5. Distributed I/O Alarm Messages                      | 84  |
| Table 3-6. Trip Messages                                       | 87  |
| Table 3-7. Distributed I/O Trip Messages                       | 88  |
| Table 3-8. Modbus Lists                                        | 89  |
| Table 3-9. Boolean Read Addresses                              | 92  |
| Table 3-10. Analog Read Addresses                              | 107 |
| Table 3-11. Analog Write Addresses                             | 114 |

## Warnings and Notices

#### **Important Definitions**

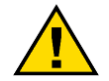

This is the safety alert symbol. It is used to alert you to potential personal injury hazards. Obey all safety messages that follow this symbol to avoid possible injury or death.

- **DANGER**—Indicates a hazardous situation which, if not avoided, will result in death or serious injury.
- **WARNING**—Indicates a hazardous situation which, if not avoided, could result in death or serious injury.
- **CAUTION**—Indicates a hazardous situation which, if not avoided, could result in minor or moderate injury.
- **NOTICE**—Indicates a hazard that could result in property damage only (including damage to the control).
- **IMPORTANT**—Designates an operating tip or maintenance suggestion.

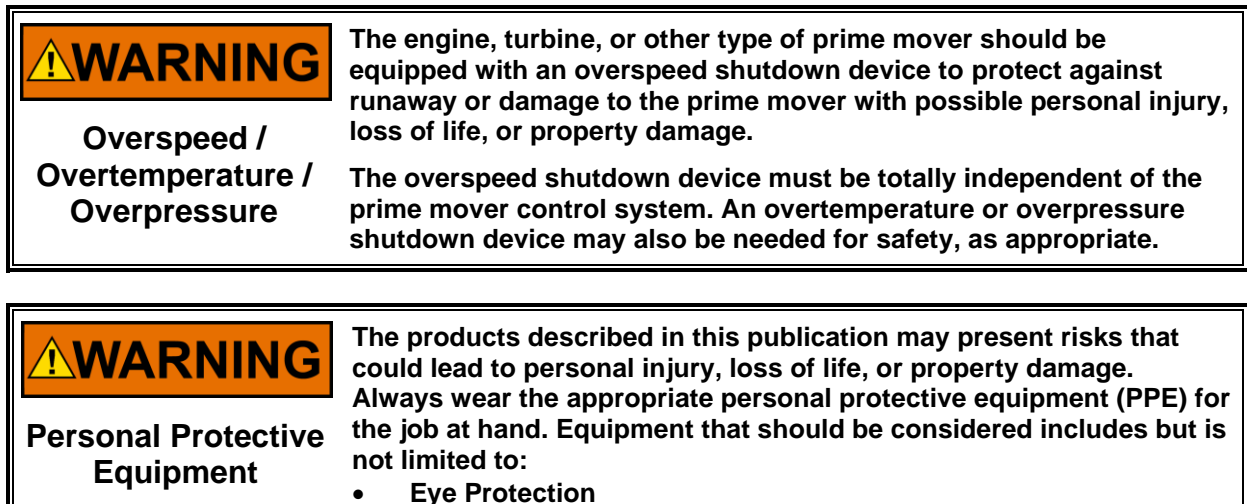

- Hearing Protection
- Hard Hat
- Gloves
- Safety Boots
- Respirator
- Respirator

Always read the proper Material Safety Data Sheet (MSDS) for any working fluid(s) and comply with recommended safety equipment.

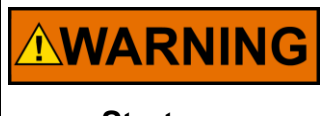

Be prepared to make an emergency shutdown when starting the engine, turbine, or other type of prime mover, to protect against runaway or overspeed with possible personal injury, loss of life, or property damage.

Start-up

NOTICE

To prevent damage to a control system that uses an alternator or battery-charging device, make sure the charging device is turned off before disconnecting the battery from the system.

#### Battery Charging Device

## **Electrostatic Discharge Awareness**

| NOTICE                       | Electronic controls contain static-sensitive parts. Observe the following precautions to prevent damage to these parts:                                                                                                    |
|------------------------------|----------------------------------------------------------------------------------------------------|
| Electrostatic<br>Precautions | <ul> <li>Discharge body static before handling the control (with power to the control turned off, contact a grounded surface and maintain contact while handling the control).</li> <li>Avoid all plastic, vinyl, and Styrofoam (except antistatic versions) around printed circuit boards.</li> <li>Do not touch the components or conductors on a printed circuit board with your hands or with conductive devices.</li> <li>To prevent damage to electronic components caused by improper handling, read and observe the precautions in Woodward manual 82715, Guide for Handling and Protection of Electronic Controls, Printed Circuit Boards, and Modules.</li> </ul> |

Follow these precautions when working with or near the control.

- 1. Avoid the build-up of static electricity on your body by not wearing clothing made of synthetic materials. Wear cotton or cotton-blend materials as much as possible since these do not store static electric charges as much as synthetics.
- 2. Do not remove the printed circuit board (PCB) from the control cabinet unless absolutely necessary. If you must remove the PCB from the control cabinet, follow these precautions:
  - Do not touch any part of the PCB except the edges.
  - Do not touch the electrical conductors, the connectors, or the components with conductive devices or with your hands.
  - When replacing a PCB, keep the new PCB in the plastic antistatic protective bag it comes in until you are ready to install it. After removing the old PCB from the control cabinet, immediately place it in the antistatic protective bag.

## Chapter 1. General Information

Two 505XT controllers can be applied together and configured to function in a redundant manner to increase overall system reliability and availability. In such applications, one 505XT functions as the SYSCON (In-Control) unit and controls all aspects of the turbine system. The second 505XT functions as a BACKUP unit and tracks the SYSCON 505XT's operating parameters to ensure a smooth transfer if the SYSCON 505XT fails.

In a redundant configuration, all 505XT functionality is available so that redundant operation is available for all steam turbines, including:

- Single Valve or split-range actuators turbines
- Controlled Extraction or Admission turbines (2 Control valves)
- Controlled Extraction and Admission turbines (2 Control valves)

The 505XT uses the term Primary to describe the unit with DIP Switch position 0001 and the term Secondary to describe the unit with DIP Switch position 0002 (please refer to Appendix A in the Flex500 hardware manual 26838 for DIP switch configuration instructions). The Primary and Secondary unit designations allow the system to identify each unit specifically. The term SYSCON is used to describe the unit that is currently in-control of the system and the term BACKUP to describe the tracking unit. Either of the Primary or Secondary units can become the SYSCON unit, but in a healthy system, the Primary unit will always boot up as the SYSCON.

The 505XT operating system continuously keeps the BACKUP unit in-sync with the current control state of the SYSCON. On a control transfer, the BACKUP unit becomes the new SYSCON in the exact same state as the previous unit just prior to the transfer. The previous SYSCON will then become the BACKUP unit and begin tracking the SYSCON in the same way. Once the transfer occurs, the new SYSCON begins controlling the system processing its local IO. The system is designed to have identical IO signals between both the Primary and Secondary units such that either unit can become SYSCON with no change in the system control state. In the case of an IO signal discrepancy between the SYSCON and BACKUP units, an alarm is annunciated.

If the system transfers control and an IO signal is not available, the new SYSCON unit will process the signal failure of that function as described in Volume 1 of this manual. For example, if the AUX Input is healthy on the SYSCON but failed on the BACKUP and the SYSCON fails, the control will transfer the SYSCON and the AUX controller will be disabled.

Transfer of control is initiated under the following conditions:

- SYSCON 505XT failure (CPU or internal problem, OS)
- Loss of power to the SYSCON 505XT
- Loss of all speed probes to the SYSCON 505XT
- SYSCON 505XT actuator driver (ACT or AO) output failure detected
- CAN communication fault
- A user "Transfer" command

The 505XT operating system also manages operational commands (Local Panel Commands, RemoteView Commands, or DCS Modbus Commands) and ensures that all operational commands are given to the SYSCON when performed on either unit. This allows the turbine to be operated from either the SYSCON or BACKUP unit. In this way, the BACKUP unit also serves as a redundant interface to operate the turbine. The BACKUP unit will always display the same control states and variables as the SYSCON. All IO as seen from the BACKUP unit on the IO channel pages and operation pages are the signals being processed by the SYSCON. When the SYSCON is transferred, the signals displayed switch to the other unit, as it is now in control of the system. The signals into the BACKUP unit can be monitored from the DR Overview GUI pages.

Unlike commands over communication paths (Local Panel, RemoteView, or DCS Modbus Commands), only the SYSCON processes hardwired Discrete Input signals. Therefore, the system is designed to have Discrete Input signals wired to each 505XT controller so that a command or system signal is seen by both 505XT units simultaneously.

The 505DR Field Termination Module (FTM) provides a convenient method for wiring IO signals and the discrete interconnect signals between the two 505XT units. Please refer to Appendix A in the Flex500 hardware manual 26838 for details on the 505DR FTM and IO signal wiring.

When configured for redundant applications the 505XT can be configured to drive single coil actuators, dual coil actuators, or parallel actuators (Woodward redundant VariStroke I or CPCII skid). See the redundant control configuration section of this manual to understand all redundant application options.

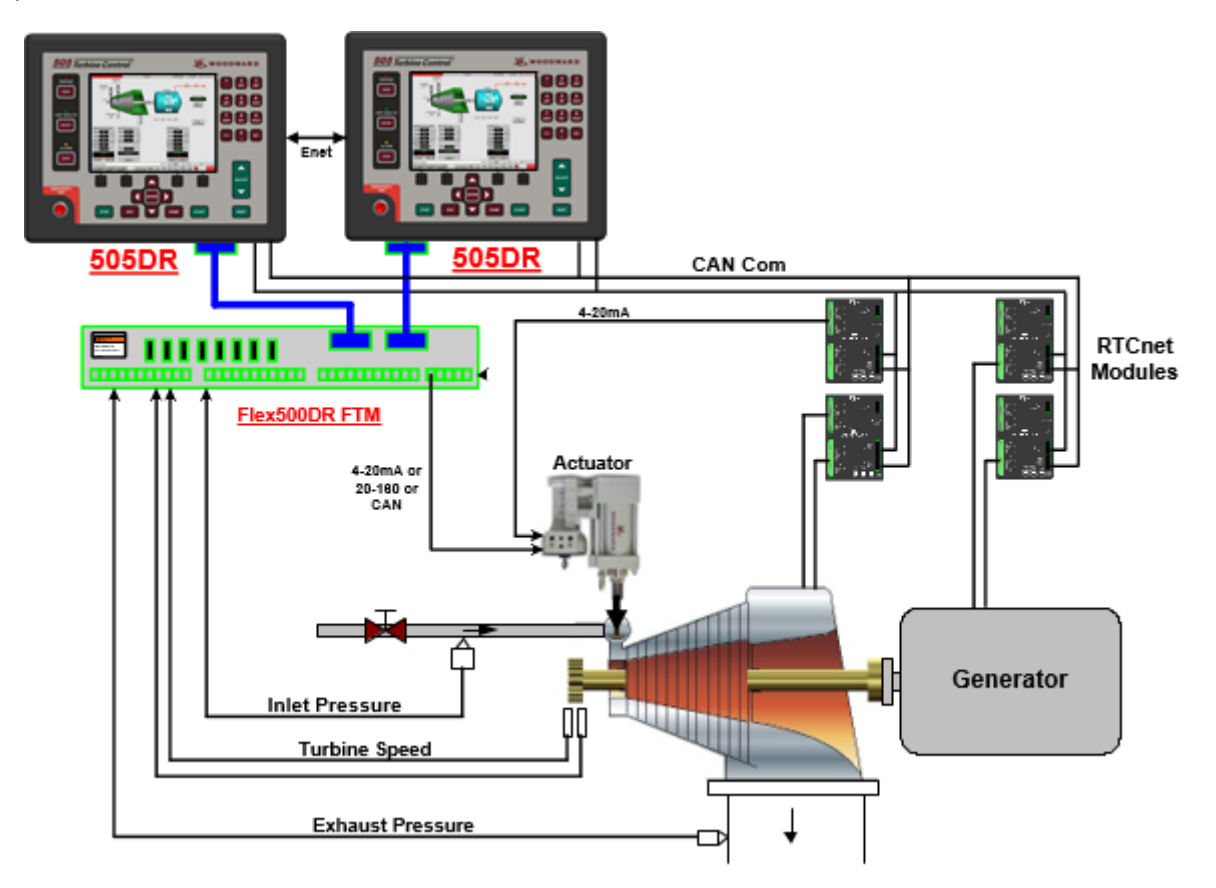

Figure 1-1. Typical Redundant 505XT Application Configuration

#### **Part Number Options**

In order to be used as a redundant system, the 505XT must be purchased as a redundant controller using the part numbers below.

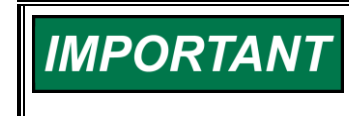

The simplex 505 and 505XT part numbers listed in Volume 1 of this manual cannot be applied in a redundant application. The 505DR part numbers below must be purchased for redundant applications.

#### Part Number Power

8200-1330505DR (LVDC 18–36 Vdc Standard Compliance) STEAM TURBINE CONTROL8200-1331505DR (AC/DC 88–264 Vac or 90–150 Vdc Standard Compliance) STEAM<br/>TURBINE CONTROL

5541-705 FTM AND CABLES, FLEX500 REDUNDANT

#### Terminology

| 505   | Refers to the overall Woodward Product family / hardware platform                      |
|-------|----------------------------------------------------------------------------------------|
| 505XT | Refers specifically to the Control/GUI application software features described in this |
|       | manual – identified on unit p/n label and logo on Home screen                          |
| 505DR | Refers to a Dual Redundant application of the 505XT.                                   |

| Manual 35018 | 505XT Digital Control System for Steam Turbines                                      |
|--------------|--------------------------------------------------------------------------------------|
| FTM          | Refers to the Field Termination Module (FTM) kit that prewires the field IO and      |
| CrissCross   | Refers to the Relay #8 to DI #20 discrete health interconnection between the Primary |
|              | and Secondary units.                                                                 |

### Feature Differences between the 505DR and Previous 505/505XT

The 505DR supports all of the same turbine types and primary control functions of the previous 505 and 505XT simplex models. There are, however, some feature differences to note. The items added were improvements and features that are likely options for redundant systems. A few minor items were eliminated due to low utilizations and pending product changes that could affect the need for this to be a Woodward digital link.

### **New Features Added**

- Enhanced Actuator support dual coil and redundant actuators on both HP and LP valves and allows configuration of these outputs on 8 AO channels and 4 digital drivers (SPC's)
- Support of SPC Digital Drivers (4) to provide simplex or redundant drives to a wider variety of actuator/valve assemblies including integrating valves.
- Support of LinkNet RTC nodes (previous 505XT model supported using LinkNet HT nodes) which allows control process variables and driver outputs to be connected via a real time distributed I/O network
- Added support for redundancy of critical input signals 7 analog inputs now support duplexed inputs - Remote Speed, Load, Cascade, Auxiliary, Inlet, Extraction, and Exhaust

### Features Not Supported in Initial Release

- CAN interface to the VariStroke-II (expected to be added at a future software release)
- CAN interface to the MFR300 product, a power management multi-function protection relay
- Modbus interface to the HighProtec generator protection device

## Chapter 2. Redundant Setup and Configuration

## Hardware Setup

Detailed hardware setup information is covered in the Flex500 Manual 26838 Appendix A.

The following is a bullet list of the hardware configuration and control interlocks required to operate the 505DR controllers in a redundant mode.

- Must use the correct 505DR part numbers identified in Chapter 1 of this manual, 35018V3.
- Must set DIP switches on top of controller to configure one as the Primary unit
- Must set DIP switches on top of controller to configure the other one as the Secondary unit
- Must use a CAT5 or 6 Ethernet cable and make a direct connection between ETHERNET port 4 of each controller
- Must wire DI 24vdc power of each controller to the COM terminal of Relay #8 of the other controller and wire the NO terminal of Relay #8 back to DI #20

#### Woodward Flex500 DR FTM Kit (5541-705)

The FTM Kit includes the following parts:

Table 2-1. Field Termination Module Kit Bill of Materials

| Part Number    | Description                                      |
|----------------|--------------------------------------------------|
| 5541-705       | FTM AND CABLES KIT, FLEX500/505/VERTEX REDUNDANT |
| 5404-1484 (2x) | HARNESS KIT, FTM, FLEX500/505/VERTEX REDUNDANT   |
| 5501-503       | FTM MODULE, FLEX500/505/VERTEX REDUNDANT         |
| KP-50001       | CABLE – ENET CAT6A RJ45 Length 2 M               |

The FTM Kit simplifies the signal splitting of IO signals to each of the 505DR control units and provides a single point of termination for field signals.

#### Flex500 FTM kit utilizes following input/outputs from 505DR units:

- Two Speed Sensor inputs MPU #1, MPU #2 (MPU inputs).
- Four Analog input 4-20 mA channels AIN #1 AIN #4 (only in self-powered mode).
- Three Analog output 4-20 mA channels AO #1 AO #3.
- Two Actuator output channels ACT #1 ACT #2 (can work in 4-20 mA/20-200 mA current range).
- Seven Discrete input channels DI #13 DI #19 with Contact Power (DI24V\_1, DI24V\_2, DI\_COM).
- Two Relay outputs RELAY #6, RELAY #7 (form-c).
- Relay output RELAY #8 and Discrete input DI #20 used to control interlock in redundant mode (connection between RELAY#8 from one Flex500 unit to DIN#20 from second Flex500 unit and vice versa).

Detailed information on the FTM Kit is covered in the Flex500 Manual 26838 Appendix A.

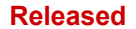

#### 505XT Digital Control System for Steam Turbines

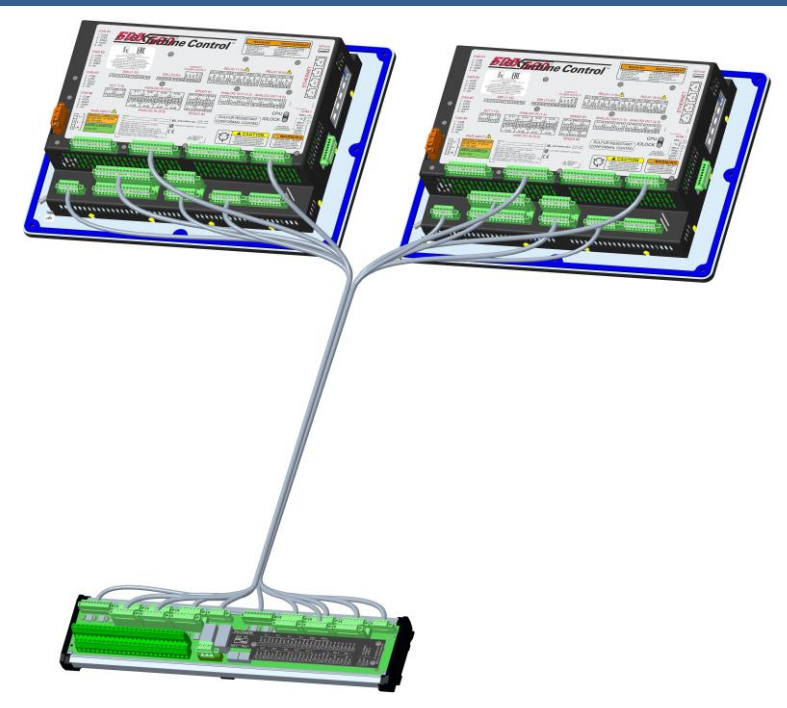

Figure 2-1. 505DR with FTM

## **Input and Output Signals**

Please refer to Appendix A in the Flex500 hardware manual 26838 for details on IO signal wiring for each channel type.

The I/O channels are configured the same as described in V1 of this manual. When an IO channel is configured, the configuration applies to both control units. All signal scaling and calibration is applied to both units as the I/O signals are shared between both units for each channel.

The details for each IO channel type below describe how the channels function specifically in the 505XT application and how failure modes are handled.

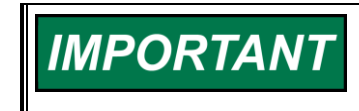

When 505XTs are used in a Dual Redundant configuration, Relay 8 and Discrete Input 20 are used in the health status communication between the units and are not available in the application.

### **Analog Inputs**

Each Analog Input signal should be wired to both 505DR units utilizing the wiring methods described in Appendix A of the Flex500 hardware Manual 26838. By following these wiring schemes:

- 1. A transducer mA signal is seen identically by both the Primary and Secondary units and minimizes the disturbance of a transfer.
- 2. The diodes across each unit terminals allow for unit replacement by completing the circuit when the terminal is disconnected from a 505XT unit.

The following table describes the SYSCON and BACKUP behaviors on signal failures:

| Channel      | SYSCON FAULT | BACKUP FAULT | BACKUP STAT         | SYSCON Transfer |
|--------------|--------------|--------------|---------------------|-----------------|
| Analog Input | FALSE        | FALSE        | Available           | No              |
| Analog Input | TRUE         | FALSE        | Available           | Yes             |
| Analog Input | FALSE        | TRUE         | Available (default) | No              |
| Analog Input | TRUE         | TRUE         | Available           | Yes             |

A difference between the SYSCON and BACKUP Analog Input signals will be annunciated as a difference alarm.

#### **MPU** Inputs

MPU transducer signals drive both Primary and Secondary Speed Signal Input channels such that the signal is identical between the two units. The following table describes the SYSCON and BACKUP behaviors on signal failures:

#### Table 2-3. Single Speed Signal Fault Table

| 1 Speed Signal Configured |              |              |             |                 |  |  |
|---------------------------|--------------|--------------|-------------|-----------------|--|--|
| Channel                   | SYSCON FAULT | BACKUP FAULT | BACKUP STAT | SYSCON Transfer |  |  |
| Speed Input               | FALSE        | FALSE        | Available   | No              |  |  |
| Speed Input               | TRUE         | FALSE        | Available   | Yes             |  |  |
| Speed Input               | FALSE        | TRUE         | Unavailable | No              |  |  |
| Speed Input               | TRUE         | TRUE         | Unavailable | Yes (TRIP)      |  |  |

| Table 2-4. | 2 | Speed | Signal | Fault | Table |
|------------|---|-------|--------|-------|-------|
|            | _ |       |        |       |       |

| 2 Speed Si | 2 Speed Signals Configured |        |        |        |             |                 |    |
|------------|----------------------------|--------|--------|--------|-------------|-----------------|----|
|            | SS1                        | SS1    | SS2    | SS2    |             |                 |    |
|            | SYSCON                     | BACKUP | SYSCON | BACKUP |             |                 |    |
| Channel    | FAULT                      | FAULT  | FAULT  | FAULT  | BACKUP STAT | SYSCON Transfer |    |
| Speed Inpu | t FALSE                    | FALSE  | FALSE  | FALSE  | Available   | No              |    |
| Speed Inpu | t TRUE                     | TRUE   | Х      | FALSE  | Available   | No              | *1 |
| Speed Inpu | it X                       | FALSE  | TRUE   | TRUE   | Available   | No              | *1 |
| Speed Inpu | it X                       | TRUE   | Х      | TRUE   | Unavailable | No              | *2 |
| Speed Inpu | t TRUE                     | FALSE  | FALSE  | FALSE  | Available   | No              | *3 |
| Speed Inpu | t FALSE                    | FALSE  | TRUE   | FALSE  | Available   | No              | *3 |
| Speed Inpu | t TRUE                     | FALSE  | TRUE   | FALSE  | Available   | Yes             | *4 |
| Speed Inpu | t TRUE                     | TRUE   | TRUE   | TRUE   | Unavailable | Yes (TRIP)      | *5 |
|            |                            |        |        |        |             |                 |    |

#### . ... ~ ~ ..... . ... **f**:

\*1 – As long as there is a BACKUP signal available, the BACKUP is available.

\*2 – Both MPUs faulted on the BACKUP inhibits a transfer

\*3 – A single channel fault does not transfer

\*4 - A fault on both SYSCON channels causes a transfer

\*5 - All probes must be failed to trip on SYSCON and BACKUP

A difference between the SYSCON and BACKUP MPU signals will be annunciated as a difference alarm.

The automatic Open Wire Detection function that is available on the simplex versions of the 505 and 505XT, is not available on the DR version. This is due to the fact that the MPU signals are paralleled between the 2 controls. The open wire detection routine can be used as a manual check prior to starting the unit and is available in the Service menu under the MPU signals screens.

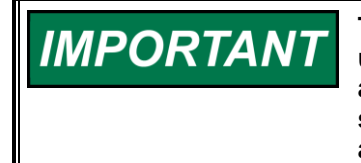

To test the MPU, remove the speed signal connector from the backup unit, then initiate the test from the SYSCON unit. When complete, reattach the speed signal connector to the Backup unit. If the speed signal connector is NOT removed from the Backup unit, the test will always pass.

#### **PROX Inputs**

If active probes are used, the 505DR system will require a minimum of 2 probes and will support up to 4 probes. A minimum of 1 speed sensor per control is required and should be wired directly to the control, no wiring of active/proximity probes is supported on the DR-FTM. In the configuration of the 505DR, only select the choice of "Use Speed Input Channel 2" if 4 probes are being used (2 to each controller).

When using just 1 speed input into each controller -

- Both controllers will show the validated speed as the value seen by the SYSCON
- The 505DR will transfer SYSCON control to the other unit if it detects a failed speed input signal as per the above table
- The speed value in each controller can be seen on the Speed Inputs page under the Redundancy Overview page menu
- Adjust the "Speed Difference Tolerance" setting, on this page, to an acceptable level of difference in speed that can be tolerated when switching between the 2 units. When the difference between the SYSCON and the BACKUP exceeds this value, the control will annunciate an alarm and make the BACKUP unit unavailable

#### **Contact Inputs**

In a healthy system, the SYSCON and BACKUP contact input signals will be identical. A difference between the SYSCON and BACKUP Contact Input signals will be annunciated as a difference alarm. In the case of a signal difference, the 505XT control will *always* follow the SYSCON signal status.

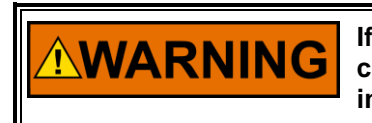

If a DI difference alarm is present, an operator action or event causing a SYSCON transfer may result in unexpected results, including a TRIP.

#### **Relay Outputs**

Relay Outputs will follow the SYSCON demand signal. When the SYSCON drives a Relay Output channel to energize, that output is also energized on the BACKUP unit channel. The Appendix A wiring diagrams of manual 26838 illustrate how to wire these as a logical AND or an OR of the two relay outputs to the field device.

#### **Analog Outputs**

Analog Output currents are shared between the SYSCON and BACKUP units. The BACKUP unit will output a constant 2mA demand as a circuit health check. The SYSCON will output a 16-18mA signal to modulate the output demand according to the control logic. On detection of a BACKUP fault, the SYSCON will pick up the BACKUP demand and output the full 4-20mA demand. On detection of a SYSCON fault, the SYSCON will transfer and the new SYSCON unit will pick up the full 4-20mA demand.

The following table describes the SYSCON and BACKUP behaviors on signal failures, depending on whether the Analog Output is configured as a Readout or is being used as an Actuator Driver:

| Channel                   | SYSCON<br>FAULT | BACKUP<br>FAULT | BACKUP<br>STAT | SYSCON<br>Transfer |
|---------------------------|-----------------|-----------------|----------------|--------------------|
| Analog Output (RO)        | FALSE           | FALSE           | Available      | No                 |
| Analog Output (RO)        | TRUE            | FALSE           | Available      | Yes                |
| Analog Output (RO)        | FALSE           | TRUE            | Available      | No                 |
| Analog Output (RO)        | TRUE            | TRUE            | Available      | Yes                |
| Channel                   | SYSCON<br>FAULT | BACKUP<br>FAULT | BACKUP<br>STAT | SYSCON<br>Transfer |
| Analog Output<br>(Driver) | FALSE           | FALSE           | Available      | No                 |
| Analog Output<br>(Driver) | TRUE            | FALSE           | Available      | Yes                |
| Analog Output<br>(Driver) | FALSE           | TRUE            | Unavailable    | No                 |
| Analog Output<br>(Driver) | TRUE            | TRUE            | Unavailable    | Yes (TRIP)         |

Table 2-5. Analog Output Fault Table

#### **Actuator Outputs**

Actuator Output currents are shared between the SYSCON and BACKUP units. The BACKUP unit will output a constant current demand, equal to half of the Minimum current setting, as a circuit health check. The SYSCON will output half of the Minimum current plus the full 0-100% current value signal to modulate the output demand according to the control logic. On detection of a BACKUP fault, the SYSCON will pick up the BACKUP demand and output the full current demand. On detection of a SYSCON fault, the SYSCON will transfer and the new SYSCON unit will pick up the full current demand.

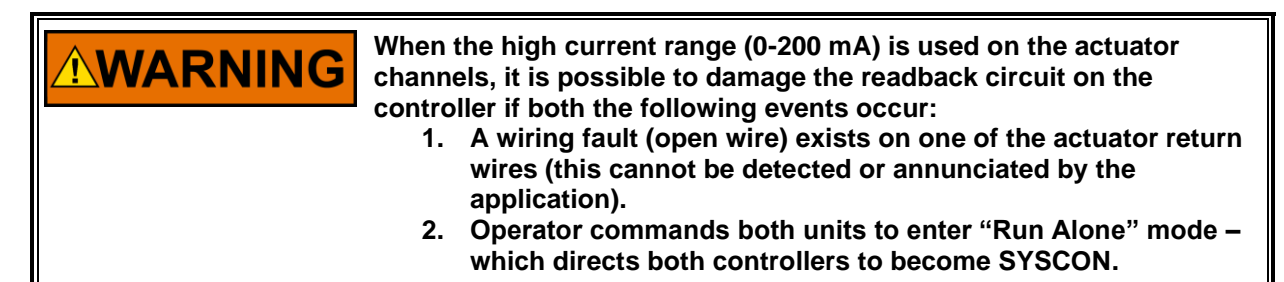

It is critical on these circuits to use the DR-FTM or if not using it to wire correctly as per the hardware manual (using isolation diodes on both the positive and negative signal lines) in order to have correct output current readback signals.

The following table describes the SYSCON and BACKUP behaviors on signal failures:

Table 2-6. Driver Single Coil Fault Table

| Single Coil Shar   | ed Actuators    |                 |                |                    |
|--------------------|-----------------|-----------------|----------------|--------------------|
| Channel            | SYSCON<br>FAULT | BACKUP<br>FAULT | BACKUP<br>STAT | SYSCON<br>Transfer |
| Actuator<br>Driver | FALSE           | FALSE           | Available      | No                 |
| Actuator<br>Driver | TRUE            | FALSE           | Available      | Yes                |
| Actuator<br>Driver | FALSE           | TRUE            | Unavailable    | No                 |
| Actuator<br>Driver | TRUE            | TRUE            | Unavailable    | Yes (TRIP)         |

Table 2-7. Driver Dual Coil or Redundant Fault Table

| _ | Dual Coll and Re | edundant P         | Actuators      |                |                |                |                    |    |
|---|------------------|--------------------|----------------|----------------|----------------|----------------|--------------------|----|
|   | Channel          | HP A<br>SYSCO<br>N | HP A<br>BACKUP | HP B<br>SYSCON | HP B<br>BACKUP | BACKUP<br>STAT | SYSCON<br>Transfer |    |
|   | Actuator Driver  | FALSE              | FALSE          | FALSE          | FALSE          | Available      | No                 |    |
|   | Actuator Driver  | TRUE               | FALSE          | Х              | FALSE          | Available      | Yes                | *1 |
|   | Actuator Driver  | Х                  | FALSE          | TRUE           | FALSE          | Available      | Yes                | *1 |
|   | Actuator Driver  | FALSE              | TRUE           | Х              | Х              | Unavailable    | No                 | *2 |
|   | Actuator Driver  | Х                  | Х              | FALSE          | TRUE           | Unavailable    | No                 | *2 |
|   | Actuator Driver  | TRUE               | FALSE          | TRUE           | FALSE          | Available      | Yes                | *3 |
|   | Actuator Driver  | TRUE               | TRUE           | TRUE           | Х              | Unavailable    | No (TRIP)          | *4 |
|   | Actuator Driver  | TRUE               | Х              | TRUE           | TRUE           | Unavailable    | No (TRIP)          | *4 |

#### 

\*1 – Always transfer on a SYSCON Actuator fault if both BACKUPs are healthy

\*2 – A BACKUP fault of either A / B inhibits the transfer

\*3 – A fault on both A/B drivers on the SYSCON will transfer to BACKUP if they are both healthy

\*4 – A fault on both A/B drivers will cause a TRIP if there is also a fault on one of the BACKUP drivers

## **Actuator Drivers**

The Driver Configuration menu has been updated for new Driver functionality added in the 505DR control. The 505DR supports configurations for 3 types of actuators: Single Coil, Dual Coil, and Redundant Actuators for both the HP and LP valve output demands. In addition, the driver demands can also be routed to Woodward Digital Drivers or a LinkNet RTC node for bumpless SYSCON transfers. For split-range applications, HP2 and LP2 are supported as a Single Coil configuration.

The actuator functions (HP, HP2, LP, and LP2) can be configured on any of the following channels or **Digital Drivers:** 

- Actuator 1 or 2 Outputs •
- Analog Outputs 1-6 •
- SPC Digital Drivers (configurable for up to 4 units) •
- RTCNet Node 26 Analog Output 1 or 2 •

#### **Actuator Types**

The sections below detail the actuator types supported by the 505DR.

#### Single Coil

A Single Coil actuator is a single demand signal to the final drive device. The device may be an actuator coil or digital driver (VariStroke, VariStroke, CPCII etc.). The drive signal is shared between the configured channel of the Primary and Secondary 505DR units. The BACKUP unit outputs the backup demand (trickle) current that should be configured to equal 1/2 of the minimum current, as a health check on the backup unit circuit. The SYSCON outputs the required current (plus half of the Minimum current) to drive the coil from 0 to 100%. For example, the backup demand current for a 4-20 mA output should be set to 2 mA.

#### Manual 35018

505XT Digital Control System for Steam Turbines

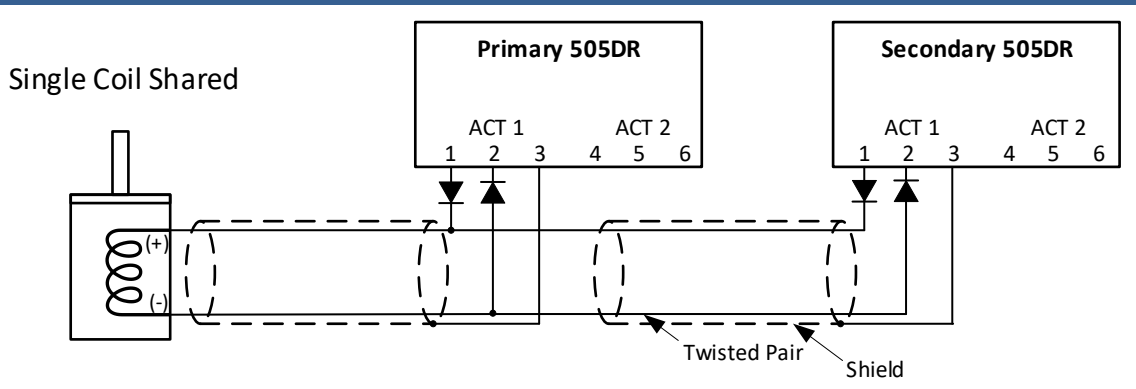

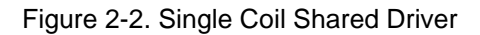

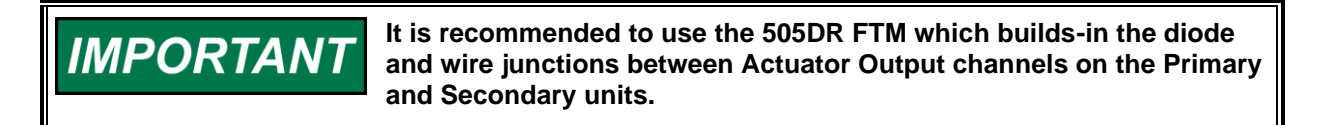

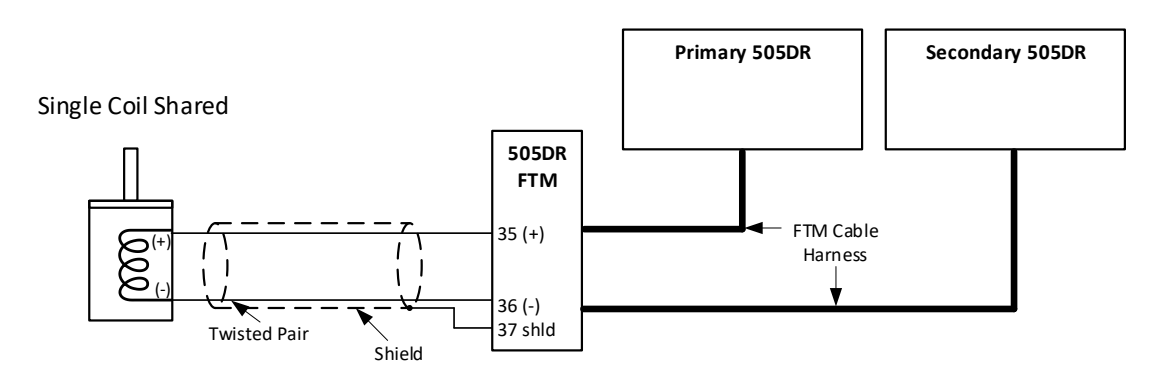

Figure 2-3. Single Coil Shared Driver with 505DR FTM

### **Dual Coil**

A Dual Coil actuator requires two independent output demand signals to the final drive. The position of the actuator is the summed total of the mA current demands from the two demand signals. In this configuration, each drive signal is ½ of the total current demand. Upon failure of one of the demand signals, the healthy demand signal will step up to demand the full drive current.

For example – if the dual coil actuator requires 20-160 mA for full stroke from 0-100%, then the backup demand current for each of the actuator channels should be set to 5 mA. Thus, when both controllers and all actuator circuits are healthy the sum of the current outputs will equal 20 mA at a demand of 0%. The application will automatically account for providing the correct output current required on the healthy channels due to any faults detected.

#### Manual 35018

505XT Digital Control System for Steam Turbines

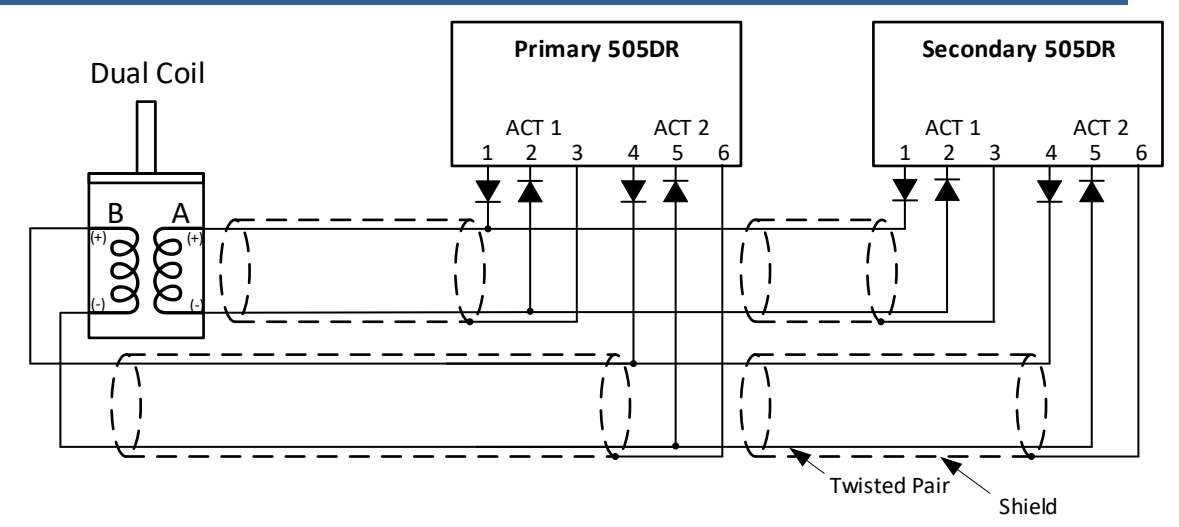

Figure 2-4. Dual Coil Driver

**IMPORTANT** It is recommended to use the 505DR FTM which builds-in the diode and wire junctions between Actuator Output channels on the Primary and Secondary units.

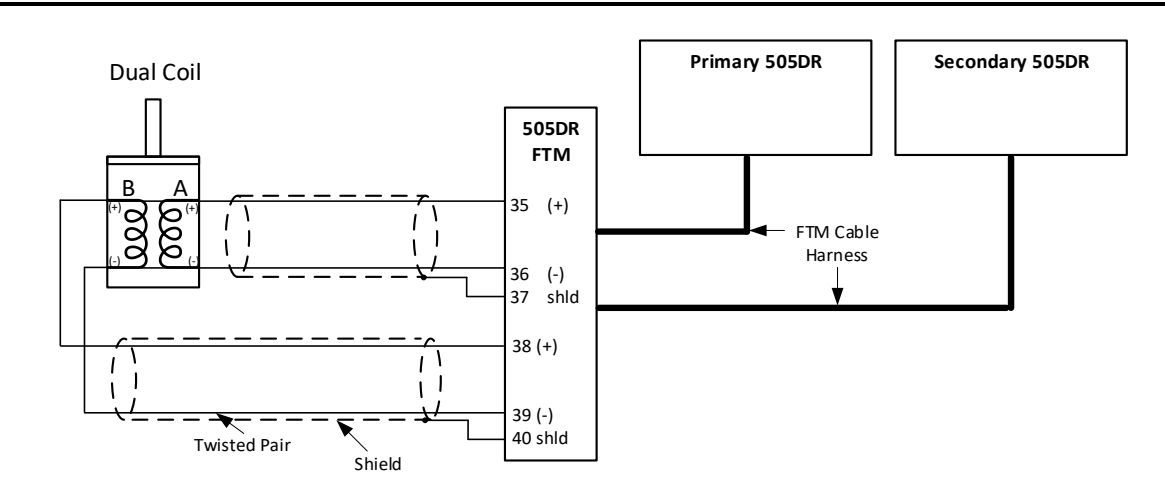

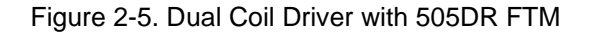

#### **Redundant (parallel) Actuators**

A Redundant Actuator application requires two independent output demand signals to two separate final drive devices. In this configuration, the 505DR outputs the full demand signal on each output. Typically, the valve position is driven by the high signal select (HSS) of the two servos.

For example – if the redundant actuators require 20-160 mA for full stroke from 0-100%, then the backup demand current for each of the actuator channels should be set to 10 mA. Thus, when both controllers and all actuator circuits are healthy, both of the servos will receive an output current of 20 mA at a demand of 0%. The application will automatically account for providing the correct output current required on the healthy channels due to any faults detected.

The following are examples of redundant actuators available from Woodward that would be configured as redundant actuators in the 505DR.

#### Manual 35018

#### 505XT Digital Control System for Steam Turbines

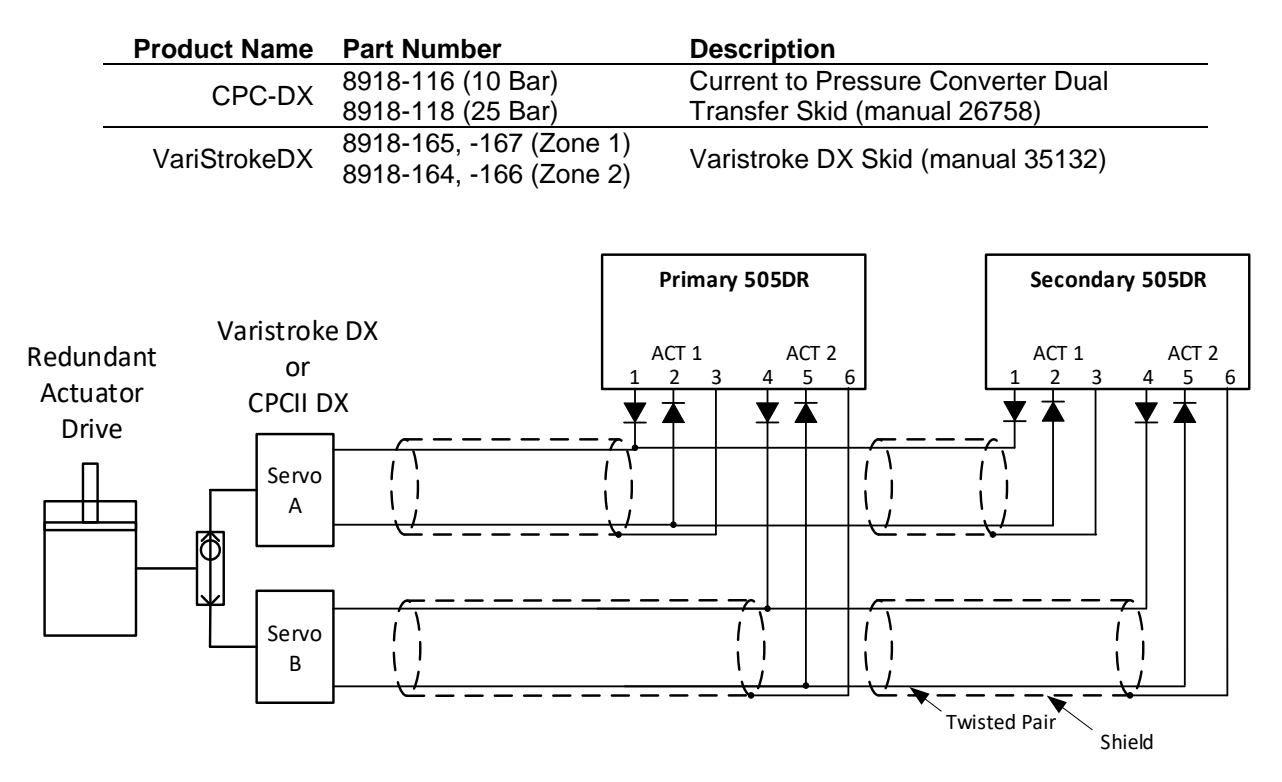

Table 2-8. Woodward Redundant Actuators

Figure 2-6. Redundant (Parallel) Actuator Driver

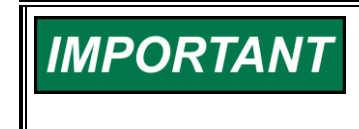

It is recommended to use the 505DR FTM which builds in the diode and wire junctions between Actuator Output channels on the Primary and Secondary units.

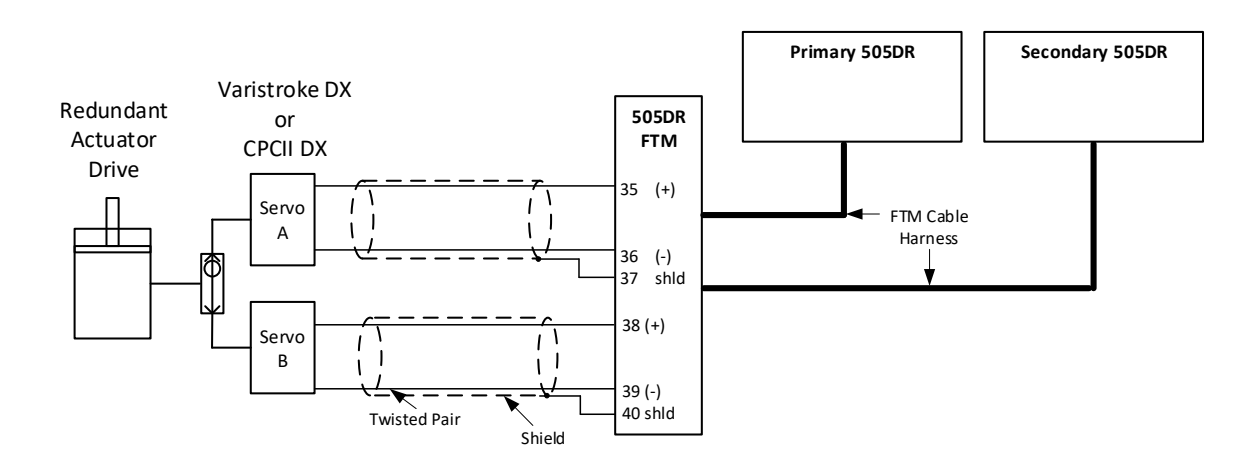

Figure 2-7. Redundant (Parallel) Actuator Driver with 505DR FTM

When a Redundant Actuator is configured, the Boolean Input function lists can be used to provide the health status of each actuator driver back to the 505DR. The Boolean input can be configured for the following options:

| Menu # | <b>Boolean Input Function</b> |
|--------|-------------------------------|
| 52     | Redundant HP A Health Contact |
| 53     | Redundant HP B Health Contact |
| 81     | Redundant LP A Health Contact |
| 82     | Redundant LP B Health Contact |

Table 2-9. Boolean Input Configuration Options

If both A and B drivers indicate a fault to the 505DR, the unit will trip if the HP or LP driver are configured to trip on an actuator fault.

Redundant Actuator drivers can also be used to drive redundant demands to a simplex VariStroke or CPCII unit.

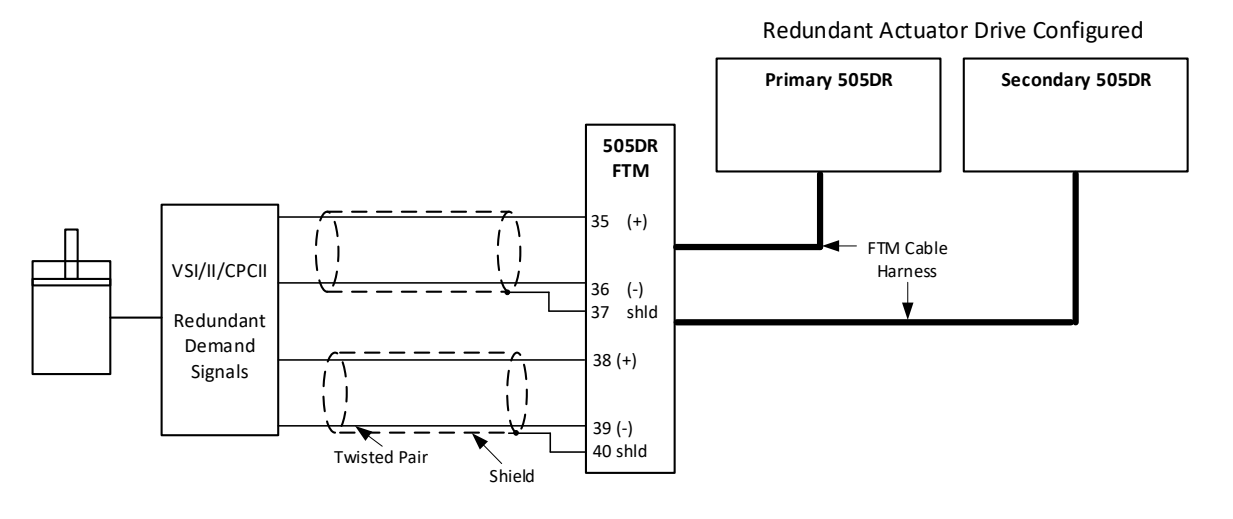

Figure 2-8. Actuator Driver with Redundant Demands

#### 505XT Digital Control System for Steam Turbines

| SYSCON<br>Unit OK | BACKUP<br>Unit OK | System Status | Actuator Type                            | Act Current Output                                                                       |
|-------------------|-------------------|---------------|------------------------------------------|------------------------------------------------------------------------------------------|
| Yes               | Yes               | Healthy       | Single Coil Shared                       | SYSCON = Valve Demand + ½ of<br>the Min Act current<br>BACKUP = ½ of the Min Act current |
| Yes               | No                | BACKUP        | Single Coil Shared                       | SYSCON = Valve Demand + full Min                                                         |
|                   | -                 | Unavailable   |                                          | Act current<br>BACKUP = Zero Act current                                                 |
| Yes               | Yes               | BACKUP        | Single Coil Shared                       | SYSCON = Zero Act current                                                                |
| initially then    |                   | Takes Over as | J. J. J. J. J. J. J. J. J. J. J. J. J. J | BACKUP = Valve Demand + full Min                                                         |
| No                | No                | Tripped       | Single Coil Shared                       | SYSCON = Zero Act current                                                                |
|                   |                   |               |                                          | BACKUP = Zero Act current                                                                |
| Yes               | Yes               | Healthy       | Dual Coil Actuators                      | SYSCON =                                                                                 |
|                   |                   |               |                                          | Valve1 = $\frac{1}{2}$ Demand + $\frac{1}{2}$ of the Min                                 |
|                   |                   |               |                                          | Act current                                                                              |
|                   |                   |               |                                          | $Valve2 = \frac{1}{2} Demand + \frac{1}{2} of the Min$                                   |
|                   |                   |               |                                          | Act current                                                                              |
|                   |                   |               |                                          | BACKUP =                                                                                 |
|                   |                   |               |                                          | Valve1 = $\frac{1}{2}$ of the Min Act current                                            |
|                   |                   |               |                                          | Valve2 = 1/2 of the Min Act current                                                      |
| Yes               | No                | BACKUP        | Dual Coil Actuators                      | SYSCON =                                                                                 |
|                   |                   | Unavailable   |                                          | Valve1 = $\frac{1}{2}$ + full Min Act current                                            |
|                   |                   |               |                                          | Valve2 = $\frac{1}{2}$ Demand + full Min Act                                             |
|                   |                   |               |                                          | current                                                                                  |
|                   |                   |               |                                          | BACKUP =                                                                                 |
|                   |                   |               |                                          | Valve1 = Zero current                                                                    |
|                   |                   |               |                                          | Valve2 = Zero current                                                                    |
| Yes               | Yes               | BACKUP        | Dual Coil Actuators                      | SYSCON =                                                                                 |
| initially then    |                   | Takes Over as |                                          | Valve1 = Zero current                                                                    |
| No                |                   | SYSCON        |                                          | Valve2 = Zero current                                                                    |
|                   |                   |               |                                          | BACKUP =                                                                                 |
|                   |                   |               |                                          | Valve1 = 1/2 Demand + full Min Act                                                       |
|                   |                   |               |                                          | current                                                                                  |
|                   |                   |               |                                          | Valve2 = $\frac{1}{2}$ Demand + full Min Act                                             |
| N                 | Nia               | Taina a d     | Dual Call Astronomy                      |                                                                                          |
| NO                | NO                | l ripped      | Dual Coll Actuators                      | SYSCON =                                                                                 |
|                   |                   |               |                                          | Valve2 = Zero current                                                                    |
|                   |                   |               |                                          | BACKUP =                                                                                 |
|                   |                   |               |                                          | Valve1 = Zero current                                                                    |
|                   |                   |               |                                          | Valve2 = Zero current                                                                    |
| Yes               | Yes               | Healthy       | Redundant Actuators                      | SYSCON =                                                                                 |
|                   |                   | ,             |                                          | Valve1 =Full Demand + ½ of the Min                                                       |
|                   |                   |               |                                          | Act current                                                                              |
|                   |                   |               |                                          | Valve2 =Full Demand + 1/2 of the Min                                                     |
|                   |                   |               |                                          | Act current                                                                              |
|                   |                   |               |                                          | BACKUP =                                                                                 |
|                   |                   |               |                                          | Valve1 = $\frac{1}{2}$ of the Min Act current                                            |
|                   |                   |               |                                          | Valve2 = $\frac{1}{2}$ of the Min Act current                                            |

#### Table 2-10. Driver Fault Current Table

#### Manual 35018

#### 505XT Digital Control System for Steam Turbines

| SYSCON<br>Unit OK | BACKUP<br>Unit OK | System Status         | Actuator Type       | Act Current Output                                                                                           |
|-------------------|-------------------|-----------------------|---------------------|----------------------------------------------------------------------------------------------------|
| Yes               | No                | BACKUP<br>Unavailable | Redundant Actuators | SYSCON =<br>Valve1 = Full Demand + full Min Act<br>current<br>Valve2 = Full Demand + full Min Act<br>current |
|                   |                   |                       |                     | BACKUP =                                                                                                    |
|                   |                   |                       |                     | Valve1 = Zero current                                                                                        |
| Yes               | Yes               | BACKUP                | Redundant Actuators | SYSCON =                                                                                                    |
| initially then    |                   | Takes Over as         |                     | Valve1 = Zero current                                                                                        |
| Ńo                |                   | SYSCON                |                     | Valve2 = Zero current                                                                                        |
|                   |                   |                       |                     | BACKUP =                                                                                                    |
|                   |                   |                       |                     | Valve1 = Full Demand + full Min Act                                                                          |
|                   |                   |                       |                     | Valve2 = Full Demand + full Min Act                                                                          |
|                   |                   |                       |                     | current                                                                                                    |
| No                | No                | Tripped               | Redundant Actuators | SYSCON =                                                                                                    |
|                   |                   |                       |                     | Valve1 = Zero current                                                                                        |
|                   |                   |                       |                     | Valve2 = Zero current                                                                                        |
|                   |                   |                       |                     | BACKUP =                                                                                                    |
|                   |                   |                       |                     | Valve1 = Zero current                                                                                        |
|                   |                   |                       |                     | Valve2 = Zero current                                                                                        |
| Yes               | Yes               | Healthy               | Digital Valve       | SYSCON = Full Valve Demand                                                                                   |
|                   |                   |                       |                     | BACKUP = Full Valve Demand                                                                                   |
| Yes               | No                | BACKUP<br>Unavailable | Digital Valve       | SYSCON = Full Valve Demand<br>BACKUP = Zero Valve Demand                                                     |
| Yes               | Yes               | BACKUP                | Digital Valve       |                                                                                                    |
| initially then    |                   | Takes Over as         | Digital Fairo       | SYSCON = Zero Valve Demand                                                                                   |
| No                |                   | SYSCON                |                     | BACKUP = Full Valve Demand                                                                                   |
| No                | No                | Tripped               | Digital Valve       | SYSCON = Zero Valve Demand<br>BACKUP = Zero Valve Demand                                                     |

#### Table 2-10. Driver Fault Current Table (cont'd.)

#### **Control Drivers**

The 505DR can send actuator demand signals (HP, HP2, LP, or LP2) from any of the Analog or Actuator output channels on the 505DR platform. The 505DR also supports sending the HP, HP2, LP, or LP2 demand signals from a digital driver via CAN from an RTCNet Node, up to 4 SPCs, or 2 VSII.

#### **Configuration of Actuator Drivers**

- 1. Login to the Configure User Level and then enable Configuration Mode from the Mode Screen
- 2. Navigate to the Configuration Menu, then select the Drivers page
- 3. On the Drivers page, the Left and Right Arrow Keys cycle between the Driver Types: HP, HP2, LP, and LP2.
- 4. Once the Driver Type (HP, HP2, LP, or LP2) has been selected, first select the Actuator Type. There are three Actuator Types supported:
  - a. Single Coil
  - b. Dual Coil
  - c. Redundant Actuators

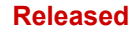

#### 505XT Digital Control System for Steam Turbines

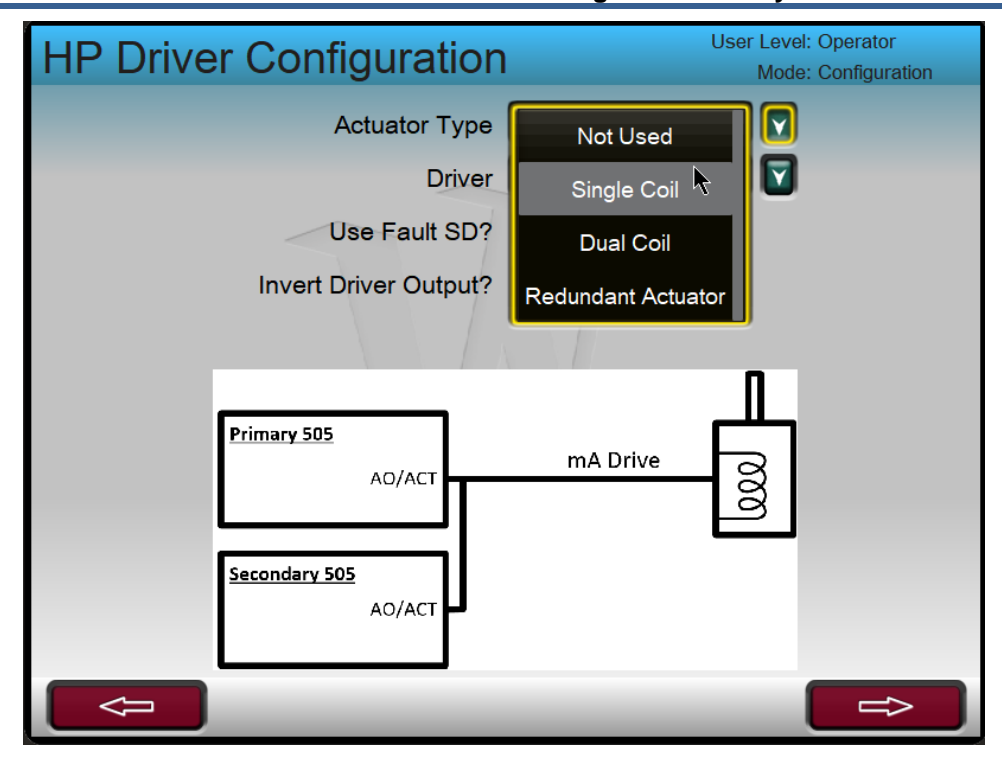

Figure 2-9. Actuator Type Configuration

- 5. After the Actuator Type is selected, the output channel Driver needs to be set. For the 505DR, the channel is selected from this page in the Driver drop down list. The available channels are:
  - a. Actuator Output 1
  - b. Actuator Output 2
  - c. Analog Output 1
  - d. Analog Output 2
  - e. Analog Output 3
  - f. Analog Output 4
  - g. Analog Output 5
  - h. Analog Output 6
  - i. RTC Node 26 Analog Output 1
  - j. RTC Node 26 Analog Output 2
  - k. SPC Driver (SPC node number is determined by the function)
    - i. HP Driver: SPC11
    - ii. HP Coil/Red A Driver: SPC11
    - iii. HP Coil/Red B Driver: SPC 13
    - iv. HP2 Driver: SPC13
    - v. LP Driver: SPC12
    - vi. LP Coil/Red A Driver: SPC12
    - vii. LP Coil/Red B Driver: SPC 14
    - viii. LP2 Driver: SPC14

#### 505XT Digital Control System for Steam Turbines

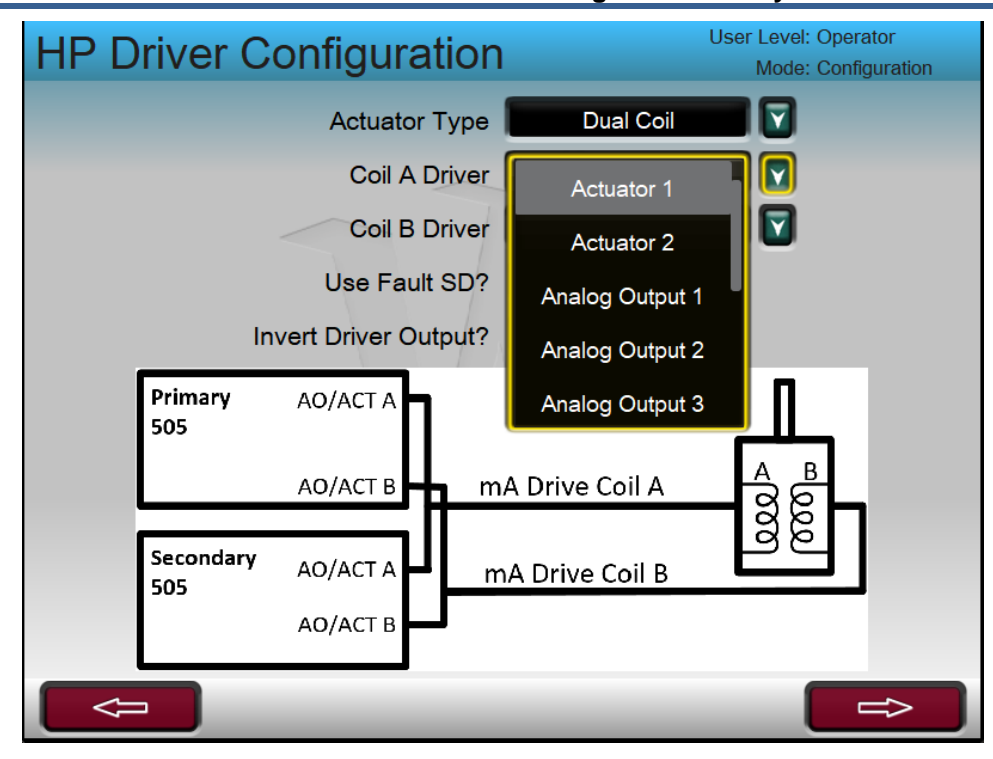

Figure 2-10. Driver Channel Configuration

If an SPC is configured, an option for an Analog Backup driver will be made available. This demand signal can be configured on an Analog Output channel of the 505DR to provide the drive signal in the case of a CAN communication failure. Analog Backup demands can be configured on one of the following channels:

- 1. Actuator Output 1
- 2. Actuator Output 2
- 3. Analog Output 1
- 4. Analog Output 2
- 5. Analog Output 3
- 6. Analog Output 4
- 7. Analog Output 5
- 8. Analog Output 6
- 9. RTC Node 26 Analog Output 1
- 10. RTC Node 26 Analog Output 2

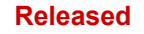

#### 505XT Digital Control System for Steam Turbines

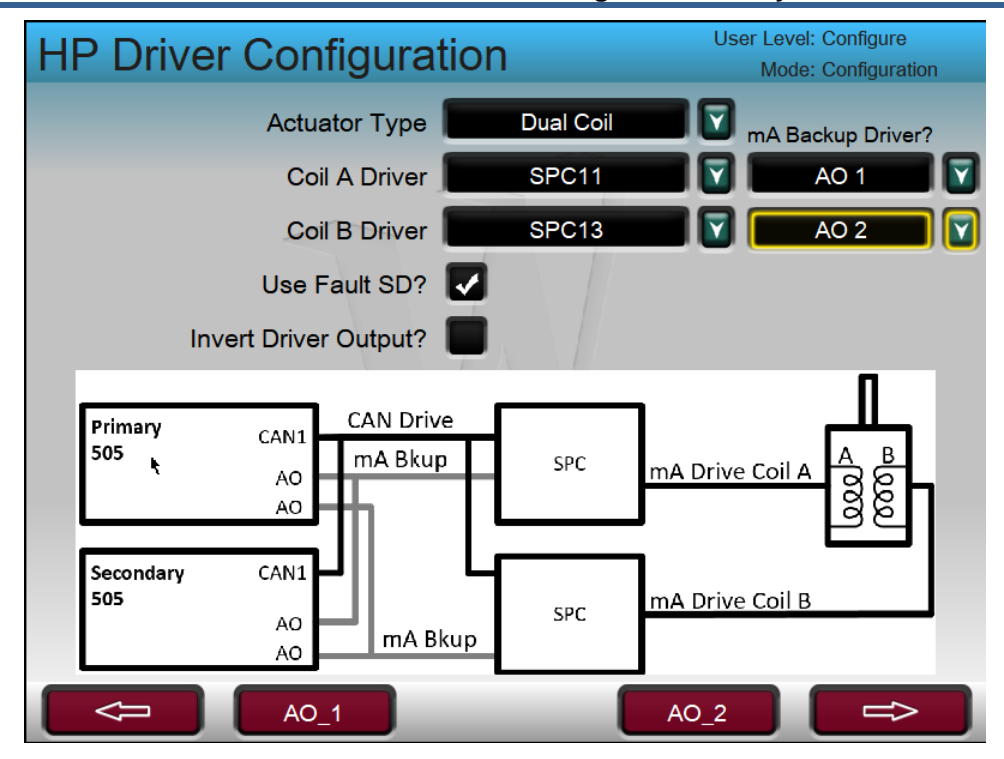

Figure 2-11. mA Backup Channel Configuration

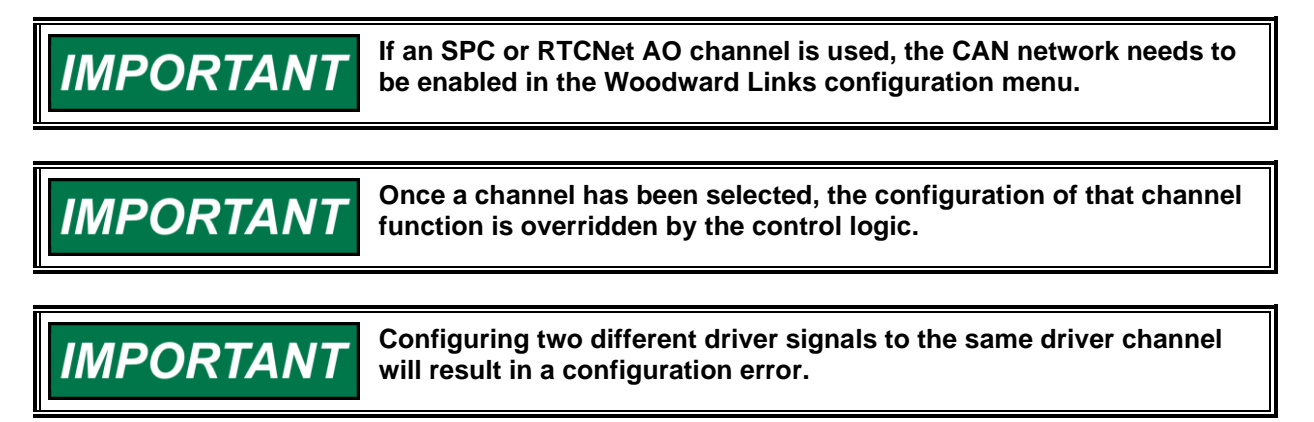

- 1. If a Dual Coil or Redundant Actuator Type is configured, an option for the A and B demand signals will become available. Each of these signals have the same options as above.
- 2. Once the Driver channels have been selected, the Driver configuration is complete.
- 3. Channel specifics can be configured for each driver (Tag, Scaling, and Calibration) can be configured on the channel pages. Links to the channel pages will be provided in the 2 and 3 softkey locations as they are configured.

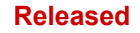

#### 505XT Digital Control System for Steam Turbines

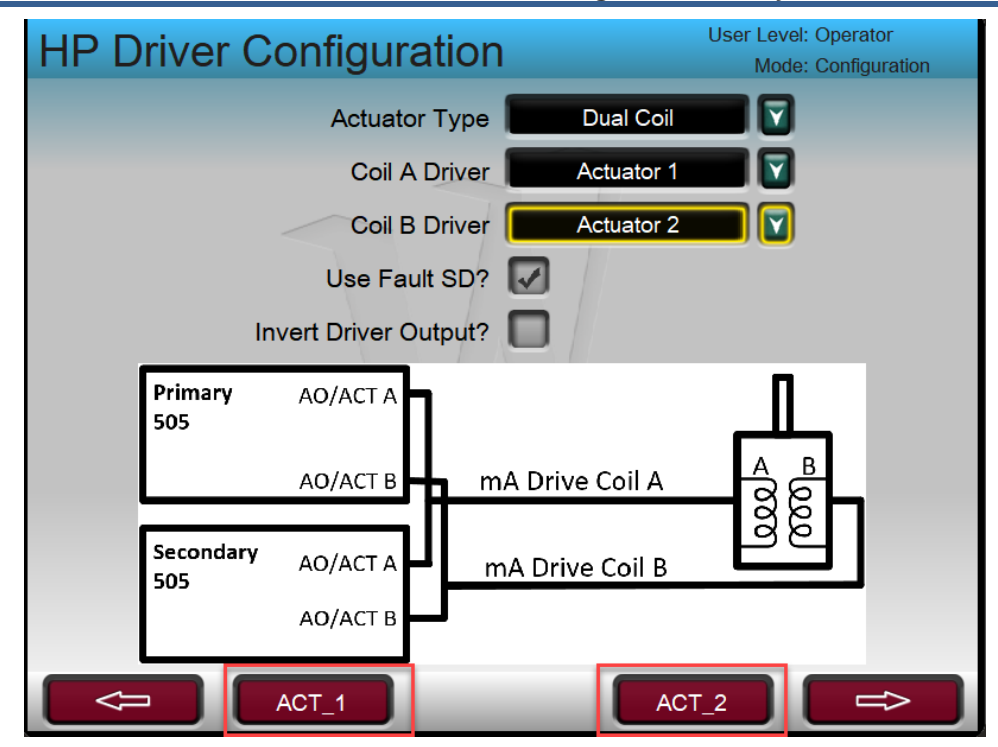

Figure 2-12. Driver Configuration Page Buttons

## **CAN Devices – Optional I/O and Digital Drivers**

Each CAN port used on the Primary and Secondary are paired together such that both units operate as a node on the same network and either unit can communicate with the devices on the network in the case of a SYSCON transfer. In a redundant application, the SYSCON unit sends CAN messages to the devices on the network and the BACKUP unit remains active on the network but does not send messages. On a failover, the new SYSCON resumes sending messages after the failover time.

## IMPORTANT

The CAN communication timeout on end devices should be set to 100ms or greater in order to allow the SYSCON transfer time to resume sending messages on the network without timing out.

The CAN communication ports are available for interfacing the control application with other products. The 505XT has programmed these to be used for the following:

- CAN #1 Link to digital drivers/actuators (such as the SPC and VariStroke family)
- CAN #2 Link to RTCNet distributed I/O nodes
- CAN #3 Link to Power management products (such as LS-5, MFR300)
- CAN #4 Reserved

### Servo Position Controller (SPC)

Four SPC's (p/n 8200-227) are pre-programmed in the control application to have CAN interfaces to this product. These digital drivers (manual 26236) support a variety of actuator interfaces including proportional or integrating valves, single coil drives of up to +/- 250 mA, with single or redundant position feedback. They must be configured and calibrated with the SPC Service Tool from a user PC.

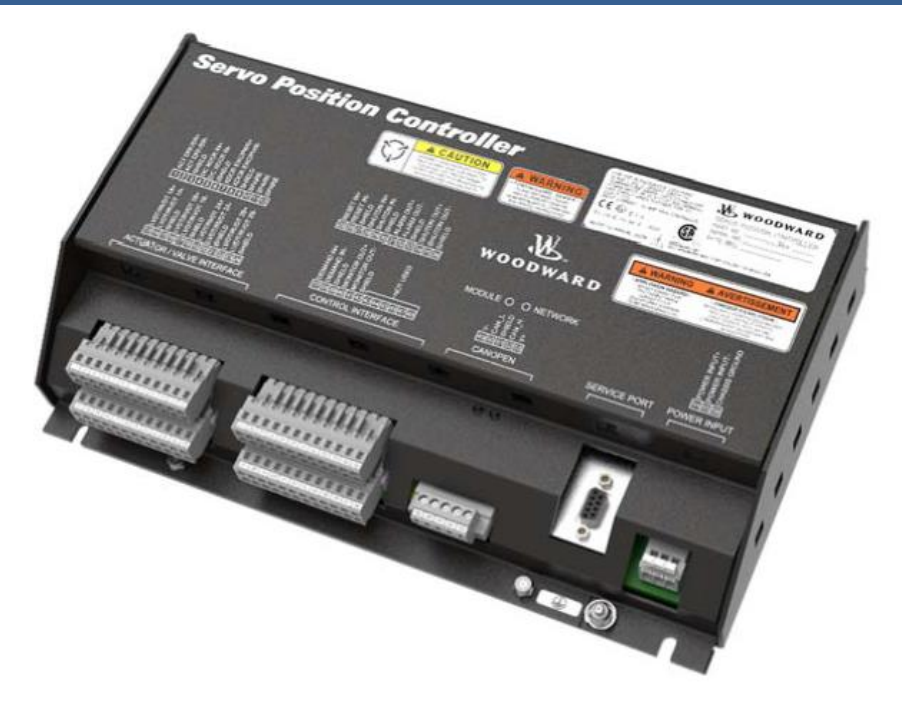

Figure 2-13. Servo Position Controller

The 505DR can be used with an SPC utilizing CAN as the primary driver signal as well as an Analog Backup option. The 505DR has pre-designated the Node ID of SPC devices based on the actuator function. For example, HP Drivers are on SPC ID 11 and LP Drivers are on SPC ID 12.

| Node Device ID      | Part Number | Description                               |
|---------------------|-------------|-------------------------------------------|
| HP (A) Driver       | 8200-227    | Servo Position Controller (manual 26236)  |
| ID=11               | 0200 221    |                                           |
| LP Driver           | 0000 007    | Sonia Registron Controllor (manual 26226) |
| ID=12               | 0200-227    | Servo Position Controller (manual 20230)  |
| HP (B) / HP2 Driver | 0000 007    | Sarva Desition Controller (manual 20220)  |
| ID=13               | 8200-227    | Servo Position Controller (manual 26236)  |
| LP (B) / LP2 Driver | 0000 007    | Sarva Desition Controller (manual 20220)  |
| ID=14               | 8200-227    | Servo Position Controller (manual 26236)  |

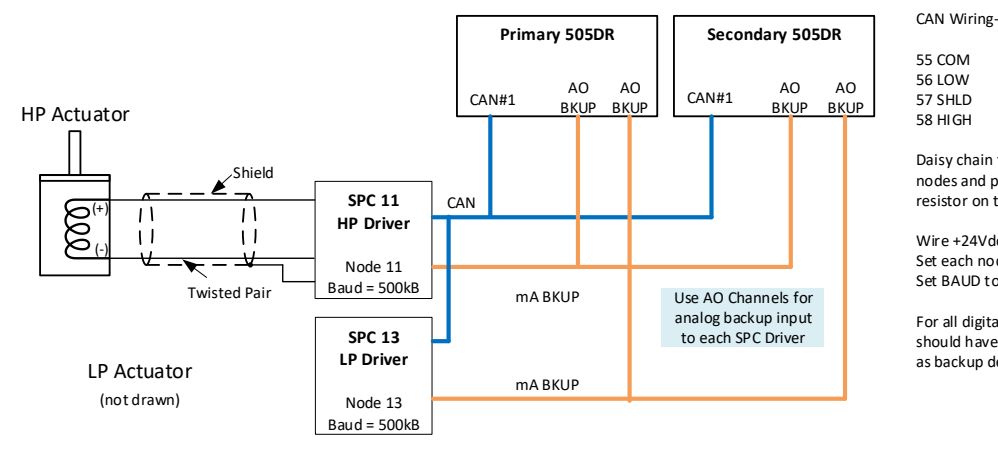

Daisy chain this COMM link thorugh all nodes and place a 12ohm termination

resistor on the last node.

Wire +24Vdc power to each node Set each node to Node Address shown. Set BAUD to 2=500kB

For all digital drivers, the configuration should have CAN as primary and analog as backup demand.

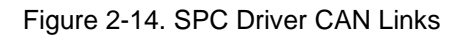

On a SYSCON transfer, the actuator demand is constant resulting in a bumpless failover at the actuator. See the Failover Performance section in Chapter 3.

#### 505XT Digital Control System for Steam Turbines

To configure an SPC for use, select the SPC Driver for the HP/HP2/LP/LP2 function from Driver option in the Driver Configuration Menu. This will automatically activate the CAN network to look for an SPC at the associated Node ID. If an Analog Backup is going to be used, select the channel that will drive the Analog Backup from the Driver dropdown menu that appears when an SPC is selected as the driver in the Driver Configuration Menu.

#### **SPC Configurations**

If using 2 SPC's for redundant actuators - configure the following parameters

- Set Servo Controller Min & Max Position Currents to the appropriate currents for the proportional actuator being used (below example is a 20-160 mA coil)
- Set the Position Demand source to be either CANOpen Only, if no analog backup input is used, or as CANOpen Primary, if an analog backup input is used and connected to an analog output channel from the 505DR.
- Set the Position Demand Fault Response as a Shutdown

Configuration File Editor - Config SPC11 wANA primary dualcoil.cfg

Configure the CANOpen communication link as show with baud rate of 500 kb/s, a timeout of 60ms and the correct Node ID for the function (For HP Demand 11 & 13, for LP Demand 12 & 14)

|                                      | 922P                          |                                |                  |           |          | _ / |
|--------------------------------------|-------------------------------|--------------------------------|------------------|-----------|----------|-----|
| File Help                            |                               |                                |                  |           |          |     |
| 🗅 😅 🔛   🚉 🖻 🏻 🖁                      |                               |                                |                  |           |          |     |
| Servo Controller Position Demand Fee | edback Position Error         | Driver                         | CANopen          |           |          |     |
| Controller Type                      |                               |                                |                  |           |          |     |
| Proportional                         | Minimum Posit<br>Maximum Posi | ion Curre<br>tion Curre        | nt:<br>:nt:      | 20.00     | mA<br>mA |     |
| OP                                   | Lag Time Con                  | stant:<br>I Trim Ena           | ble              | <u>50</u> | ms       |     |
| ⊖ pi                                 | Controller Int                | <b>stments a</b><br>egral Gair | re made from CAN | lopen     | ]        |     |
| ○ PI w/ Lag                          | Min Position V                | /ind-Up Tł                     | nreshold:        | 0.0       | %        |     |
| ○ PI w/ Lead-Lag                     | Max Position                  | Wind-Up T                      | hreshold:        | 90.0      | %        |     |

Figure 2-15a. SPC Driver Configuration for Redundant Actuators

×

| 11 35018                              | e Position Demand Fault Response: District CANopen |          |       |  |
|---------------------------------------|----------------------------------------------------|----------|-------|--|
| 😤 Configuration File Editor - Configu | ration2.cfg                                        |          | —     |  |
| File Help                             |                                                    |          |       |  |
| 🗋 🚘 🖶 🖹 🖬 🧣                           |                                                    |          |       |  |
| Servo Controller Position Demand Feed | back Position Error Driver CANopen                 |          |       |  |
| Position Demand Source                |                                                    |          |       |  |
|                                       | Position Demand Fault Response:                    | Shutdown | Alarm |  |
| CANopen Only                          | ✓ Latch position demand faults                     |          |       |  |
| CANopen Primary                       |                                                    |          |       |  |
| 0                                     |                                                    |          |       |  |
| O Analog Only                         |                                                    |          |       |  |
|                                       |                                                    |          |       |  |
|                                       |                                                    |          |       |  |
|                                       |                                                    |          |       |  |
|                                       |                                                    |          |       |  |
|                                       |                                                    |          |       |  |
|                                       |                                                    |          |       |  |
|                                       |                                                    |          |       |  |
|                                       |                                                    |          |       |  |

Figure 2-15b. SPC Driver Configuration for Redundant Actuators

| ual 35018                                     | 505XT Digital Cont                                 | trol System for Steam Tur | bines |
|-----------------------------------------------|----------------------------------------------------|---------------------------|-------|
| 😤 Configuration File Editor - Co<br>File Help | nfiguration1.cfg                                   | – –                       | ×     |
| 🗅 😅 🖬   🛤 🖻 1 💡                               |                                                    |                           |       |
| Servo Controller Position Demand              | Feedback Position Error Driver CANopen             |                           |       |
| Position Demand Source                        | Analog Settings                                    |                           |       |
| CANopen Only                                  | 0% Position Demand:<br>100% Position Demand:       | 4.00 mA                   |       |
| CANopen Primary                               | Redundant Position Demand Settings                 |                           |       |
| Analog Only                                   | Tracking Error Threshold:<br>Tracking Error Delay: | 10.00 %<br>5.00 s         |       |
| O Analog Primary                              | Position Demand Fault Response:                    | Shutdown O Alarm          |       |
|                                               |                                                    |                           |       |

Figure 2-15c. SPC Driver Configuration for Redundant Actuators

| *    | Configuration File Editor -  | Configuratio | on2.cfg                       |            | _     | Х |
|------|------------------------------|--------------|-------------------------------|------------|-------|---|
| File | Help                         |              |                               |            |       |   |
|      | 🔁 🖬 🖹 🛱 🕅                    |              |                               |            |       |   |
| Ser  | vo Controller Position Deman | d Feedback   | Position Error Driver CANopen |            |       |   |
|      | Feedback 1                   |              |                               |            |       |   |
|      | _                            |              | Position Range Threshold:     | 100.00 %   |       |   |
|      | 4-20mA                       |              | Feedback Fault Response:      | O Shutdown | Alarm |   |
|      | ○ A Only                     |              | ✓ Latch feedback faults       |            |       |   |
|      | ⊖ A - B                      |              |                               |            |       |   |
|      | (A - B) / (A + B)            |              |                               |            |       |   |
|      | O DC Voltage                 |              |                               |            |       |   |
|      | Feedback 2                   |              |                               |            |       |   |
|      | Not Used                     |              |                               |            |       |   |
|      | O A Only                     |              |                               |            |       |   |
|      | <u>О</u> А-В                 |              |                               |            |       |   |
|      | (A - B) / (A + B)            |              |                               |            |       |   |
|      |                              |              |                               |            |       |   |

Figure 2-15d. SPC Driver Configuration for Redundant Actuators

| Overview Alarms Shutdow            | ITS   DVITatilites   Alatiti St | COD Includion  |   | Word | has reco |
|------------------------------------|---------------------------------|----------------|---|------|----------|
| 😤 Configuration File Editor - Con  | _                               |                | × |      |          |
| File Help                          |                                 |                |   |      |          |
| 🗋 🚅 🖬 🖹 🖹 🕅                        |                                 |                |   |      |          |
| Servo Controller Position Demand F | eedback Position Error          | Driver CANopen |   |      |          |
|                                    |                                 |                |   |      |          |
|                                    |                                 |                |   |      |          |
| Fault 1 Threshold:                 | 100.00 %                        |                |   |      |          |
| Fault 1 Delay:                     | 1.00 s                          |                |   |      |          |
| Fault 2 Threshold:                 | 100.00 %                        |                |   |      |          |
| Fault 2 Delay:                     | 0.10 s                          |                |   |      |          |
| Fault 2 Response:                  | <ul> <li>Shutdown</li> </ul>    | Alarm          |   |      |          |
| Latch position error faults        |                                 |                |   |      |          |
|                                    |                                 |                |   |      |          |
|                                    |                                 |                |   |      |          |
|                                    |                                 |                |   |      |          |

Figure 2-15e. SPC Driver Configuration for Redundant Actuators

| Manual | 35018 |
|--------|-------|
|--------|-------|

|                                                                         |   | word n | las n |
|-------------------------------------------------------------------------|---|--------|-------|
| 😤 Configuration File Editor - Configuration2.cfg                        | — |        | Х     |
| File Help                                                               |   |        |       |
|                                                                         |   |        |       |
| Servo Controller Position Demand Feedback Position Error Driver CANopen |   |        |       |
|                                                                         |   |        |       |
|                                                                         |   |        |       |
| Driver Fault Delay: 0.20 s                                              |   |        |       |
| Dither Current: 0.00 mA                                                 |   |        |       |
| Driver Fault Response:                                                  |   |        |       |
| r 🔽 Latch driver faults                                                 |   |        |       |
|                                                                         |   |        |       |

Figure 2-15f. SPC Driver Configuration for Redundant Actuators

| 😤 Configuration File Editor - Configuration2.cfg                        | — |  |
|-------------------------------------------------------------------------|---|--|
| File Help                                                               |   |  |
|                                                                         |   |  |
| Servo Controller Position Demand Feedback Position Error Driver CANopen |   |  |
|                                                                         |   |  |
| CANopen Baud Rate: O 125 O 250 O 500 kbit/s                             |   |  |
| CANopen Node Id: 11                                                     |   |  |
| CANopen Timeout: 60 ms                                                  |   |  |
| Calibration will be performed through CANopen.                          |   |  |
|                                                                         |   |  |

Figure 2-15g. SPC Driver Configuration for Redundant Actuators

If using 2 SPC's for dual coil actuators – configure the following parameters

- Set Servo Controller Min & Max Position Currents to the appropriate currents for the proportional actuator being used (below example is a 20-160 mA coil)
- Set the Position Demand source to be **Analog Only** and set 0% position demand as 4.00 mA and the 100% Position Demand as 20.00 mA with Fault response as Shutdown
- Configure the CANOpen communication link as show with baud rate of 500 kb/s, a timeout of 60ms and the correct Node ID for the function (For HP Demand 11 & 13, for LP Demand 12 & 14)

| Manual | 3501 | 8 |
|--------|------|---|
|--------|------|---|

| 🈤 Configuration File Editor - Config_SPC11_wANA_primary_dualcoil.cfg |                   |          |                                        |          |           |       |    |  |  | $\times$ |
|----------------------------------------------------------------------|-------------------|----------|----------------------------------------|----------|-----------|-------|----|--|--|----------|
| File Help                                                            |                   |          |                                        |          |           |       |    |  |  |          |
| 🗅 🚅 🔚   🖻                                                            | l <b>i 🔤 🛛 </b> 💡 |          |                                        |          |           |       |    |  |  |          |
| Servo Controller                                                     | Position Demand   | Feedback | Position Error                         | Driver   | CANopen   |       |    |  |  |          |
|                                                                      |                   |          |                                        |          |           |       |    |  |  |          |
| Cont                                                                 | roller Type       |          |                                        |          |           |       |    |  |  |          |
|                                                                      |                   |          | Minimum Positi                         | on Curre | nt:       | 20.00 | mA |  |  |          |
| Proportional                                                         |                   |          | Maximum Posit                          | 160.00   | mA        |       |    |  |  |          |
|                                                                      |                   |          | Lag Time Constant:                     |          |           | 50    | ms |  |  |          |
| OP                                                                   |                   |          | Command Trim Enable                    |          |           |       |    |  |  |          |
|                                                                      |                   |          | Gain adjustments are made from CANopen |          |           |       |    |  |  |          |
| ⊖ pi                                                                 |                   |          |                                        |          |           |       | 1  |  |  |          |
|                                                                      |                   |          | Controller Integral Gain: 0.000        |          |           |       |    |  |  |          |
| ○ PI w/Lag                                                           | 1                 |          | Min Desition W                         | ind Un T | brashaldı | 0.0   | 9/ |  |  |          |
|                                                                      |                   |          | Mar Decition V                         | ind-op i | nresnoiu: | 0.0   | 70 |  |  |          |
| ○ PI w/ Lea                                                          | ad-Lag            |          | Max Position Wind-Up Inreshold: 90.0 % |          |           | %     |    |  |  |          |

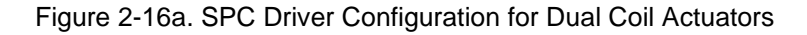

| *    | 🛠 Configuration File Editor - Configuration3.cfg |                 |          |                                   |                                    |                                        |          | _                   |          |  |
|------|--------------------------------------------------|-----------------|----------|-----------------------------------|------------------------------------|----------------------------------------|----------|---------------------|----------|--|
| File | le Help                                          |                 |          |                                   |                                    |                                        |          |                     |          |  |
|      | ) 🚅 🔚 🗏                                          | ù By 🛛 💡        |          |                                   |                                    |                                        |          |                     |          |  |
| Ser  | vo Controller                                    | Position Demand | Feedback | Position Error                    | Driver                             | CANopen                                |          |                     |          |  |
|      | Position E                                       | Demand Source   | е        |                                   |                                    |                                        |          |                     |          |  |
|      |                                                  | ı Only          |          | 0% Position De<br>100% Position I | mand:<br>Demand:                   |                                        |          | 4.00 m/<br>20.00 m/ | A<br>A   |  |
|      |                                                  | 1 Primary       |          | Latch posit     CANopen E         | d Hault R<br>ion dema<br>Errors Sh | esponse:<br>and faults<br>ould Cause a | an Alarn | ) Shutdown          | () Alarm |  |
|      | ) Analog O                                       | inly            |          |                                   |                                    |                                        |          |                     |          |  |
|      | O Analog Pr                                      | rimary          |          |                                   |                                    |                                        |          |                     |          |  |

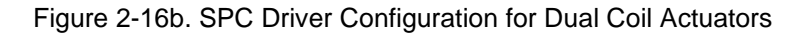

#### **Optional Distributed I/O**

In the 505DR, additional I/O has been pre-programmed using Woodward's RTCNet distributed I/O nodes. These are available via the Configuration Menu (under Woodward Links) and the user is free to select any or all of the nodes listed below. All distributed I/O channels have the same menu of functional choices as the lists above for the 505 hardware I/O.

| Node Device ID | Part Number | Description            | I/O Type/Quantity |
|----------------|-------------|------------------------|-------------------|
| 21             | 8200-1103*  | Analog 4-20 mA I/O     | 8 AI and 2 AO     |
| 22             | 8200-1103*  | Analog 4-20 mA I/O     | 8 AI and 2 AO     |
| 23             | 8200-1100   | RTD Temperature Inputs | 8 RTD             |
| 24             | 8200-1104   | Discrete Input         | 16 DI             |
| 25             | 8200-1105   | Discrete Output        | 16 DO             |
| 26             | 8200-1103   | Analog 4-20 mA I/O     | 8 AI and 2 AO     |

Table 2-12. Expandable I/O RTCNet Node Part Numbers

(\*) 8200-1103 is the Loop Power Analog Input module. Alternatively, 8200-1102 can be used with Self Powered Analog Inputs.

## IMPORTANT

## The 505DR replaces the LinkNet HT nodes on CAN#2 with RTCNet nodes. The same functionality as described in Volume 1 is available with RTCNet Nodes.

The RTCNet nodes can be individually purchased (1 or more) and installed based on the needs of the application. In general, the following functionality is available through Expandable I/O:

- 1. Analog AIO Nodes
  - a. Analog Inputs (8x per node)
    - i. All available analog input functions can be programmed to an AIO Node. For example: Cascade Input, Auxiliary Input, kW Load, etc.
    - ii. Vibration 4-20mA sensors can be programmed to monitor for Alarm and Trip levels
    - iii. Generic, monitoring signals (such as system pressures and temperatures) can be added and setup with Alarm and Trip levels.
  - b. Analog Outputs (2x per node)
    - i. For Nodes 21 and 22, the analog output channels can be configured as any available analog output function but should not be used as HP or LP valve drivers due to the recursion rate of the node.
    - ii. For Node 26, the analog output channels can be configured as Valve Drivers to achieve bumpless SYSCON transfers
- 1. Discrete DI and DO Nodes
  - a. Discrete Inputs (16x per node)
  - b. All available contact input functions can be programmed to a DI node. For example: External Trip signals, External Alarm Signals, or operation commands (enable/setpoint raise / setpoint lower), etc.
    - i. Discrete Outputs (16x per node)
- 2. All available relay output functions can be programmed to a DO node. For example: Cascade Enabled, Speed PID in Control, Speed Level Switch, etc.
  - a. RTD Node (8x per Node)
    - i. RTD sensors can be directly wired to the RTD node for temperature monitoring. Each channel can be programmed with Alarm and Trip levels.

**IMPORTANT** RTCNet Nodes provide a convenient method to wire field sensors to both Primary and Secondary 505DR units, without the need for splitting signals. The RTCNet node will communicate the signal to both units, providing a single termination point for all field IO. For output signals, there will be no bump or change in the signal on a SYSCON failover.

#### **RTCNet Actuator Driver Node 26**

An Analog 4-20 mA I/O module has been pre-programmed to Node 26 in the 10ms rate group to accommodate Actuator Drivers on an RTCNet node. On a SYSCON transfer, the actuator demand is constant resulting in a bumpless failover at the actuator. See the Failover Performance section in Chapter 3.

This node also supports all analog input functions on the AI channels.

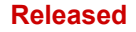

#### 505XT Digital Control System for Steam Turbines

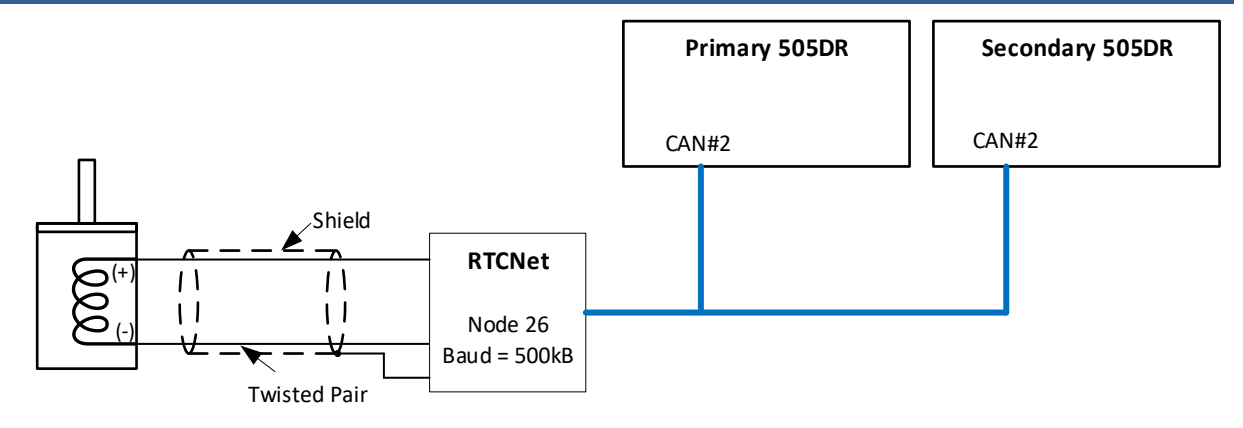

Figure 2-17. Expandable I/O Node 26 Driver (Bumpless SYSCON Transfer)

### Communications

#### Ethernet

Each 505DR unit has 3 Ethernet ports available to interface to the controllers for a total of 6 available ports to be used for Modbus communications or WWD Service Tools. Since the operating system processes all commands to the SYSCON, the turbine can be operated via Modbus from either the SYSCON or BACKUP controllers. The reference network diagrams below show two examples of how to network the Primary and Secondary controls depending on if a single or redundant network is being used.

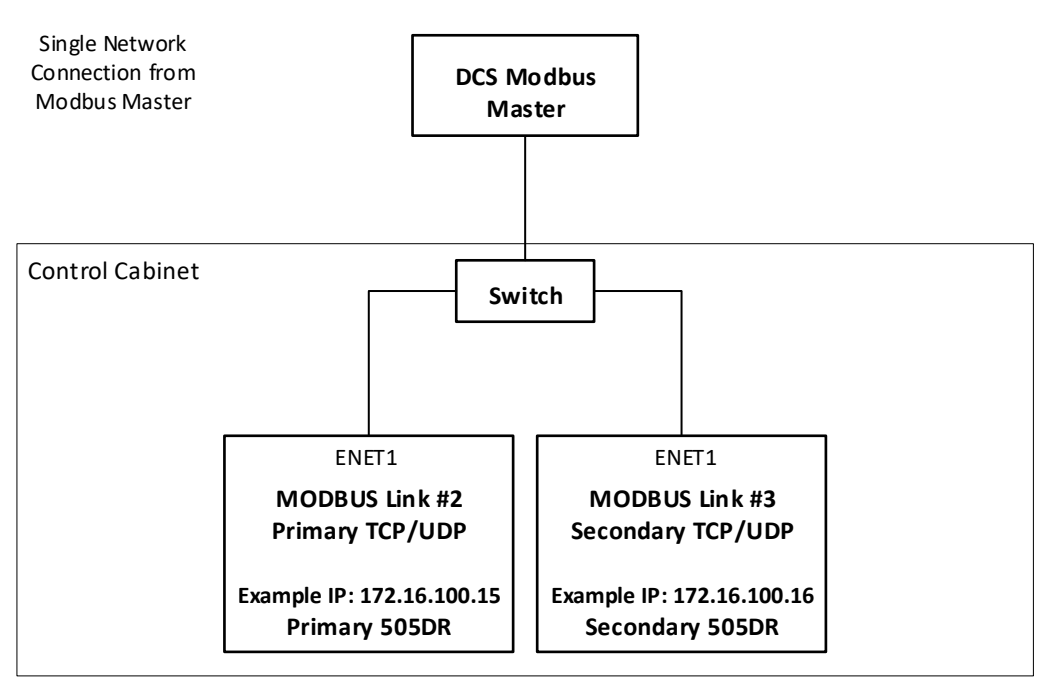

Figure 2-18. Single Network Modbus Architecture

#### Manual 35018

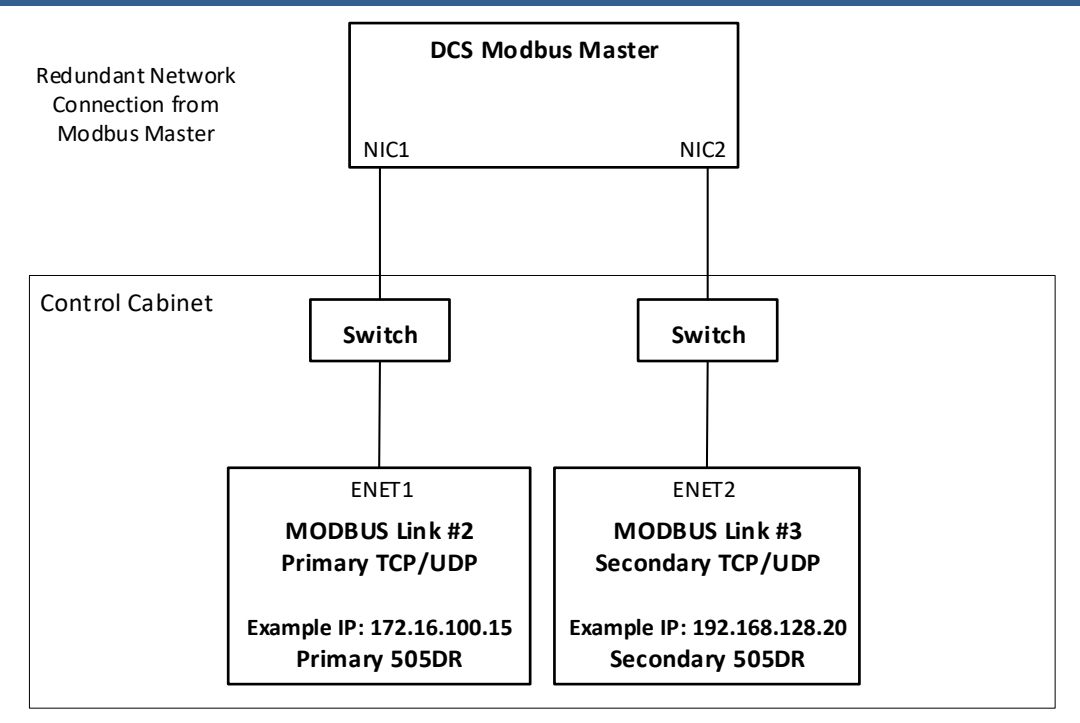

Figure 2-19. Redundant Network Modbus Architecture

### **Configuration Menu**

The 505DR should be configured for the application as described in Volume 1 and Volume 2 of this manual, 35018.

When Configuration, Service, or Runtime settings are adjusted in either the SYSCON or BACKUP the two units will automatically synchronize the settings changes so that both units contain identical settings. When a Save Settings command is issued, both units will save settings to non-volatile memory. It is only necessary to configure or make settings updates in one of the units. The operating system will automatically update both systems to keep them in sync.

For redundancy, the following configuration options are added:

#### **Operating Parameters Menu**

#### Use 505DR FTM? (Yes/No)

Select YES if 505DR FTM will be used. If YES, the Dedicated Trip Input is moved to Boolean Input Channel 13 and Dedicated Trip Relay will be moved to Relay Output 7.

If No, the Dedicated Trip Input remains on Boolean Input Channel 1 and the Dedicated Trip Relay will remain on Relay Output 1.

#### **Driver Configuration Menu**

#### Actuator Type

Redundant)

Select the type of actuator for the valve driver. See the Actuator Drivers section for detailed descriptions on the Actuator Types supported.

dflt =Single Coil (Single Coil, Dual Coil,

Driver

#### List)

Select the 505DR channel or digital driver that will drive the actuator. See the Actuator Drivers section for detailed descriptions on the channels and digital drivers supported.

#### Actuator Driver Menu

Backup Demand Setting (mA) Only Monitor

dflt= NO

dflt =Actuator 1 (Menu
#### 505XT Digital Control System for Steam Turbines

This analog value determines the milliamp current output of the BACKUP channel. This demand provides a continuous health check on the BACKUP driver circuit. If the BACKUP unit detects a fault on the driver circuit, the BACKUP unit will be inhibited.

This value is set to ½ the Minimum current (mA at 0% Demand). If the Actuator range is 4-20mA, it will be set to 2mA. If the Actuator range is 20-160mA, it will be set to 10mA.

The lowest mA value that the BACKUP unit will detect a fault at is 0.6mA for the 4-20mA range and 4.5mA for the 0-200mA range. The Minimum current calibration setting (mA at 0% Demand) should be high enough to keep the BACKUP health check functioning correctly. Since the BACKUP demand setting is calculated to ½ the Minimum current, the Minimum current must be greater or equal to 1.2mA for the 4-20mA range or 9mA for the 0-200mA range. If the Minimum current is lower, the BACKUP circuit health check will not detect BACKUP circuit failures, creating a potential latent fault in the system.

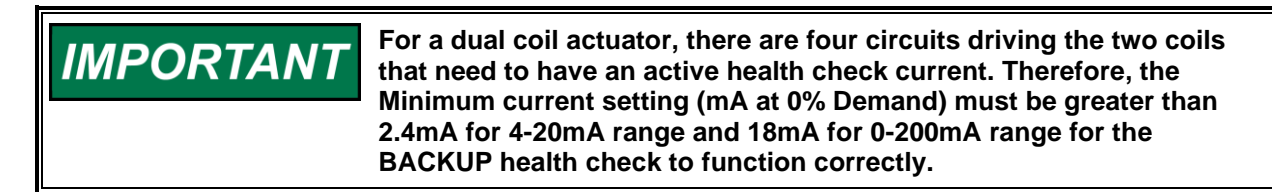

#### **Communications Menu – Secondary Chassis**

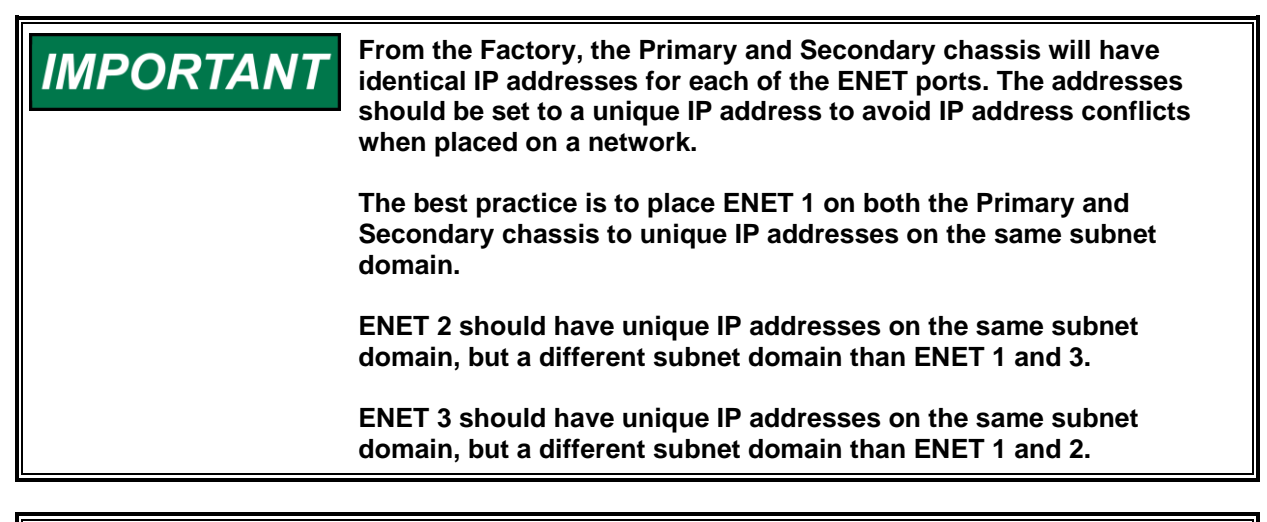

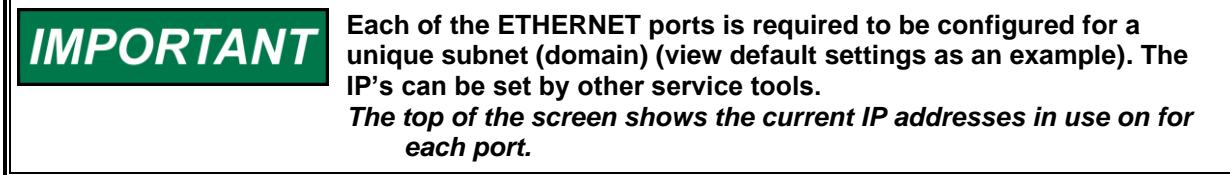

### **Ethernet IP Configuration – Secondary Unit**

| ENET 1 ADDRESS                                   | dflt= 172.16.100.15 (0, 255)  |
|--------------------------------------------------|-------------------------------|
| Enter the integers corresponding to the netwo    | rk TCP/IP address.            |
| ENET 1 SUBNET MASK                               | dflt= 255.255.0.0 (0, 255)    |
| Enter the integer corresponding to the networl   | k subnet mask.                |
| SET IP1                                          | dflt= NO (Yes/No)             |
| Press this button to trigger resetting the IP of | ENET 1 to the entered value   |
| ENET 2 ADDRESS                                   | dflt= 192.168.128.20 (0, 255) |
| Enter the integers corresponding to the netwo    | rk TCP/IP address.            |
| ENET 2 SUBNET MASK                               | dflt= 255.255.255.0 (0, 255)  |
| Enter the integer corresponding to the network   | k subnet mask.                |
| SET IP2                                          | dflt= NO (Yes/No)             |
| Press this button to trigger resetting the IP of | ENET 2 to the entered value   |
| ENET 3 ADDRESS                                   | dflt= 192.168.129.20 (0, 255) |

| Manual 35018                                                         | 505XT Digital Control System for Steam Turbines                                |
|----------------------------------------------------------------------|--------------------------------------------------------------------------------|
| Enter the integers corresponding                                     | to the network TCP/IP address.                                                 |
| ENET 3 SUBNET MASK                                                   | dflt= 255.255.255.0 (0, 255)                                                   |
| Enter the integer corresponding                                      | to the network subnet mask.                                                    |
| SET IP3                                                              | dflt= NO (Yes/No)                                                              |
| Press this button to trigger resett                                  | ing the IP of ENET 3 to the entered value                                      |
| GATEWAY                                                              | dflt= 0.0.0.0 (0, 255)                                                         |
| Enter the integers corresponding                                     | to the network gateway.                                                        |
| <b>Note:</b> the ENET 4 address is not tools and is defaulted to the | t changeable at the front panel. It is always available for service following: |
| ENET 4 ADDRESS                                                       | 192.168.130.20                                                                 |
| ENET 4 SUBNET MASK                                                   | 255.255.255.0                                                                  |
| Weedward Linke Menu                                                  |                                                                                |

# Woodward Links Menu

#### **RTCNet I/O NODES**

| Enable Using RTCNet I/O Nodes?                     | dflt= NO (Yes/No) |
|----------------------------------------------------|-------------------|
| Enable Node 21 (AIO)                               | dflt= NO (Yes/No) |
| If YES – set the Node Address on this device to 21 |                   |
| Enable Node 22 (AIO)                               | dflt= NO (Yes/No) |
| If YES – set the Node Address on this device to 22 |                   |
| Enable Node 23 (RTD)                               | dflt= NO (Yes/No) |
| If YES – set the Node Address on this device to 23 |                   |
| Enable Node 24 (BI)                                | dflt= NO (Yes/No) |
| If YES – set the Node Address on this device to 24 |                   |
| Enable Node 25 (BO)                                | dflt= NO (Yes/No) |
| If YES – set the Node Address on this device to 25 |                   |
| Enable Node 26 (AIO)                               | dflt= NO (Yes/No) |
| If YES – set the Node Address on this device to 26 |                   |
|                                                    |                   |
| CAN 1 Digital Drivers                              |                   |

| Jsing Digital Drivers on CAN1? | dflt= NO (Yes/No) |
|--------------------------------|-------------------|
| SPC Node 11 Used               | Monitor Only      |
| SPC Node 12 Used               | Monitor Only      |
| SPC Node 13 Used               | Monitor Only      |
| SPC Node 14 Used               | Monitor Only      |
|                                | •                 |

If SPC nodes are used, they are configured for use in the Driver Configuration Menu by selecting the SPC as the channel driver for the actuator function.

### Home – Site Information

#### **Control ID**

The Control ID sets the control name in the SOS Service tool and AppManager. This should be modified when there are multiple 505DR systems to uniquely identify them on the network.

#### **RTCNet Configuration Menu**

#### **Trip on Network Link Error?**

#### dflt= NO (Yes/No)

Select YES to issue a Trip when the CAN network is failed on both the SYSCON and BACKUP units. This can be used when the RTCNodes have critical system I/O that will be lost on a CAN network failure.

#### Analog Inputs Menu Inhibit BACKUP on Fault?

#### (Yes/No)

Select YES to inhibit SYSCON transfers when an Analog Backup signal failure is detected on the BACKUP unit only (if failed on both SYSCON and BACKUP, this option is ignored). This should be used when a SYSCON transfer will result in the failed AI signal to cause a trip. For example, if the AUX Input failure is configured as a Trip condition.

dflt= 505XT\_DR (string input)

dflt= NO

#### 505XT Digital Control System for Steam Turbines

Select NO to allow SYSCON transfers. If the SYSCON transfers and the AI signal is failed, the control logic will follow the behavior for a failed signal for that function described in Volume 1 of this manual.

#### Redundant Sensor Max Diff.

#### dflt = 10.0 (0.01, 10000.0)

This sets the allowable difference window between redundant sensors, in engineering units. If the redundant signals differ by more than this value, an alarm will be annunciated.

This setting is found on the control function runtime screen within the Redundant Sensor softkey menu. For example, if Cascade Input #2 is programmed, then on the Cascade control page from the Home screen, press the redundant sensor softkey to access this setting.

#### **Redundant Sensor 2 Good Equation**

#### dflt = Average (HSS, LSS, Avg)

When both redundant sensors are healthy this value sets the equation used to calculate the Validated Signal for control. HSS = High Signal Select between the two sensors, LSS = Low Signal Select between the two sensors, AVG = Average of the two sensors.

This setting can only be tuned while the turbine is tripped.

This setting is found on the control function runtime screen within the Redundant Sensor softkey menu. For example, if Cascade Input #2 is programmed, then on the Cascade control page from the Home screen, press the redundant sensor softkey to access this setting.

| Menu # | MSG_                        |
|--------|-----------------------------|
| 1      | Not Used                    |
| 2      | Remote Speed Setpoint #1    |
| 3      | Synchronizing Input         |
| 4      | Sync / Load Share           |
| 5      | Generator Load Input #1     |
| 6      | Cascade Input #1            |
| 7      | Remote Cascade Setpoint     |
| 8      | Auxiliary Input #1          |
| 9      | Remote Auxiliary Setpoint   |
| 10     | Redundant LP A Feedback     |
| 11     | Redundant LP B Feedback     |
| 12     | Inlet Pressure Input #1     |
| 13     | Redundant HP A Feedback     |
| 14     | Redundant HP B Feedback     |
| 15     | Speed Feed-Forward          |
| 16     | Remote Droop                |
| 17     | Remote Load Setpoint        |
| 18     | Exhaust Pressure Input #1   |
| 19     | Spare 19                    |
| 20     | HP Valve Feedback Position  |
| 21     | HP2 Valve Feedback Position |
| 22     | Isolated PID PV             |
| 23     | Remote SP for Isolated PV   |
| 24     | Signal Monitoring #1        |
| 25     | Signal Monitoring #2        |
| 26     | Signal Monitoring #3        |
| 27     | Start Temperature 1         |

| Tahla | 2-13  | Analoa | Innut | Function | l ict |
|-------|-------|--------|-------|----------|-------|
| Iable | 2-10. | Analog | πipuι | i uncuon | LISU  |

#### Manual 35018

# 505XT Digital Control System for Steam Turbines

| Menu # | MSG_                              |
|--------|-----------------------------------|
| 28     | Start Temperature 2               |
| 29     | Extraction/Admission Input #1     |
| 30     | Remote Extr/Adm Setpoint          |
| 31     | Remote Manual Extr/Adm (P) Demand |
| 32     | Remote Exhaust Pressure Setpoint  |
| 33     | Remote Inlet Pressure Setpoint    |
| 34     | LP Valve Position Feedback        |
| 35     | Remote Speed Setpoint #2          |
| 36     | Generator Load Input #2           |
| 37     | Cascade Input #2                  |
| 38     | Auxiliary Input #2                |
| 39     | Inlet Pressure Input #2           |
| 40     | Exhaust Pressure Input #2         |
| 41     | Extraction/Admission Input #2     |
| 42     | Vibration Signal #1               |
| 43     | Vibration Signal #2               |
| 44     | Vibration Signal #3               |
| 45     | Vibration Signal #4               |
| 46     | Vibration Signal #5               |
| 47     | Vibration Signal #6               |
| 48     | Vibration Signal #7               |
| 49     | Vibration Signal #8               |
| 50     | Spare_50                          |

### Table 2-14. Analog Output (Readout) Function List

| 1  | Not Used                  |
|----|---------------------------|
| 2  | Actual Shaft Speed        |
| 3  | Speed Reference Setpoint  |
| 4  | Remote Speed Setpoint     |
| 5  | Load Share Input          |
| 6  | Synchronizing Input       |
| 7  | Generator Load            |
| 8  | Cascade Input Signal      |
| 9  | Cascade Setpoint          |
| 10 | Remote Cascade Setpoint   |
| 11 | Auxiliary Input Signal    |
| 12 | Auxiliary Setpoint        |
| 13 | Remote Auxiliary Setpoint |
| 14 | Redundant LP A Feedback   |
| 15 | Redundant LP B Feedback   |
| 16 | Spare 16                  |
| 17 | Valve Limiter Setpoint    |
| 18 | LSS Value                 |
| 19 | HP Valve Demand           |

#### Manual 35018

# 505XT Digital Control System for Steam Turbines

| Menu # | MSG_                                   |
|--------|----------------------------------------|
| 20     | HP2 Valve Demand                       |
| 21     | Inlet Pressure Input                   |
| 22     | Redundant HP A Feedback                |
| 23     | Redundant HP B Feedback                |
| 24     | Isolated PID Dmd Output                |
| 25     | Isolated PID PV Input Signal           |
| 26     | Isolated PID Setpoint                  |
| 27     | Remote Isolated PID Setpoint           |
| 28     | Remote KW Setpoint                     |
| 29     | Exhaust Pressure Input                 |
| 30     | HP Valve Feedback Position             |
| 31     | HP2 Valve Feedback Position            |
| 32     | Signal Monitoring #1                   |
| 33     | Signal Monitoring #2                   |
| 34     | Signal Monitoring #3                   |
| 35     | Start Temperature 1                    |
| 36     | Start Temperature 2                    |
| 37     | LP Valve Demand                        |
| 38     | LP Valve Limiter Setpoint              |
| 39     | Extraction/Admission Input             |
| 40     | Extraction/Admission Setpoint          |
| 41     | Exhaust Pressure Setpoint              |
| 42     | Inlet Pressure Setpoint                |
| 43     | Speed/Load Demand (S Demand)           |
| 44     | Extraction/Admission Demand (P Demand) |
| 45     | Inlet Pressure Demand (Q Demand)       |
| 46     | Exhaust Pressure Demand (R Demand)     |
| 47     | SPC11 AI Backup                        |
| 48     | SPC12 AI Backup                        |
| 49     | SPC13 AI Backup                        |
| 50     | SPC14 AI Backup                        |
| 51     | Spare_51                               |
| 52     | Spare_52                               |
| 53     | Spare_53                               |
| 54     | Spare_54                               |
| 55     | Spare_55                               |

# Table 2-15. Boolean Input Function List

| Menu # | MSG_                        |
|--------|-----------------------------|
| 1      | Not Used                    |
| 2      | Reset Command               |
| 3      | Speed Raise Command         |
| 4      | Speed Lower Command         |
| 5      | Generator Breaker           |
| 6      | Utility Tie Breaker         |
| 7      | Overspeed Test              |
| 8      | External Run                |
| 9      | Start Permissive 1          |
| 10     | Idle / Rated Command        |
| 11     | Halt/Continue Auto Start    |
| 12     | Override MPU Fault          |
| 13     | Select On-Line Dynamics     |
| 14     | Local / Remote              |
| 15     | Rmt Spd Setpt Enable        |
| 16     | Sync Enable                 |
| 17     | Freq Control Arm/Disarm     |
| 18     | Casc Setpt Raise            |
| 19     | Casc Setpt Lower            |
| 20     | Casc Control Enable         |
| 21     | Rmt Casc Setpt Enable       |
| 22     | Aux Setpt Raise             |
| 23     | Aux Setpt Lower             |
| 24     | Aux Control Enable          |
| 25     | Rmt Aux Setpt Enable        |
| 26     | DI Health from SPC11 Driver |
| 27     | DI Health from SPC12 Driver |
| 28     | DI Health from SPC13 Driver |
| 29     | DI Health from SPC14 Driver |
| 30     | HP Valve Limiter Open       |
| 31     | HP Valve Limiter Close      |
| 32     | Controlled Shutdown(STOP)   |
| 33     | External Trip 2             |
| 34     | External Trip 3             |
| 35     | External Trip 4             |
| 36     | External Trip 5             |
| 37     | External Trip 6             |
| 38     | External Trip 7             |
| 39     | External Trip 8             |
| 40     | External Trip 9             |
| 41     | External Trip 10            |
| 42     | External Alarm 1            |
| 43     | External Alarm 2            |
| 44     | External Alarm 3            |

#### Manual 35018

# 505XT Digital Control System for Steam Turbines

| Menu # | MSG_                                  |
|--------|---------------------------------------|
| 45     | External Alarm 4                      |
| 46     | External Alarm 5                      |
| 47     | External Alarm 6                      |
| 48     | External Alarm 7                      |
| 49     | External Alarm 8                      |
| 50     | External Alarm 9                      |
| 51     | Spare 51                              |
| 52     | Redundant HP A Health Contact         |
| 53     | Redundant HP B Health Contact         |
| 54     | Speed Forward Enable                  |
| 55     | Instant Min Gov/Load Speed            |
| 56     | Select Hot Start                      |
| 57     | Remote KW Setpoint Enable             |
| 58     | Clock SYNC Pulse Contact              |
| 59     | Enable Rem SP for Isolated PID        |
| 60     | Isolated Controller Raise             |
| 61     | Isolated Controller Lower             |
| 62     | LP Valve Limiter Open                 |
| 63     | LP Valve Limiter Close                |
| 64     | Extr/Adm Setpoint Raise               |
| 65     | Extr/Adm Setpoint Lower               |
| 66     | Extr/Adm Control Enable               |
| 67     | Extr/Adm Remote Setpoint Enable       |
| 68     | Enable Manual Extr/Adm (P) Demand     |
| 69     | Inlet Pressure Setpoint Raise         |
| 70     | Inlet Pressure Setpoint Lower         |
| 71     | Inlet Pressure Control Enable         |
| 72     | Inlet Pressure Remote Setpoint Enable |
| 73     | Exhaust Pressure Setpoint Raise       |
| 74     | Exhaust Pressure Setpoint Lower       |
| 75     | Exhaust Pressure Control Enable       |
| 76     | Exhaust Pressure Remote SP Enable     |
| 77     | Select Priority                       |
| 78     | Enable Decoupling                     |
| 79     | Manual P Demand Raise                 |
| 80     | Manual P Demand Lower                 |
| 81     | Redundant LP A Health Contact         |
| 82     | Redundant LP B Health Contact         |
| 83     | Spare_83                              |
| 84     | Spare_84                              |
| 85     | Spare_85                              |
| 86     | Spare_86                              |
| 87     | Spare_87                              |
| 88     | Spare_88                              |
| 89     | External Trip 11                      |

#### Manual 35018

#### 505XT Digital Control System for Steam Turbines

| Menu # | MSG_              |
|--------|-------------------|
| 90     | External Trip 12  |
| 91     | External Trip 13  |
| 92     | External Trip 14  |
| 93     | External Trip 15  |
| 94     | External Alarm 10 |
| 95     | External Alarm 11 |
| 96     | External Alarm 12 |
| 97     | External Alarm 13 |
| 98     | External Alarm 14 |
| 99     | External Alarm 15 |
| 100    | External Trip 1   |

Table 2-16. Relay Output Indication Function List

#### **Boolean Indication**

#### Menu # MSG 1 --- Not Used ----2 Summary Shutdown Summary Shutdown (Trip Relay) 3 4 Summary Alarm 5 All Alarms Clear 6 Unit is Powered & Booted-up 7 Overspeed Trip 8 **Overspeed Test Enabled** 9 Speed PID in Control 10 **Remote Speed Setpoint Enabled** 11 **Remote Speed Setpoint Active** 12 Underspeed Switch 13 Auto Start Sequence Halted 14 On-Line Speed PID Dynamics Mode 15 Local Interface Mode Selected 16 Frequency Control Armed 17 **Frequency Control** 18 Sync Input Enabled 19 Sync / Loadshare Input Enabled 20 Loadshare Mode Active 21 Cascade Control Enabled 22 **Cascade Control Active** 23 Remote Cascade Setpoint Enabled 24 Remote Cascade Setpoint Active 25 Auxiliary Control Enabled 26 Auxiliary Control Active 27 Auxiliary PID in Control 28 Remote Auxiliary Setpoint Enabled 29 **Remote Auxiliary Setpoint Active Turbine Started** 30 31 Spare 31

#### Manual 35018

# 505XT Digital Control System for Steam Turbines

| Menu # | MSG_                                   |  |
|--------|----------------------------------------|--|
| 32     | Primary Unit is SYSCON                 |  |
| 33     | Secondary Unit is SYSCON               |  |
| 34     | Healthy Redundant Mode (Backup Ready)  |  |
| 35     | HP Valve Limiter in Control            |  |
| 36     | Command from Modbus BW addresses       |  |
| 37     | Reset Pulse (2 sec)                    |  |
| 38     | Open GEN Breaker Cmd                   |  |
| 39     | Feed-Forward Enabled                   |  |
| 40     | Feed-Forward Active                    |  |
| 41     | Cascade PID in Control                 |  |
| 42     | Ready to Start                         |  |
| 43     | Spare 43                               |  |
| 44     | Spare 44                               |  |
| 45     | All Trips Cleared (No SD)              |  |
| 46     | Remote KW SP Enabled                   |  |
| 47     | Remote KW Setpoint Active              |  |
| 48     | Manual Relay Control                   |  |
| 49     | Isolated Controller in Auto            |  |
| 50     | LP Valve Limiter in Control            |  |
| 51     | Extr/Adm Control Enabled               |  |
| 52     | Extr/Adm Control Active                |  |
| 53     | Extr/Adm PID In Control                |  |
| 54     | Remote Extr/Adm Setpoint Enabled       |  |
| 55     | Remote Extr/Adm Setpoint Active        |  |
| 56     | Inlet Pressure Control Enabled         |  |
| 57     | Inlet Pressure Control Active          |  |
| 58     | Inlet Pressure PID In Control          |  |
| 59     | Remote Inlet Pressure Setpoint Enabled |  |
| 60     | Remote Inlet Pressure Setpoint Active  |  |
| 61     | Exhaust Pressure Control Enabled       |  |
| 62     | Exhaust Pressure Control Active        |  |
| 63     | Exhaust Pressure PID In Control        |  |
| 64     | Remote Exhaust Pressure SP Enabled     |  |
| 65     | Remote Exhaust Pressure SP Active      |  |
| 66     | Priority Selected                      |  |
| 67     | Alternate Mode Enabled                 |  |
| 68     | Controlling on Steam Map Limiter       |  |
| 69     | Priority Active                        |  |
| 70     | Extr/Adm Input Failed                  |  |
| 71     | Inlet Pressure Input Failed            |  |
| 72     | Exhaust Pressure Input Failed          |  |
| 73     | Zero Speed Detected                    |  |
| 74     | Spare_74                               |  |
| 75     | Spare_75                               |  |

# 505XT Digital Control System for Steam Turbines

| Menu # | MSG_     |
|--------|----------|
| 76     | Spare_76 |
| 77     | Spare_77 |
| 78     | Spare_78 |
| 79     | Spare_79 |
| 80     | Spare80  |

Table 2-17. Relay Output Level Switch Function List

### **Relay Level Switch Menu**

| Menu # | MSG_                               |
|--------|------------------------------------|
| 1      | Not Used                           |
| 2      | Actual Speed                       |
| 3      | Speed Setpoint                     |
| 4      | KW Input                           |
| 5      | Sync/Load Share Input              |
| 6      | Cascade Input                      |
| 7      | Cascade Setpoint                   |
| 8      | Auxiliary Input                    |
| 9      | Auxiliary Setpoint                 |
| 10     | Spare 10                           |
| 11     | Spare 11                           |
| 12     | HP Valve Limiter                   |
| 13     | LSS Value                          |
| 14     | HP Valve Demand Output             |
| 15     | HP2 Valve Demand Output            |
| 16     | Inlet Pressure                     |
| 17     | Exhaust Pressure                   |
| 18     | Customer Defined Monitor Input #1  |
| 19     | Customer Defined Monitor Input #2  |
| 20     | Customer Defined Monitor Input #3  |
| 21     | LP Valve Limiter                   |
| 22     | LP Valve Demand                    |
| 23     | Speed/Load Demand (S Demand)       |
| 24     | Extr/Adm Input                     |
| 25     | Extr/Adm Setpoint                  |
| 26     | Ext/Adm Demand (P Demand)          |
| 27     | Inlet Pressure Setpoint            |
| 28     | Inlet Pressure Demand (Q Demand)   |
| 29     | Exhaust Pressure Setpoint          |
| 30     | Exhaust Pressure Demand (R Demand) |
| 31     | Spare_31                           |
| 32     | Spare_32                           |
| 33     | Spare_33                           |
| 34     | Spare_34                           |
| 35     | Spare_35                           |

#### 505XT Digital Control System for Steam Turbines

#### Actuator Driver Function List

Menu List

See the Actuator Drivers section in this chapter for details on the available channels for the following functions. Actuator functions are configured in the Driver Configuration Menu. The menu does not chose a function based on the channel configuration like the other IO channels. For Drivers, the channel is chosen for the function.

Table 2-18. Actuator Driver Function List

| Menu # | MSG_                    |
|--------|-------------------------|
| 1      | Not Used                |
| 2      | HP Valve Demand         |
| 3      | HP Dual Coil A VIv Dmd  |
| 4      | HP Dual Coil B VIv Dmd  |
| 5      | HP Redund Act A VIv Dmd |
| 6      | HP Redund Act B VIv Dmd |
| 7      | LP Valve Demand         |
| 8      | LP Dual Coil A VIv Dmd  |
| 9      | LP Dual Coil B Vlv Dmd  |
| 10     | LP Redund Act A VIv Dmd |
| 11     | LP Redund Act B VIv Dmd |
| 12     | HP2 Valve Demand        |
| 13     | LP2 Valve Demand        |
| 14     | Isolated PID Dmd Output |
| 15     | Spare_15                |

#### 13

### **Configuration Error Messages**

When using the 505DR, the Configuration Error Message list in Volume 1 of this manual is replaced with the following list.

| Event<br>ID | Description                     | Error Meaning                                                                                                    |
|-------------|---------------------------------|----------------------------------------------------------------------------------------------------|
| 1           | Duplicate Contact Input Channel | Two contact inputs were programmed for the same function.                                                                                                    |
| 2           | Contact Input Error             | Should never appear (always FALSE) since Contact<br>Input 01 is hard coded as a trip input.                                                                                                    |
| 3           | Contact Input 02 Error          | The specified contact input was configured for a function that is not configured as used. Either the contact input was mis-configured or the function required is mis-configured. For example, contact input #1 is programmed for Remote Cascade Set Point Enable but Remote Cascade Set Point was not programmed under the Cascade configure menu. |
| 4           | Contact Input 03 Error          | See "Contact Input 02 Error".                                                                                                    |
| 5           | Contact Input 04 Error          | See "Contact Input 02 Error".                                                                                                    |
| 6           | Contact Input 05 Error          | See "Contact Input 02 Error".                                                                                                    |
| 7           | Contact Input 06 Error          | See "Contact Input 02 Error".                                                                                                    |
| 8           | Contact Input 07 Error          | See "Contact Input 02 Error".                                                                                                    |
| 9           | Contact Input 08 Error          | See "Contact Input 02 Error".                                                                                                    |
| 10          | Contact Input 09 Error          | See "Contact Input 02 Error".                                                                                                    |
| 11          | Contact Input 10 Error          | See "Contact Input 02 Error".                                                                                                    |

| Table | 2-19. | Configuration | Error | Messages |
|-------|-------|---------------|-------|----------|
| TUDIC | 2 10. | Configuration |       | messages |

| Manual 35018 | 505XT Digital Control System for Steam Tur |                                                                                                    |  |
|--------------|--------------------------------------------|----------------------------------------------------------------------------------------------------|--|
| Event<br>ID  | Description                                | Error Meaning                                                                                                    |  |
| 12           | Contact Input 11 Error                     | See "Contact Input 02 Error".                                                                                                    |  |
| 13           | Contact Input 12 Error                     | See "Contact Input 02 Error".                                                                                                    |  |
| 14           | Contact Input 13 Error                     | See "Contact Input 02 Error".                                                                                                    |  |
| 15           | Contact Input 14 Error                     | See "Contact Input 02 Error".                                                                                                    |  |
| 16           | Contact Input 15 Error                     | See "Contact Input 02 Error".                                                                                                    |  |
| 17           | Contact Input 16 Error                     | See "Contact Input 02 Error".                                                                                                    |  |
| 18           | Contact Input 17 Error                     | See "Contact Input 02 Error".                                                                                                    |  |
| 19           | Contact Input 18 Error                     | See "Contact Input 02 Error".                                                                                                    |  |
| 20           | Contact Input 19 Error                     | See "Contact Input 02 Error".                                                                                                    |  |
| 21           | Contact Input 20 Error                     | See "Contact Input 02 Error".                                                                                                    |  |
| 22           | Duplicate Analog Input Channel             | Two analog inputs were programmed for the same function.                                                                                                    |  |
| 23           | Analog Input 01 Error                      | function that is not configured as used. Either the<br>analog input was mis-configured or the function<br>required is mis-configured. For example, analog<br>input #1 is programmed for Remote Cascade Set<br>Point but Remote Cascade Set Point was not<br>configured under the Cascade configuration menu.                                    |  |
| 24           | Analog Input 02 Error                      | See "Analog Input 01 Error".                                                                                                    |  |
| 25           | Analog Input 03 Error                      | See "Analog Input 01 Error".                                                                                                    |  |
| 26           | Analog Input 04 Error                      | See "Analog Input 01 Error".                                                                                                    |  |
| 27           | Analog Input 05 Error                      | See "Analog Input 01 Error".                                                                                                    |  |
| 28           | Analog Input 06 Error                      | See "Analog Input 01 Error".                                                                                                    |  |
| 29           | Analog Input 07 Error                      | See "Analog Input 01 Error".                                                                                                    |  |
| 30           | Analog Input 08 Error                      | See "Analog Input 01 Error".                                                                                                    |  |
| 31           | Relay 01 Error                             | The specified relay was programmed for a function<br>that is not configured as used. Either the relay was<br>mis-configured or the function required is mis-<br>programmed. For example, relay #1 is configured<br>for Remote Cascade Set Point Enabled but Remote<br>Cascade Set Point was not configured under the<br>Cascade configure menu. |  |
| 32           | Relay 02 Error                             | See "Relay 01 Error".                                                                                                    |  |
| 33           | Relay 03 Error                             | See "Relay 01 Error".                                                                                                    |  |
| 34           | Relay 04 Error                             | See "Relay 01 Error".                                                                                                    |  |
| 35           | Relay 05 Error                             | See "Relay 01 Error".                                                                                                    |  |
| 36           | Relay 06 Error                             | See "Relay 01 Error".                                                                                                    |  |
| 37           | Relay 07 Error                             | See "Relay 01 Error".                                                                                                    |  |
| 38           | Relay 08 Error                             | See "Relay 01 Error".                                                                                                    |  |
| 39           | Analog Output 01 Error                     | The specified readout was configured for a function<br>that is not configured as used. Either the readout<br>was mis-configured or the function required is mis-<br>configured. For example, readout #1 is configured<br>for Cascade Set Point but Cascade Control was not<br>configured under the Cascade configure menu.                      |  |
| 40           | Analog Output 02 Error                     | See "Analog Output 01 Error".                                                                                                    |  |
| 41           | Analog Output 03 Error                     | See "Analog Output 01 Error".                                                                                                    |  |
| 42           | Analog Output 04 Error                     | See "Analog Output 01 Error".                                                                                                    |  |

| Manual 35018 |                                           | 505XT Digital Control System for Steam Turbines                                                                                                    |  |
|--------------|-------------------------------------------|----------------------------------------------------------------------------------------------------|--|
| Event<br>ID  | Description                               | Error Meaning                                                                                                    |  |
| 43           | Analog Output 05 Error                    | See "Analog Output 01 Error".                                                                                                    |  |
| 44           | Analog Output 06 Error                    | See "Analog Output 01 Error".                                                                                                    |  |
| 45           | Duplicate HP Configured                   | Both actuator channels have been configured for<br>the HP valve functionality. This function is only<br>allowed on one channel.                                                                                                    |  |
| 46           | Duplicate HP2 Configured                  | Both actuator channels have been configured for the HP2 valve functionality. This function is only allowed on one channel.                                                                                                    |  |
| 47           | Duplicate LP Configured                   | There is more than 1 selection for the LP valve<br>demand output                                                                                                    |  |
| 48           | Duplicate LP2 Configured                  | There is more than 1 selection for the LP2 valve<br>demand output                                                                                                    |  |
| 49           | HP Driver Selection Error                 | The Actuator Type (single coil, dual coil, redundant) does not have appropriate driver channels selected.                                                                                                    |  |
| 50           | LP Driver Selection Error                 | The Actuator Type (single coil, dual coil, redundant) does not have appropriate driver channels selected.                                                                                                    |  |
| 51           | LP2 Driver Selection Error                | The Actuator Type (single coil, dual coil, redundant) does not have appropriate driver channels selected.                                                                                                    |  |
| 52           | Two Actuators Config. to One<br>Channel   | The same channel (example: Actuator Output 1)<br>has been selected twice for two different functions<br>(HP, LP) on the Driver Configuration Menu                                                                                                    |  |
| 53           | Spare 53                                  |                                                                                                    |  |
| 54           | Spare 54                                  |                                                                                                    |  |
| 55           | Spare 55                                  |                                                                                                    |  |
| 56           | Max KW Load > Max KW AI<br>Scale          | The KW Max Load setting was programmed at a higher value than the maximum KW input (KW input at 20 mA).                                                                                                    |  |
| 57           | Selected KW Source Not<br>Configured      | Occurs when a Primary or Secondary kW Signal<br>source has been selected under Operating<br>Parameters but that source is not configured. For<br>example, Primary kW Source is set as 'Analog Input'<br>but no analog input is configured as a kW Input. |  |
| 58           | Auxiliary Configured, No Al               | The Auxiliary control function was configured but no Auxiliary analog input was configured.                                                                                                    |  |
| 59           | KW AUX Configured, AUX AI<br>Configured   | The Auxiliary control function was configured to use<br>the kW analog input but an Auxiliary analog input<br>was configured also. With this configuration, only<br>the kW analog input is used for the Auxiliary<br>controller.                          |  |
| 60           | Remote AUX Configured, No Al              | The Remote Auxiliary set point control function was<br>configured but no Remote Auxiliary set point analog<br>input was configured.                                                                                                    |  |
| 61           | Wrong Product Model Detected              | The 505DR application is not loaded onto a<br>Production 505DR hardware platform.                                                                                                    |  |
| 62           | Alternate Mode Map Error                  | Steam Performance Map values not entered<br>correctly for Alternate Modes                                                                                                    |  |
| 63           | Cascade Configured, No Al                 | The Cascade control function was programmed but no Cascade analog input was configured.                                                                                                    |  |
| 64           | KW CASC Configured,CASC AI<br>Configured  | The Cascade control function was configured to use<br>the kW analog input but an Cascade analog input<br>was configured also. With this configuration, only<br>the kW analog input is used for the Cascade<br>controller.                                |  |
| 65           | Remote Casc Configured, No Al             | The Remote Cascade set point control function was<br>configured but no Remote Cascade set point analog<br>input was configured.                                                                                                    |  |
| 66           | Inlet Pres CASC Config, CASC<br>Al Config | The Cascade control function was configured to use the Inlet Pressure analog input but an Cascade                                                                                                    |  |

| Manual 35018 |                                           | 505XT Digital Control System for Steam Turbines                                                                                                    |  |
|--------------|-------------------------------------------|----------------------------------------------------------------------------------------------------|--|
| Event<br>ID  | Description                               | Error Meaning                                                                                                    |  |
|              |                                           | analog input was configured also. With this configuration, only the Inlet Pressure analog input is used for the Cascade controller.                                                                                                    |  |
| 67           | Exhst Pres CASC Config, CASC<br>Al Config | The Cascade control function was configured to use<br>the Exhaust Pressure analog input but an Cascade<br>analog input was configured also. With this<br>configuration, only the Exhaust Pressure analog<br>input is used for the Cascade controller.                               |  |
| 68           | Exhaust Pres CASC Config, No<br>Al        | The Cascade control function was configured to use<br>the Exhaust Pressure analog input but no AI is<br>configured to be the Exhaust Pressure input                                                                                                    |  |
| 69           | Remote Speed Configured, No<br>Al         | The remote speed set point control function was<br>configured but no remote speed set point analog<br>input was configured.                                                                                                    |  |
| 70           | Feed Forward Programmed, No<br>Al         | The Feed Forward function was configured but no<br>Feed Forward analog input is configured.                                                                                                    |  |
| 71           | Sync and Sync/Load Share<br>Configured    | Both the synchronizing analog input and the<br>sync/load share or load share analog inputs are<br>configured. If the application needs to perform both<br>synchronizing and load sharing with analog signals,<br>only the sync/load sharing analog input needs to be<br>configured. |  |
| 72           | Load Share and Frequency Arm<br>Cnfg      | Both the frequency arm/disarm function and the<br>load share control functions are configured. Only<br>one of these modes can be programmed — either<br>freq arm/disarm OR Load Sharing.                                                                                            |  |
| 73           | Generator Application, No Tie<br>Breaker  | The unit is configured for a generator application but<br>no utility tie breaker contact input is configured. This<br>is a requirement.                                                                                                    |  |
| 74           | Generator Application, No Gen<br>Breaker  | The unit is configured for a generator application but<br>no generator breaker contact input is configured.<br>This is a requirement.                                                                                                    |  |
| 75           | Idle 1 in Critical Band                   | Either the Idle speed set point (when using<br>Idle/Rated) or the Idle 1 set point (when using the<br>Automatic Start sequence) is configured within a<br>critical speed avoidance band.                                                                                            |  |
| 76           | Idle 2 in Critical Band                   | The Idle 2 speed set point (when using the Automatic Start sequence) is configured within a critical speed avoidance band.                                                                                                    |  |
| 77           | Idle 3 in Critrical Band                  | The Idle 3 speed set point (when using the Automatic Start sequence) is configured within a critical speed avoidance band.                                                                                                    |  |
| 78           | Min Control Speed < Failed<br>Speed Level | Either the Idle speed set point (when using<br>Idle/Rated) or the Idle 1 set point (when using the<br>Automatic Start sequence) is configured lower than<br>the Failed Speed Level for speed input 1 or 2.                                                                          |  |
| 79           | Idle 1 Setpoint > Minimum<br>Governor     | The Idle Speed setpoint is configured at a higher speed than the minimum governor speed setpoint.                                                                                                    |  |
| 80           | Idle 2 Setpoint > Minimum                 | The Idle Speed setpoint is configured at a higher speed than the minimum governor speed setpoint                                                                                                    |  |
| 81           | Idle 3 Setpoint > Minimum<br>Governor     | The Idle Speed setpoint is configured at a higher speed than the minimum governor speed setpoint                                                                                                    |  |
| 82           | Idle 1 > Idle 2                           | The Idle 1 speed setpoint is configured at a higher speed than the Idle 2 speed setpoint                                                                                                    |  |
| 83           | Idle 2 > Idle 3                           | The Idle 2 speed setpoint is configured at a higher speed than the Idle 3 speed setpoint                                                                                                    |  |
| 84           | Rate to Idle 2 Error                      | The Cold Rate to Idle 2 (rpm/second) is configured<br>at a higher rate than the Hot Rate to Idle 2. Or the<br>Warm Rate to Idle 2 (if used) is configured at a<br>higher rate than the Hot Rate to Idle 2.                                                                          |  |

| Manual 35018 |                                          | 505XT Digital Control System for Steam Turbines                                                                                                    |  |
|--------------|------------------------------------------|----------------------------------------------------------------------------------------------------|--|
| Event<br>ID  | Description                              | Error Meaning                                                                                                    |  |
| 85           | Rate to Idle 3 Error                     | The Cold Rate to Idle 3 (rpm/second) is configured<br>at a higher rate than the Hot Rate to Idle 3. Or the<br>Warm Rate to Idle 3 (if used) is configured at a<br>higher rate than the Hot Rate to Idle 3.                                                                                                    |  |
| 86           | Rate to Rated Error                      | The Cold Rate to Rated (rpm/second) is configured<br>at a higher rate than the Hot Rate to Rated. Or the<br>Warm Rate to Rated (if used) is configured at a<br>higher rate than the Hot Rate to Rated.                                                                                                    |  |
| 87           | Critical Band Rate < Slow Rate           | The acceleration rate (rpm/second) through the critical speed avoidance band must be faster than the normal speed set point rate.                                                                                                    |  |
| 88           | Critical Speeds Enabled, No Idle         | A critical speed avoidance band is configured but<br>neither idle/rated nor auto start sequence is<br>configured. To use the critical speed avoidance<br>logic one of these functions that uses an idle speed<br>must be programmed.                                                                                                    |  |
| 89           | Critical Band Below 1st Idle<br>Setpoint | A critical speed avoidance band is configured below<br>either the Idle speed set point (when using<br>Idle/Rated) or the Idle 1 set point (when using the<br>Automatic Start sequence).                                                                                                    |  |
| 90           | Critical Band > Minimum<br>Governor      | A critical speed avoidance band is configured higher than the Minimum Governor speed level.                                                                                                    |  |
| 91           | Critical Band Min > Max                  | A critical speed avoidance band minimum limit is<br>configured higher than the maximum limit of that<br>band.                                                                                                    |  |
| 92           | Minimum Governor > Maximum<br>Governor   | The Minimum Governor speed level is configured higher than the Maximum Governor speed level.                                                                                                    |  |
| 93           | Rated Speed SP < Min Gov                 | The Rated speed set point is configured at a lower speed than the Minimum Governor speed set point.                                                                                                    |  |
| 94           | Rated Speed SP > Max Gov                 | The Rated speed set point is configured at a higher speed than the Maximum Governor speed set point.                                                                                                    |  |
| 95           | Max Gov > Overspeed Test Limit           | The Maximum Governor speed level is configured greater than the Overspeed Test Limit.                                                                                                    |  |
| 96           | Overspeed Trip > Overspeed<br>Test SP    | The Overspeed Trip setpoint is greater than the<br>Overspeed Test Limit.                                                                                                    |  |
| 97           | Overspeed Test Limit ><br>Maximum Speed  | The Overspeed Test Limit is configured greater than<br>the Maximum Speed Level for speed input 1 or 2 (if<br>used).                                                                                                    |  |
| 98           | Maximum Speed > Probe 1 Freq<br>Range    | The maximum speed input is 35000 hertz. This is a limitation of the 505's hardware/speed sensing circuitry. The frequency input of the speed sensor must be less than this value. The gear the speed sensor is mounted on may need to be changed to one with less teeth, this will decrease the frequency seen by the speed probes. The Maximum Speed Level for Speed Input Channel 1, converted to frequency (Hz), is greater than 35000 Hz. |  |
| 99           | Maximum Speed > Probe 2 Freq<br>Range    | The maximum speed input is 35000 hertz. This is a limitation of the 505's hardware/speed sensing circuitry. The frequency input of the speed sensor must be less than this value. The gear the speed sensor is mounted on may need to be changed to one with less teeth, this will decrease the frequency seen by the speed probes. The Maximum Speed Level for Speed Input Channel 2, converted to frequency (Hz), is greater than 35000 Hz. |  |
| 100          | Speed Sensor #1 Failed < Freq<br>Range   | The failed speed setting for speed input #1 is below<br>the minimum allowed setting. The minimum allowed<br>setting is calculated as follows: (Maximum Speed<br>Level) * (0.0204).                                                                                                    |  |

| Manual | 35018       |                                           | 505XT Digital Control System for Steam Turbines                                                                                                    |
|--------|-------------|-------------------------------------------|----------------------------------------------------------------------------------------------------|
|        | Event<br>ID | Description                               | Error Meaning                                                                                                    |
| _      | 101         | Speed Sensor #2 Failed < Freq<br>Range    | The failed speed setting for speed input #2 is below<br>the minimum allowed setting. The minimum allowed<br>setting is calculated as follows: (Maximum Speed<br>Level) * (0.0204).                                                                                                    |
| _      | 102         | No Start Mode Configured                  | No start mode is selected in the Configure mode.<br>One of the three start modes must be selected in<br>the Configure mode under the Start menu.                                                                                                    |
|        | 103         | Remote KW Setpoint Configured,<br>No Al   | The Remote kW Setpoint is configured as used but<br>no analog input is configured as a Remote kW<br>Setpoint.                                                                                                    |
|        | 104         | Remote Speed and KW Setpoint              | Both Remote Speed Setpoint and Remote kW<br>Setpoints are configured as used. Only one of these<br>inputs may be configured.                                                                                                    |
|        | 105         | Hot Start greater than Cold Start         | The time configured for a Hot Start is greater than<br>the Cold Start. The time remaining after shutdown<br>for a Hot Start must be less than the time for a Cold<br>Start.                                                                                                    |
|        | 106         | Hot Reset Level Error                     | Hot Reset Timer Level is greater than the Maximum<br>Governor speed level or less than the Minimum<br>Governor speed level. The Hot Reset Timer Level<br>must be between Minimum and Maximum<br>Governor.                                                                                          |
|        | 107         | Temperature 1 or 2 used, no Al            | A Start Temperature function is configured but no                                                                                                    |
| _      | 108         | Cascade Speed Limit Error                 | The Cascade minimum speed limit is configured<br>less than Minimum Governor, the Cascade<br>maximum speed limit is configured greater than<br>Maximum Governor, or the Cascade minimum<br>speed limit is greater than the Cascade maximum<br>speed limit.                                          |
| _      | 109         | KW Signal Source Not Selected             | A controller has been configured to use a kW input<br>but no Primary or Secondary Signal source has<br>been selected under Operating Parameters.                                                                                                    |
| _      | 110         | SYNC Signal Source Not<br>Selected        | A controller has been configured to use a<br>Synchronization input but no Primary or Secondary<br>Signal source has been selected under Operating<br>Parameters.                                                                                                    |
| _      | 111         | SYNC LS Signal Source Not<br>Selected     | A controller has been configured to use a<br>Synchronization/Load Sharing input but no Primary<br>or Secondary Signal source has been selected<br>under Operating Parameters.                                                                                                    |
| _      | 112         | Isolated Process Control Error            | An analog input for the process value and/or an analog output for the PID demand have not been configured.                                                                                                    |
| _      | 113         | Selected SYNC Source Not<br>Configured    | Occurs when a Primary or Secondary<br>Synchronization Signal source has been selected<br>under Operating Parameters but that source is not<br>configured. For example, Primary Synchronization<br>Source is set as 'Analog Input' but no analog input is<br>configured as a Synchronization Input. |
| _      | 114         | Selected SYNC LS Source Not<br>Configured | Occurs when a Primary or Secondary<br>Synchronization/Load Sharing Signal source has<br>been selected under Operating Parameters but that<br>source is not configured. For example, Primary<br>Synchronization/Load Sharing Source is set as                                                       |

| Manual 35018 |                                           | 505XT Digital Control System for Steam Turbines                                                              |
|--------------|-------------------------------------------|----------------------------------------------------------------------------------------------------|
| Event<br>ID  | Description                               | Error Meaning                                                                                                |
|              |                                           | 'Analog Input' but no analog input is configured as a Synchronization/Load Sharing Input.                    |
| 115          | Duplicate Node IDs on CAN3<br>Network     | Multiple nodes on the CAN3 network have the same<br>Node ID. Node IDs on the same network must be<br>unique. |
| 116          | Remote KW SP Selected, Not<br>Genset      | The unit is not a generator unit but the Remote kW Setpoint is selected.                                     |
| 117          | Generator Load Casc Input. Not<br>Genset. | The unit is not a generator unit but the CASC<br>control is trying to use Generator Load                     |
| 118          | Generator Load Aux Input. Not<br>Genset.  | The unit is not a generator unit but the AUX control<br>is trying to use Generator Load                      |
| 119          | Map Entry Values Incorrect                | Steam Performance Map values not entered<br>correctly                                                        |
| 120          | Inlet AI for both CASC and INL<br>Cntrl   | The Inlet AI is programmed for both Cascade and<br>Inlet Control                                             |
| 121          | Exhaust AI for both CASC and<br>EXH Cntrl | The Exhaust AI is programmed for both Cascade<br>and Exhaust Control                                         |
| 122          | Extraction Configured, No Al              | Configured to use Extraction control but no Ext/Adm<br>Al is programmed                                      |
| 123          | Inlet Configured, No Al                   | Configured to use Inlet control but no Inlet AI is<br>programmed                                             |
| 124          | Exhaust Configured, No Al                 | Configured to use Exhaust control but no Exhaust<br>Al is programmed                                         |
| 125          | Remote Extraction Configured,<br>No AI    | Programmed to use a remote Extraction setpoint,<br>but no AI for this function is configured                 |
| 126          | Remote Inlet Configured, No AI            | Programmed to use a remote Inlet setpoint, but no AI for this function is configured                         |
| 127          | Remote Exhaust Configured, No<br>Al       | Programmed to use a remote Exhaust setpoint, but no AI for this function is configured                       |
| 128          | RTCNet Node 21 Analog Input<br>01 Error   | See "Analog Input 01 Error".                                                                                 |
| 129          | RTCNet Node 21 Analog Input<br>02 Error   | See "Analog Input 01 Error".                                                                                 |
| 130          | RTCNet Node 21 Analog Input<br>03 Error   | See "Analog Input 01 Error".                                                                                 |
| 131          | RTCNet Node 21 Analog Input<br>04 Error   | See "Analog Input 01 Error".                                                                                 |
| 132          | RTCNet Node 21 Analog Input<br>05 Error   | See "Analog Input 01 Error".                                                                                 |
| 133          | RTCNet Node 21 Analog Input<br>06 Error   | See "Analog Input 01 Error".                                                                                 |
| 134          | RTCNet Node 21 Analog Input<br>07 Error   | See "Analog Input 01 Error".                                                                                 |
| 135          | RTCNet Node 21 Analog Input<br>08 Error   | See "Analog Input 01 Error".                                                                                 |
| 136          | RTCNet Node 22 Analog Input<br>01 Error   | See "Analog Input 01 Error".                                                                                 |
| 137          | RTCNet Node 22 Analog Input<br>02 Error   | See "Analog Input 01 Error".                                                                                 |
| 138          | RTCNet Node 22 Analog Input<br>03 Error   | See "Analog Input 01 Error".                                                                                 |
| 139          | RTCNet Node 22 Analog Input<br>04 Error   | See "Analog Input 01 Error".                                                                                 |
| 140          | RTCNet Node 22 Analog Input<br>05 Error   | See "Analog Input 01 Error".                                                                                 |
| 141          | RTCNet Node 22 Analog Input<br>06 Error   | See "Analog Input 01 Error".                                                                                 |
| 142          | RTCNet Node 22 Analog Input<br>07 Error   | See "Analog Input 01 Error".                                                                                 |

| Manual 35018 |                                          | 505XT Digital Control System for Steam Turbines |
|--------------|------------------------------------------|-------------------------------------------------|
| Event<br>ID  | Description                              | Error Meaning                                   |
| 143          | RTCNet Node 22 Analog Input<br>08 Error  | See "Analog Input 01 Error".                    |
| 144          | RTCNet Node 26 Analog Input<br>01 Error  | See "Analog Input 01 Error".                    |
| 145          | RTCNet Node 26 Analog Input<br>02 Error  | See "Analog Input 01 Error".                    |
| 146          | RTCNet Node 26 Analog Input<br>03 Error  | See "Analog Input 01 Error".                    |
| 147          | RTCNet Node 26 Analog Input<br>04 Error  | See "Analog Input 01 Error".                    |
| 148          | RTCNet Node 26 Analog Input<br>05 Error  | See "Analog Input 01 Error".                    |
| 149          | RTCNet Node 26 Analog Input<br>06 Error  | See "Analog Input 01 Error".                    |
| 150          | RTCNet Node 26 Analog Input<br>07 Error  | See "Analog Input 01 Error".                    |
| 151          | RTCNet Node 26 Analog Input<br>08 Error  | See "Analog Input 01 Error".                    |
| 152          | RTCNet Node 24 Boolean Input<br>01 Error | See "Contact Input 02 Error".                   |
| 153          | RTCNet Node 24 Boolean Input<br>02 Error | See "Contact Input 02 Error".                   |
| 154          | RTCNet Node 24 Boolean Input<br>03 Error | See "Contact Input 02 Error".                   |
| 155          | RTCNet Node 24 Boolean Input<br>04 Error | See "Contact Input 02 Error".                   |
| 156          | RTCNet Node 24 Boolean Input<br>05 Error | See "Contact Input 02 Error".                   |
| 157          | RTCNet Node 24 Boolean Input<br>06 Error | See "Contact Input 02 Error".                   |
| 158          | RTCNet Node 24 Boolean Input<br>07 Error | See "Contact Input 02 Error".                   |
| 159          | RTCNet Node 24 Boolean Input<br>08 Error | See "Contact Input 02 Error".                   |
| 160          | RTCNet Node 24 Boolean Input<br>09 Error | See "Contact Input 02 Error".                   |
| 161          | RTCNet Node 24 Boolean Input<br>10 Error | See "Contact Input 02 Error".                   |
| 162          | RTCNet Node 24 Boolean Input<br>11 Error | See "Contact Input 02 Error".                   |
| 163          | RTCNet Node 24 Boolean Input<br>12 Error | See "Contact Input 02 Error".                   |
| 164          | RTCNet Node 24 Boolean Input<br>13 Error | See "Contact Input 02 Error".                   |
| 165          | RTCNet Node 24 Boolean Input<br>14 Error | See "Contact Input 02 Error".                   |
| 166          | RTCNet Node 24 Boolean Input             | See "Contact Input 02 Error".                   |
| 167          | RTCNet Node 24 Boolean Input<br>16 Error | See "Contact Input 02 Error".                   |
| 168          | RTCNet Node 25 Relay Error 01            | See "Relay 01 Error".                           |
| 169          | RTCNet Node 25 Relay Error 02            | See "Relay 01 Error".                           |
| 170          | RTCNet Node 25 Relay Error 03            | See "Relay 01 Error".                           |
| 171          | RTCNet Node 25 Relay Error 04            | See "Relay 01 Error"                            |
| 172          | RTCNet Node 25 Relay Error 05            | See "Relay 01 Error".                           |
| 173          | RTCNet Node 25 Relay Error 06            | See "Relay 01 Error".                           |
| 174          | RTCNet Node 25 Relay Error 07            | See "Relay 01 Error".                           |

| Manual | 35018       |                                       | 505XT Digital Control System for Steam Turbines             |
|--------|-------------|---------------------------------------|-------------------------------------------------------------|
|        | Event<br>ID | Description                           | Error Meaning                                               |
|        | 175         | RTCNet Node 25 Relay Error 08         | See "Relay 01 Error".                                       |
|        | 176         | RTCNet Node 25 Relay Error 09         | See "Relay 01 Error".                                       |
|        | 177         | RTCNet Node 25 Relay Error 10         | See "Relay 01 Error".                                       |
|        | 178         | RTCNet Node 25 Relay Error 11         | See "Relay 01 Error".                                       |
|        | 179         | RTCNet Node 25 Relay Error 12         | See "Relay 01 Error".                                       |
|        | 180         | RTCNet Node 25 Relay Error 13         | See "Relay 01 Error".                                       |
|        | 181         | RTCNet Node 25 Relay Error 14         | See "Relay 01 Error".                                       |
|        | 182         | RTCNet Node 25 Relay Error 15         | See "Relay 01 Error".                                       |
|        | 183         | RTCNet Node 25 Relay Error 16         | See "Relay 01 Error".                                       |
|        | 184         | RTCNet Node 21 AO 1 Error             | See "Analog Output 01 Error".                               |
|        | 185         | RTCNet Node 21 AO 2 Error             | See "Analog Output 01 Error".                               |
|        | 186         | RTCNet Node 22 AO 1 Error             | See "Analog Output 01 Error".                               |
|        | 187         | RTCNet Node 22 AO 2 Error             | See "Analog Output 01 Error".                               |
|        | 188         | RTCNet Node 26 AO 1 Error             | See "Analog Output 01 Error".                               |
|        | 189         | RTCNet Node 26 AO 2 Error             | See "Analog Output 01 Error".                               |
|        | 190         | RTCNet Node 26 Used Error             | CAN#2 Network not enabled, but RTCNode<br>Configured        |
|        | 191         | RTCNet Node 21 Used Error             | CAN#2 Network not enabled, but RTCNode<br>Configured        |
|        | 192         | RTCNet Node 22 Used Error             | CAN#2 Network not enabled, but RTCNode<br>Configured        |
|        | 193         | Activate CAN1 Digital Drvr<br>Network | Digital Driver Selected but CAN#1 network not<br>enabled.   |
|        | 194         | No Drivers on CAN1                    | CAN#1 Network enabled, but no drivers have been configured. |

# Service Menu

The 505DR Service Menu should be adjusted for the application as described in Volume 1 and Volume 2 of this manual, 35018. The same Service Menu options of the simplex 505XT apply to the 505DR redundant application as well.

Some Configuration Menu settings within the AutoStart Sequence ramp rates are made available online for adjustment. These settings are contained within the Configuration Menu. The following Rates are available within the Configuration Menu for online adjustment:

- Rate To Min (rps/s)
- Cold/Hot Rates to Idle 1/2/3 (rpm/s)
- Cold Rate to Rated (rpm/s)
- Hot Rate to Rated (rpm/s)

For redundancy, the following Service options are added:

### Alarms

#### Use RemoteView Audible Alarms?

#### dflt= NO

(Yes/No)

Select YES to enable RemoteView to send an audible alarm and trip sound through your PC speakers for each new event. This provides an audible sound to alert remote operators of new alarm or trip conditions. Once checked, the Sound option in the RemoteView settings window needs to also be enabled.

| RemoteView - Woodward Control Application                     | - 🗆 X        |                                 |
|---------------------------------------------------------------|--------------|---------------------------------|
| Controls                                                      | Applications | Display Properties              |
| Enter IP -                                                    | 505XT_DR_GUI | Scale: 0.71                     |
| 010.045.139.052: FLEX00060926                                 |              | Platform: Flex500 V             |
| 010.045.139.053: FLEX00060914<br>010.045.139.056: VXM00058990 |              | Panel type: Simple $\checkmark$ |
| 010.045.139.057: VXM00059116                                  |              | File/2007 (A, Sanarana)         |
| 010.045.142.252: 505_APP2                                     |              |                                 |
|                                                               |              | Sound: 🕂 enabled                |
| Local Mode                                                    | Edit Tags    | ✓ Apply                         |

Figure 2-20. Sound Enablement on RemoteView Screen

# Calibration

Calibration of the Actuator Outputs, Analog Outputs and Analog Inputs should be done following the instructions in Volume 1 of this manual. The SYSCON and BACKUP units will keep all settings insync, such that calibration values are automatically set in both units. The I/O channel functions are identical between the Primary and Secondary units such that the same calibration is used in both units.

The background for all pages will turn orange to indicate that Calibration Mode is enabled.

For Dual Coil actuators, there is a "SD Coil?" checkbox on the channel calibration page. When checked the output current will be driven to 0.00mA. This allows each coil to be stroked independently. For example, to calibrate Coil A, the SD Coil for Coil B should be checked. Once Coil A is calibrated, the SD Coil for Coil A should be checked and removed from Coil B so that it can then be calibrated. The SD Coil option is automatically removed once calibration is exited.

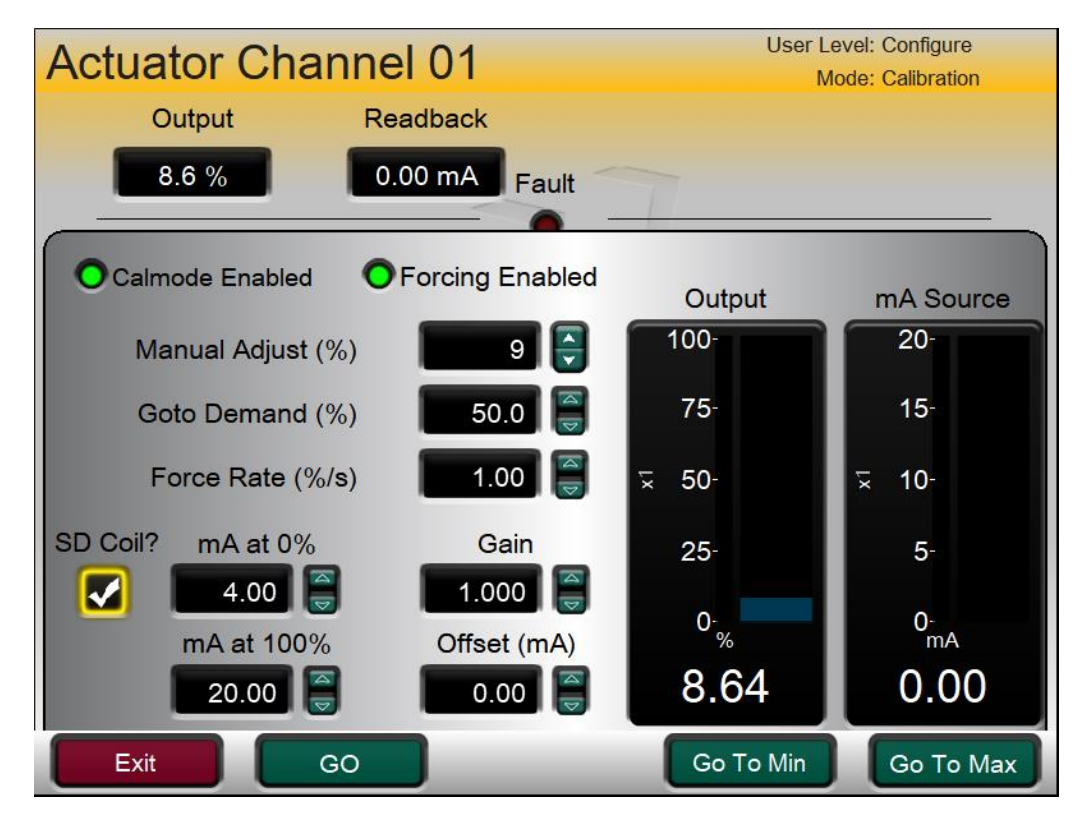

Figure 2-21. Channel Calibration Page

# Chapter 3. Redundant Operation

This chapter will detail how the SYSCON and BACKUP units' function, the failover performance of a SYSCON transfer, and document any lists (Alarm, Trip, Modbus) that have changed in the redundant version of the 505XT control. For details on turbine operation using the 505DR, please refer to Chapter 5 of Volume 1 in this manual, as the turbine operation is identical to the 505XT simplex model.

# Initializing a Redundant System

Before powering up the 505DR units for the first time, it is important to verify that the two units are properly setup for redundancy. The following checks should be made:

- Must use the correct 505DR part numbers identified in Chapter 1 of this manual, 35018V3.
- Must set DIP switches on top of controller to configure one as the Primary unit
- Must set DIP switches on top of controller to configure the other one as the Secondary unit
- Must use a CAT5 or 6 Ethernet cable and make a direct connection between ETHERNET port 4 of each controller
- Must wire DI 24vdc power of each controller to the COM terminal of Relay #8 of the other controller and wire the NO terminal of Relay #8 back to DI #20 (if using the FTM, verify all harnesses are properly connected)

The determination of the Primary and Secondary units is arbitrary. The designation allows the system to specify each unit individually. In a healthy system, the Primary will bootup as the SYSCON controller.

When power is first applied, the units will begin their boot sequence. When the Operating System has initialized, the GAP control software will be started, and the units will verify that they can successfully communicate to each other over the Ethernet 4 communication link and discrete CrissCross, about 1 minute after power up. Once the IOLOCK LED is off, the units are synchronized and ready to run the system as a redundant pair.

### **Booting with Ethernet 4 Link or CrissCross Faults**

If the system is booted up with an error in the Ethernet 4 link or Discrete CrissCross the units will not be able to correctly communicate. They will initialize the application but hold the controllers in IOLOCK.

 Ethernet 4 link NOT connected Both the Primary and Secondary units will bootup in the Wait-Run Permissive state. See the "Run Alone" section for more information.

If the Ethernet 4 link is repaired, once the Primary unit has removed the Wait-Run Permissive, a "Reset Backup" command from the DR Redundancy Overview screen will re-sync the units.

 Discrete CrissCross NOT connected The Primary unit will bootup in the Wait-Run Permissive state and the Secondary unit will become Inactive.

If the Discrete CrissCross is repaired, once the Primary unit has removed the Wait-Run Permissive, a "Reset Backup" command from the DR Redundancy Overview screen will resync the units.

 Ethernet 4 link and Discrete CrissCross NOT connected Both the Primary and Secondary units will bootup in the Wait-Run Permissive state. See the "Run Alone" section for more information.

If the Ethernet 4 link and Discrete CrissCross are repaired, once the Primary unit has removed the Wait-Run Permissive, a "Reset Backup" command from the DR Redundancy Overview screen will re-sync the units.

#### **Run-Alone Command**

When a unit is powered on with a fault on the Ethernet 4 and discrete CrissCross it will initialize into the Wait-Run Perm state and hold IOLOCK. This state will occur for both the Primary and Secondary units. See the System Diagnostics section for details on the Redundancy Overview GUI screen.

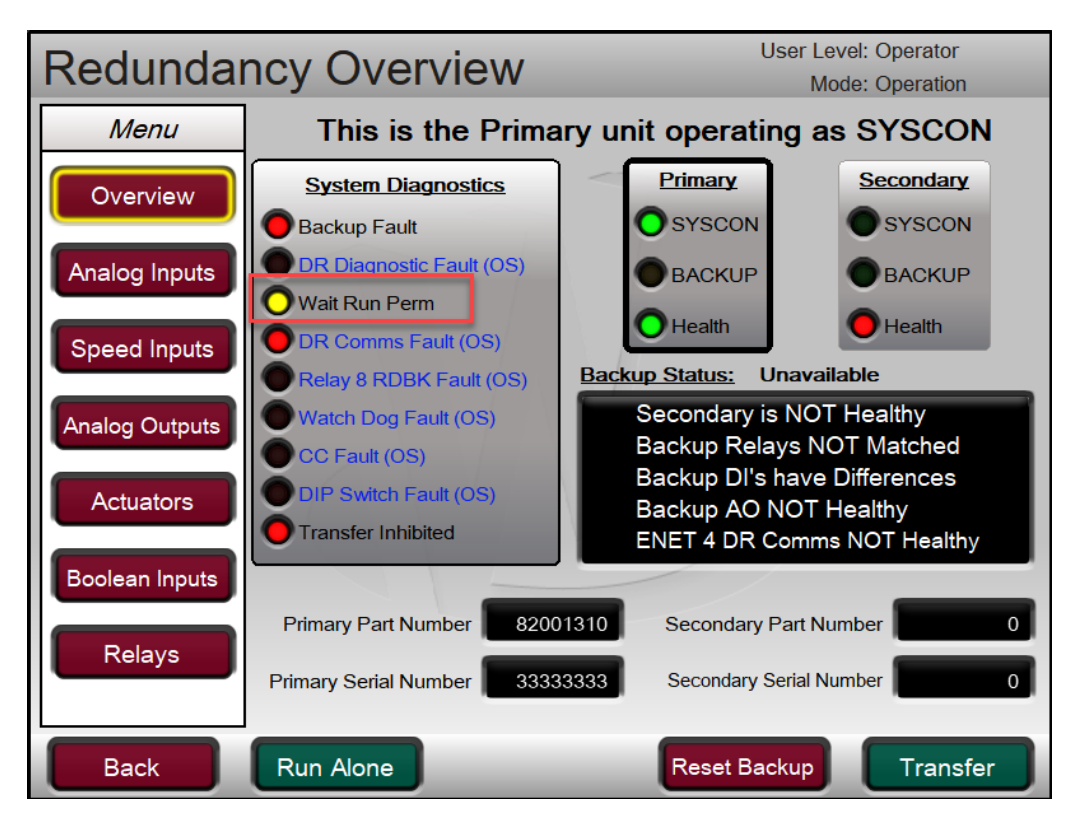

Figure 3-1. Wait Run Permissive Screen

The purpose of the Wait Run Permissive is to prevent a situation in which a unit powers on with the Ethernet 4 or discrete CrissCross communications disconnected and becomes a second SYSCON within the system. By holding IOLOCK and the Wait Run Permissive, the unit waits for the operator to confirm that it is the only controller currently in the system before removing IOLOCK and becoming SYSCON in the system.

The Run Alone command will remove IOLOCK and that unit will become the SYSCON controller. This allows a redundant system to be run from a single controller until the other unit is synced into the running unit, restoring redundancy. See the "Syncing into a Running Unit" section.

The system will have a constant alarm condition and messaging of the failed backup unit and its I/O channels. If the plan is to operate like this for an extended period of time, read the notice below.

| NOTICE                             | If the control is to be in operation for an extended period of time with<br>alarms present, it may be helpful to adjust the "Blink upon new<br>Alarm" setting. Checking this box will instruct the control to 'blink'                    |  |
|------------------------------------|----------------------------------------------------------------------------------------------------|--|
| Operation with alarm<br>conditions | (flash 1 second on/off) the alarm indication (both LED and summary<br>relay output) whenever a new alarm occurs. When an alarm reset<br>command is entered the blinking will stop.<br>This is found in the Service Menu / Alarms screen. |  |

# **System Diagnostics**

The Redundancy Overview page can be reached from the Home screen of a configured unit or the Configuration Menu of a unit at factory defaults.

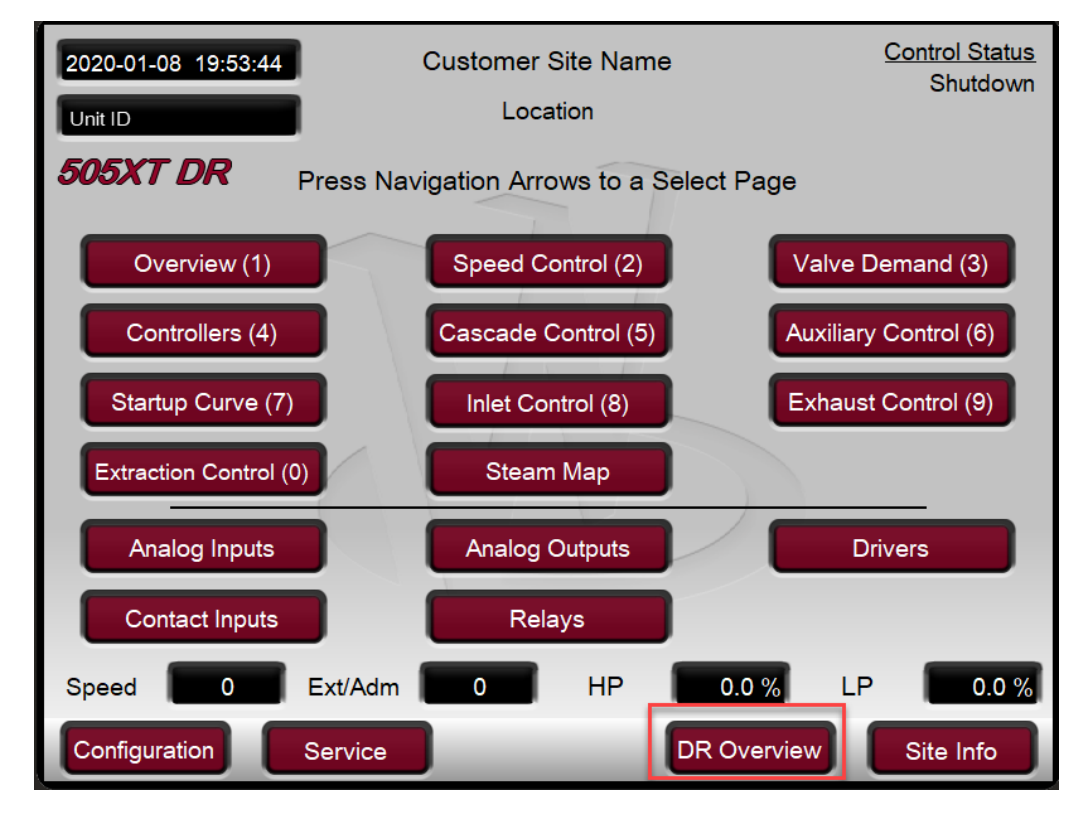

Figure 3-2. Navigating to the DR Overview Screen

The Redundancy Overview page provides system diagnostic indications as well as information about the SYSCON and BACKUP unit statuses. The message at the top of the Redundancy Overview screen indicates if the unit being viewed is the Primary or Secondary unit, and whether or not that unit is currently the SYSCON or BACKUP.

Example: "This is the Primary unit operating as SYSCON"

Or

"This is the Secondary unit operating as BACKUP" Or "This is the Primary unit operating as BACKUP" Or "This is the Secondary unit operating as SYSCON"

The LEDs next to the diagnostic message will illuminate when a system error is detected.

Manual 35018

# 505XT Digital Control System for Steam Turbines

Table 3-1. System Diagnostic Descriptions

| LED                         | Description                                                                                                    |
|-----------------------------|----------------------------------------------------------------------------------------------------|
| Backup Fault                | The health of the backup is bad for any reason.                                                                                                    |
| DR Diagnostic Fault<br>(OS) | An error has been detected during the startup of a Dual-Redundant system.<br>At startup the Primary and Secondary units go through a handshaking<br>process where the Primary unit requests a failover while the Secondary unit<br>waits to become the Syscon. The Secondary unit then requests a failover<br>and the Primary waits to become the Syscon. This process is repeated 3<br>times. If this test fails for any reason this output is set to TRUE. If this output<br>is TRUE it usually indicates there is a problem with the crisscross<br>connections between the two DR units. Once the output is set TRUE it will<br>remain TRUE until the problem is addressed and the unit's application is<br>restarted. |
| Wait Run Perm               | The DR Diagnostic Fault is TRUE and the unit has not been given a Run<br>Alone command. The I/O lock not allowed to release while in this state. This<br>indicates a DR diagnostic test failed and the unit is waiting for permission to<br>run alone.                                                                                                    |
| DR Comms Fault (OS)         | The DR Ethernet communication fails on port 4 between the Primary and<br>Secondary units. This can occur when the Ethernet cable is broken or<br>disconnected, when the DIP switch settings are incorrect (e.g both set as<br>Primary unit), or if the other unit is not running a GAP application. This<br>output is non-latching and always reflects the current status of DR Ethernet<br>communications. This output may go FALSE if the backup unit is re-synced.                                                                                                    |
| Relay 8 RDBK Fault<br>(OS)  | An error occurred on the CrissCross Discrete Output #8 (Relay #8) readback circuit. This is only checked at application startup and indicates a hardware failure that is usually caused by an open relay coil. Once detected the output will remain TRUE until the problem is addressed and the unit's application is restarted.                                                                                                    |
| Watch Dog Fault (OS)        | This output is TRUE when the microprocessor fails to service the FPGA watchdog within a prescribed time after the MFT (system software tick). This can be caused by unexpected software delays, microprocessor exceptions, or hardware failures. This output will remain set to TRUE until the unit's application is restarted.                                                                                                    |
| CC Fault (OS)               | This output is TRUE when a diagnostic test fails that indicates a problem with the crisscross connections. This can happen if the connection between Relay #8 and Discrete Input #20 is miswired, disconnected, or if a hardware failure occurs. This output is non-latching and will only remain TRUE as long as there is a mismatch between both units health status.                                                                                                    |
| Transfer Inhibited          | An OS or I/O fault is inhibiting a SYSCON transfer to the BACKUP unit.                                                                                                    |

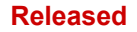

#### 505XT Digital Control System for Steam Turbines

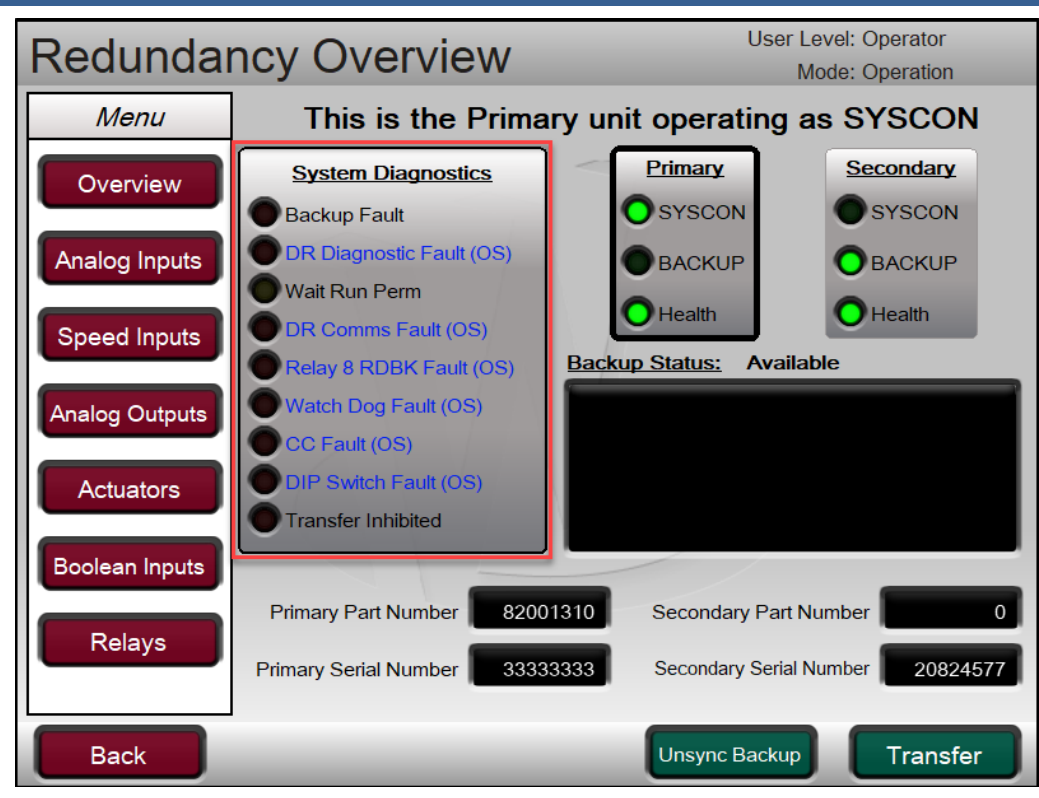

Figure 3-3. System Diagnostics Screen

# The SYSCON Unit

The SYSCON unit is the system controller. It controls all aspects of the turbine control processing its own local I/O. All control states of the SYSCON are communicated to the BACKUP unit over the Ethernet 4 communication link such that the SYSCON keeps the BACKUP unit completely in sync. On a SYSCON transfer, the BACKUP unit becomes the new SYSCON in the exact same state of the previous SYSCON so that control can resume with no disturbance to the system or control state.

The Redundancy Overview screen shows which unit, Primary or Secondary, is currently the SYSCON as well as the state and availability of the BACKUP unit to become SYSCON.

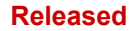

#### 505XT Digital Control System for Steam Turbines

| Redundar        | ncy Overview               | User Level: Operator<br>Mode: Operation |
|-----------------|----------------------------|-----------------------------------------|
| Menu            | This is the Prima          | ary unit operating as SYSCON            |
| Overview        | System Diagnostics         | Primary Secondary                       |
|                 | Backup Fault               | OSYSCON OSYSCON                         |
| Analog Inputs   | DR Diagnostic Fault (OS)   | ВАСКИР ВАСКИР                           |
|                 | Wait Run Perm              |                                         |
| Speed Inputs    | DR Comms Fault (OS)        |                                         |
|                 | Relay 8 RDBK Fault (OS)    | Backup Status: Available                |
| Analog Outputs  | Watch Dog Fault (OS)       |                                         |
|                 | DIR Switch Foult (OS)      |                                         |
| Actuators       | Transfer Inhibited         |                                         |
| Declary lawying |                            |                                         |
| Boolean Inputs  |                            |                                         |
| Relays          | Primary Part Number 8200   | 01310 Secondary Part Number 0           |
| Trelays         | Primary Serial Number 3333 | 33333 Secondary Serial Number 20824577  |
|                 |                            |                                         |
| Back            | _                          | Unsync Backup Transfer                  |

Figure 3-4. Primary/Secondary SYSCON/BACKUP Indications

The bold border of the Primary and Secondary status boxes indicates which unit is currently being viewed. The LEDs have the following colors and meanings.

| Label  | Color | Description                                                                    |  |
|--------|-------|--------------------------------------------------------------------------------|--|
| SVSCON | Green | The unit is currently operating as the<br>SYSCON                               |  |
| 31300  | Off   | The unit is NOT currently operating as the SYSCON                              |  |
|        | Green | The unit is currently the BACKUP                                               |  |
| BACKUP | Amber | The unit is currently the BACKUP but is<br>inhibited from becoming the SYSCON  |  |
|        | Off   | The unit is NOT currently operating as the<br>BACKUP                           |  |
|        | Green | The health of the unit is good.                                                |  |
| Health | Red   | The control application of the unit is stopped or cannot be communicated with. |  |

| Table 3-2. Prima | y/Secondary | SYSCON/BACKUP | Status Descriptions |
|------------------|-------------|---------------|---------------------|
|------------------|-------------|---------------|---------------------|

On the front panel of the 505DR units, the CPU LED is used to identify the current SYSCON and BACKUP units.

Table 3-3. Front Panel CPU LED SYCON/BACKUP Descriptions

| LED | Color          | Description                                                                 |
|-----|----------------|-----------------------------------------------------------------------------|
| CPU | Solid Green    | The unit is the SYSCON                                                      |
|     | Flashing Green | The unit is the BACKUP and is available for a SYSCON transfer               |
| CPU | Flashing Amber | The unit is the BACKUP and is unavailable (inhibited) for a SYSCON transfer |

#### 505XT Digital Control System for Steam Turbines

If at any time this CPU LED seems to not be following the above table – there is an LED reset momentary button on the Screen/Key Options page under the Service menu.

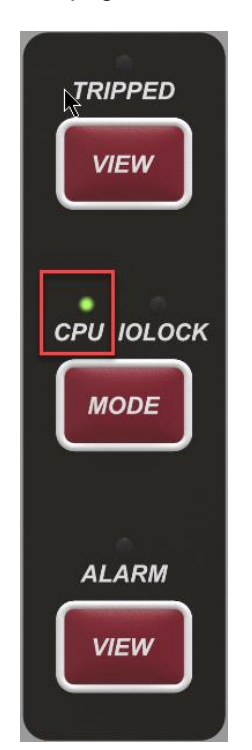

Figure 3-5. Front Panel CPU LED SYCON/BACKUP Indication

#### Ethernet 4 or CrissCross Faults in a Healthy System

When the system is running in a healthy state and a unit-to-unit communication fault occurs, the system will behave as follows:

1. Ethernet 4 link disconnected

Upon detection of an Ethernet 4 communication link fault, the SYSCON will continue to operate as the SYSCON and the BACKUP unit will go to an inactive state.

Upon repair of the Ethernet 4 link, a Reset Backup command will resync the units.

2. CrissCross disconnected

Upon loss of contact input #20 on the SYSCON or the BACKUP, indicating an issue with the CrissCross link, the SYSCON unit will remain the SYSCON and the BACKUP unit will go to an inactive state.

Upon repair of the CrissCross, a Reset Backup command will resync the units.

# **SYSCON Transfer Conditions**

The SYSCON transfer is automatically initiated on internal unit faults (OS Transfers) or on local I/O faults (Application transfers). Critical transfers are those that would trip a system if the transfer to the BACKUP unit did not occur. The following critical conditions will initiate a SYSCON transfer:

- SYSCON 505XT failure (CPU or internal problem) (OS transfer)
- Loss of power to the SYSCON 505(OS transfer)
- Loss of all speed probes to the SYSCON 505 (Application transfer)
- SYSCON 505XT actuator output failure detected (Application transfer)
- CAN Communication fault (Application transfer)

The first two transfers listed are OS transfers. An OS transfer will always attempt to fail-over to the BACKUP unit as long as the Backup Fault system diagnostic indication is FALSE, even if the BACKUP unit is inhibited by I/O faults. Application transfer events will only fail-over to the BACKUP when the BACKUP is not inhibited by an OS or Application inhibit condition (see The BACKUP Unit section).

#### 505XT Digital Control System for Steam Turbines

Non-critical faults will also initiate a SYSCON transfer. Non-critical faults are those that wouldn't cause the 505DR to trip but will lead to reduced operability if left on the current unit. Non-critical faults do not inhibit the BACKUP unit from becoming the SYSCON in the case of a critical fault condition. Non-critical conditions include:

- Analog Input signal failure on the SYSCON (Application transfer)
- Readout Analog Output failure on the SYSCON (Application transfer)
- A manual user command (Application transfer)

If the SYSCON transfers on any fault, and that same fault is also present on the new SYSCON unit, the system will process the fault as described in Volume 1 and Volume 2 of this manual. Because the SYSCON transfers for the fault conditions above, most I/O faults will be annunciated as a fault on the BACKUP unit (after the transfer). This allows the signal to be repaired on the BACKUP unit while the unit is online. The operating system has a 12 second delay after a SYSCON transfer before it will accept any other application or user transfer request.

A user command to transfer SYSCON is also available from the Redundancy Overview screen. This is the only user handle to transfer the SYSCON unit.

SYSCON transfers can occur at any point in operation with no change to the current control state. For example, if a SYSCON transfer occurs during the Automatic Start Sequence, the start sequence logic will continue from the new SYSCON with no interruption to the sequence or control.

# **SYSCON I/O Signal Monitoring**

The SYSCON I/O signals are available on the main 505XT Hardware screens.

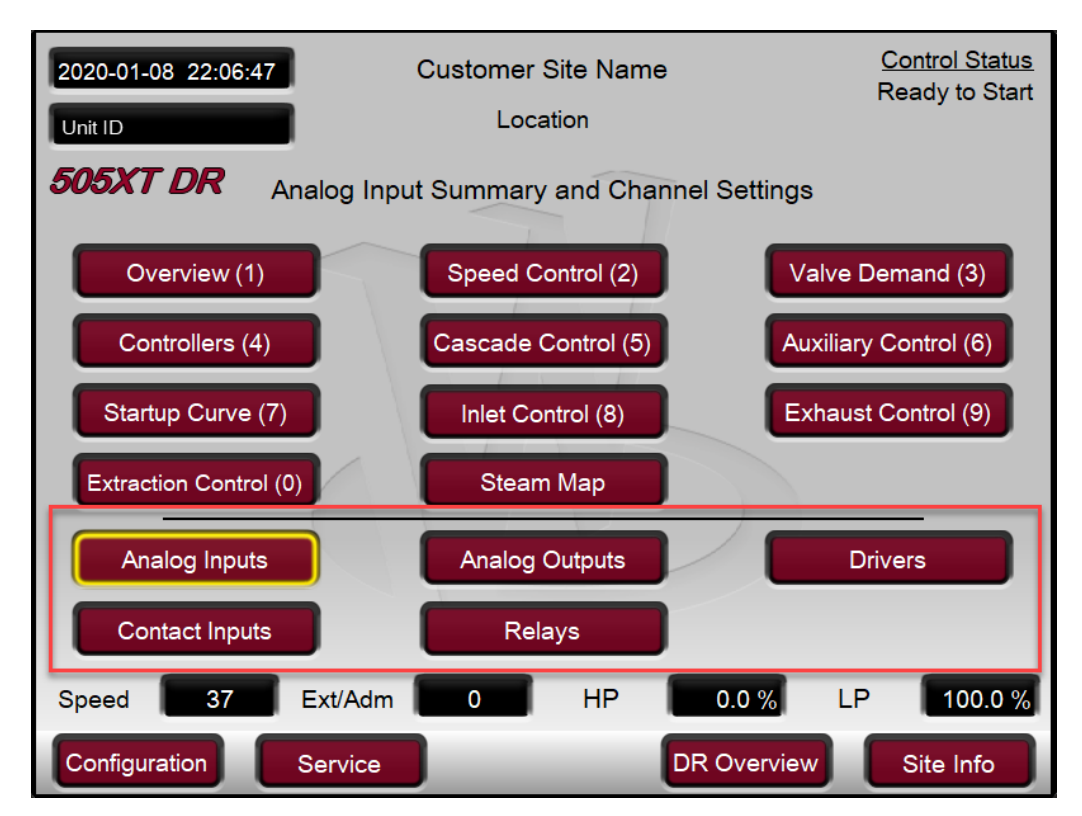

Figure 3-6. SYSCON I/O Monitoring Pages

The signals within the main Hardware screens display the signals that are currently being read and driven from the SYSCON unit. These are the signals that are actively used in turbine control.

# The BACKUP Unit

The BACKUP unit is standing by for a SYSCON transfer. The BACKUP unit is continuously kept insync with the SYSCON unit such that it can take control of the system on a SYSCON failure with no change in the operating conditions of the controller. The BACKUP unit will be available for transfer if there are no operating system or I/O faults that would inhibit the BACKUP unit.

The BACKUP unit has two categories of conditions that will inhibit it from becoming the SYSCON controller.

- 1. The operating system has detected a Backup Fault (OS inhibit)
  - a. BACKUP application is not running
  - b. Ethernet 4 link disconnected
  - c. CrissCross disconnected
  - d. Primary/Secondary DIP switch settings wrong
- 2. I/O conditions are inhibiting a transfer (Application inhibit)
  - a. Failed Speed probes on BACKUP
  - b. Failed Actuator driver on BACKUP
  - c. Failed Analog Input on BACKUP that has been programmed to inhibit the BACKUP on a failure
  - d. Analog Input signal values on the SYSCON and BACKUP are different
  - e. Relay Output readbacks from SYSCON and BACKUP are different
  - f. Discrete Input signals from SYSCON and BACKUP are different
  - g. CAN Communication link not healthy on BACKUP
  - h. User Inhibited the BACKUP

If the Backup Fault system diagnostic is TRUE, the BACKUP unit cannot become the SYSCON even on an OS triggered transfer (see The SYSCON Unit section of this manual). If the Backup Fault system diagnostic is FALSE, an OS triggered transfer from the SYSCON will always attempt to make the BACKUP unit the new SYSCON, even if the BACKUP has an I/O condition, or Application inhibit, preventing a transfer.

The Redundancy Overview screen displays the current status of the BACKUP unit and provides a list of the current inhibit conditions if the BACKUP is unavailable.

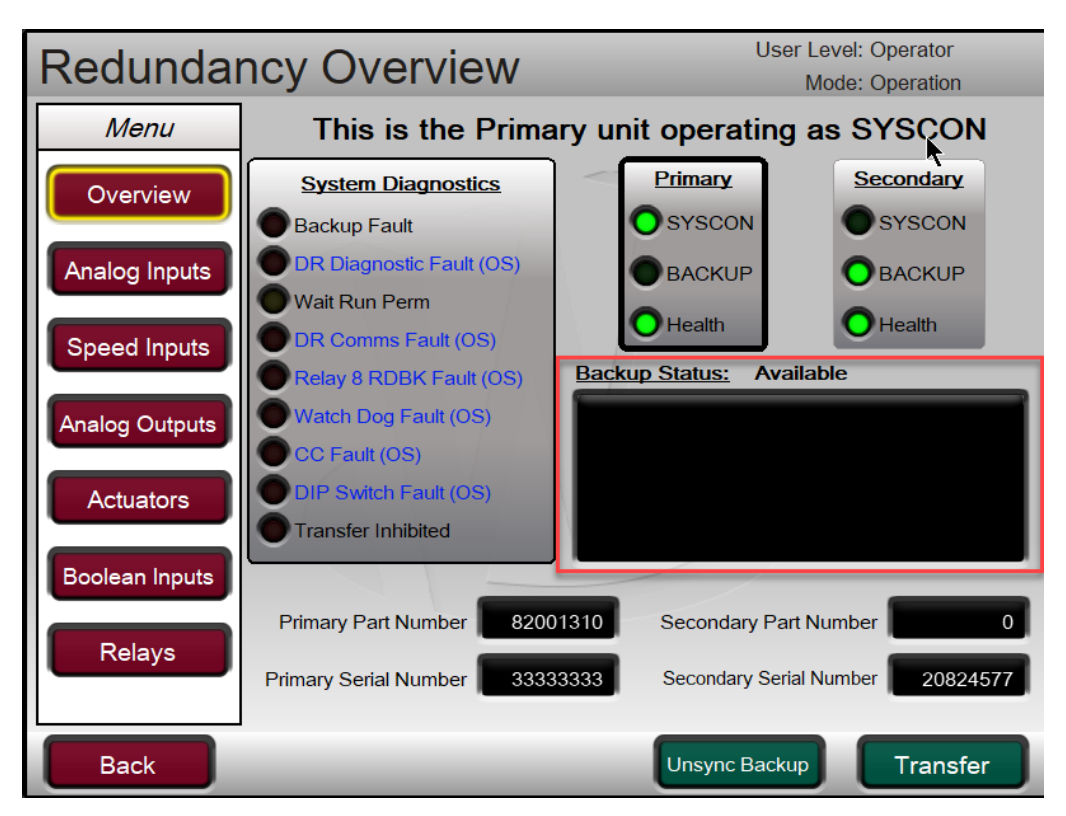

Figure 3-7. BACKUP Unit Available Screen

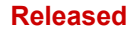

#### 505XT Digital Control System for Steam Turbines

| Redundar       | ncy Overview                                                          | User Level: Configure<br>Mode: Operation           |
|----------------|-----------------------------------------------------------------------|----------------------------------------------------|
| Menu           | This is the Second                                                    | dary unit operating as BACKUP                      |
| Overview       | System Diagnostics                                                    | Primary Secondary                                  |
|                | Backup Fault                                                          | OSYSCON OSYSCON                                    |
| Analog Inputs  | DR Diagnostic Fault (OS)                                              | ВАСКИР ОВАСКИР                                     |
|                | Wait Run Perm                                                         | Health Health                                      |
| Speed Inputs   | OR Comms Fault (OS)                                                   | Dealars Status: Unavailable                        |
| Analog Outputs | Relay 8 RDBK Fault (OS)     Watch Dog Fault (OS)     CC Fault (OS)    | Operator triggered<br>Backup DI's have Differences |
| Actuators      | <ul> <li>DIP Switch Fault (OS)</li> <li>Transfer Inhibited</li> </ul> |                                                    |
| Boolean Inputs |                                                                       |                                                    |
| Relavs         | Primary Part Number 8200                                              | 1310 Secondary Part Number 0                       |
|                | Primary Serial Number 3333                                            | 3333 Secondary Serial Number 20824577              |
| Back           |                                                                       | Reset Backup Transfer                              |

Figure 3-8. BACKUP Unit Inhibited Screen

After an Application inhibit condition is repaired, an alarm Reset command will clear the inhibit condition and the BACKUP will indicate that it is available for a transfer.

# **BACKUP I/O Signal Monitoring**

The BACKUP unit I/O signals can be monitored from the Redundancy Overview screen using the navigation Menu on the right hand side of the screen.

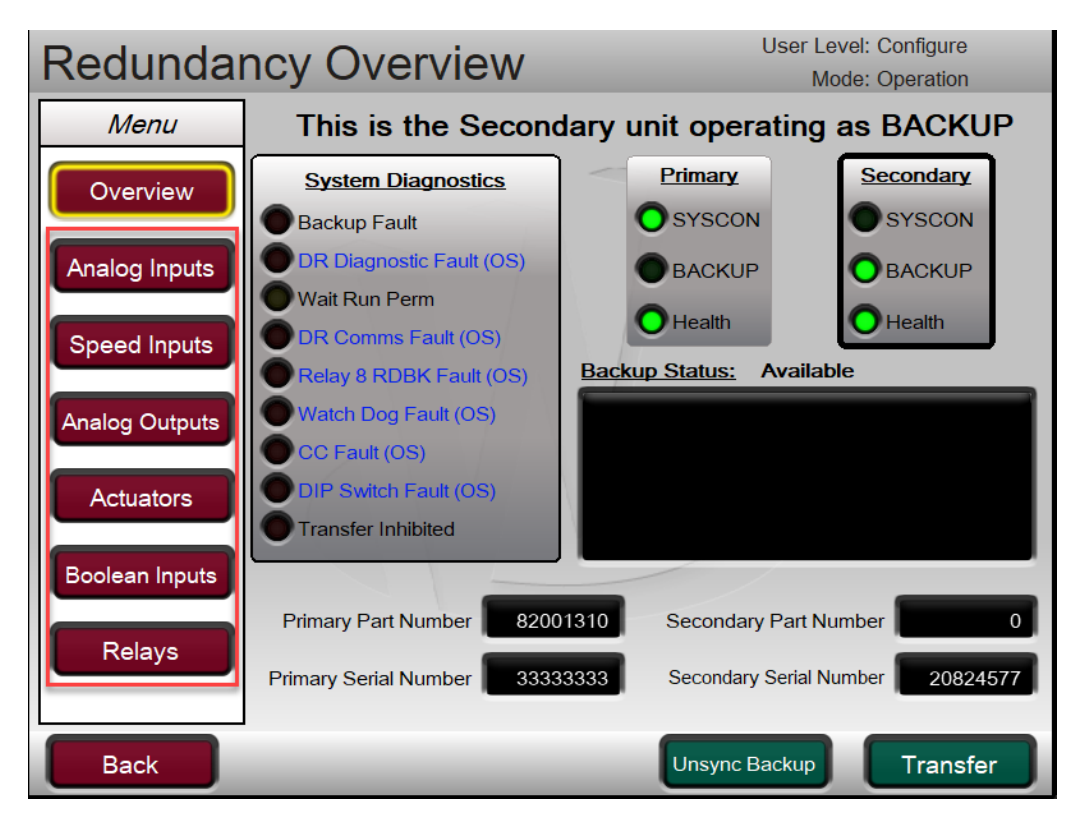

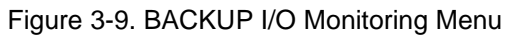

#### 505XT Digital Control System for Steam Turbines

The Analog Input screen from this menu shows the raw mA signals being read from both the SYSCON and BACKUP units. A fault indication is given for both the SYSCON and BACKUP values if the mA signal is <2mA or >22mA. If there is a difference (2mA window) between the SYSCON and BACKUP mA signal on a channel, an alarm will be annunciated and the BACKUP will be inhibited. This screen also has a toggle button that can be used to control if a transfer of SYSCON will be triggered upon an AI fault (XFER on FLT) or if a fault on an AI signal will NOT initiate a transfer of SYSCON (Inhibit XFER)

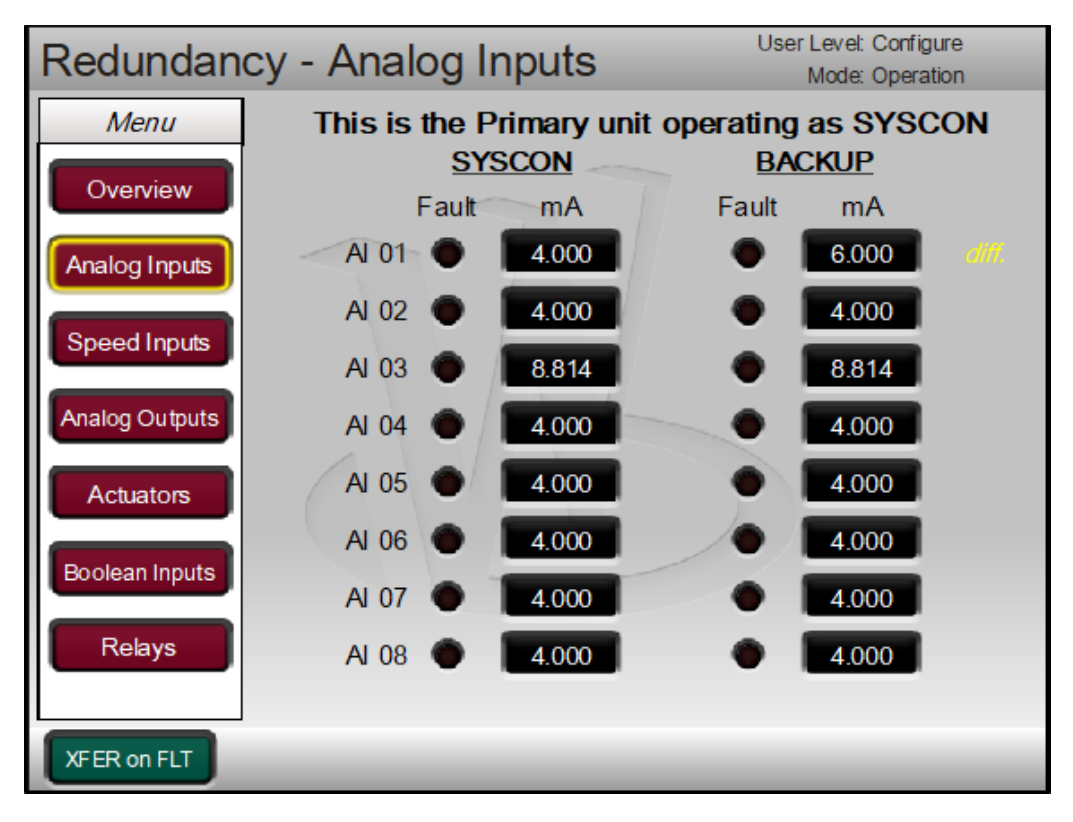

Figure 3-10. BACKUP Analog Inputs Screen

The Speed Inputs screen shows the RPM signals being read from Both the SYSCON and BACKUP units. A fault indication is given for both the SYSCON and BACKUP. If there is a difference (default of 1.0% of the current speed) between the SYSCON and BACKUP signals on a channel, an alarm will be annunciated. If only 1 speed signal is programmed, then this alarm will also make the BACKUP unit unavailable.

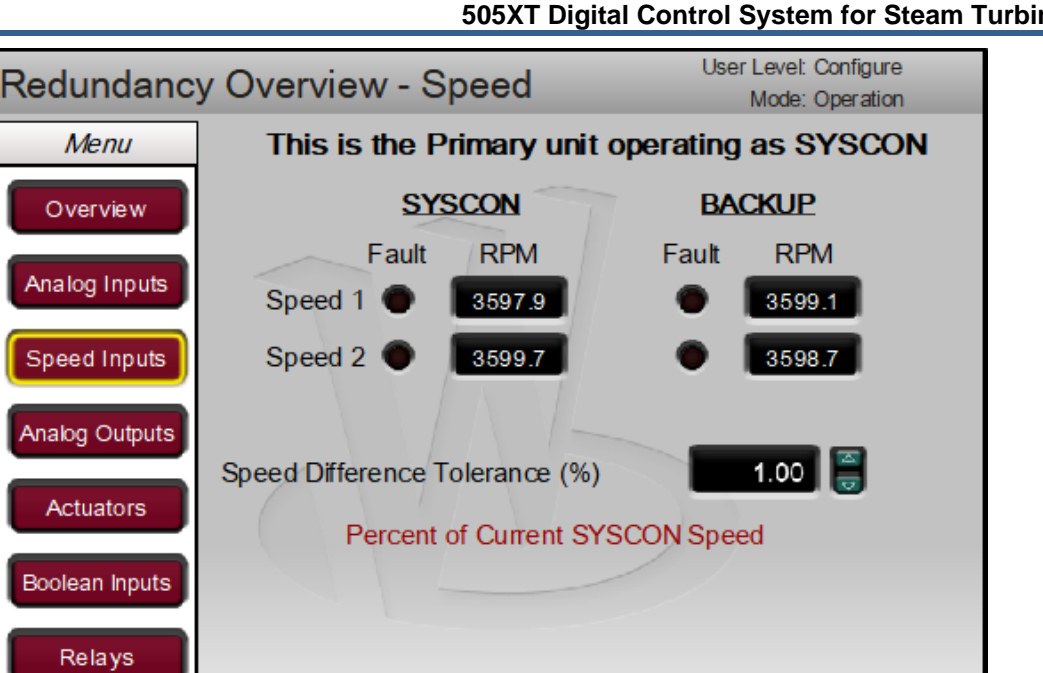

#### 505XT Digital Control System for Steam Turbines

Figure 3-11. BACKUP Speed Inputs Screen

The Analog Output screen shows the raw mA output signals from the SYSCON and BACKUP, as well as the total mA being sent per channel. For each unit, the mA demand (requested amount) and the mA readback (at the negative terminal) are shown. A fault indication is given for both the SYSCON and BACKUP circuits.

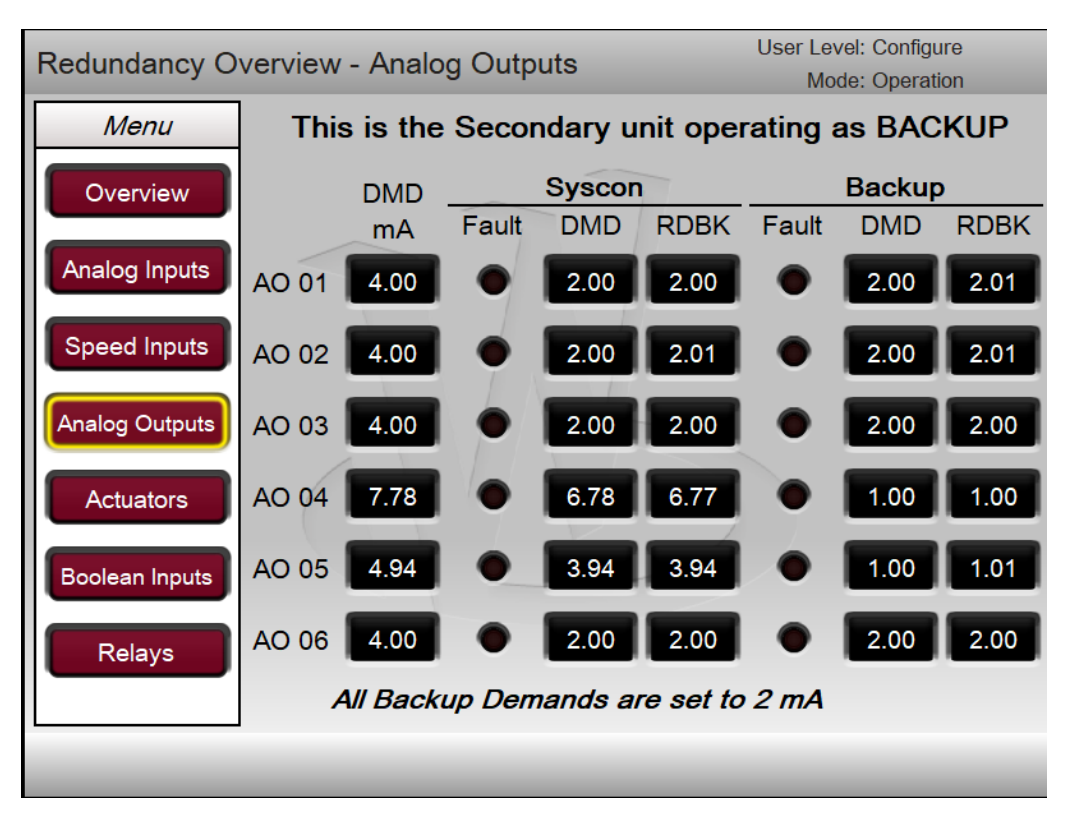

Figure 3-12. BACKUP Analog Outputs Screen

Manual 35018

# <u>Manual 3</u>5018

# 505XT Digital Control System for Steam Turbines

The Actuator Output screen shows the raw mA output signals from the SYSCON and BACKUP, as well as the total mA being sent per channel. For each unit, the mA demand (requested amount) and the mA source (at the positive terminal) are shown. A fault indication is given for both the SYSCON and BACKUP circuits.

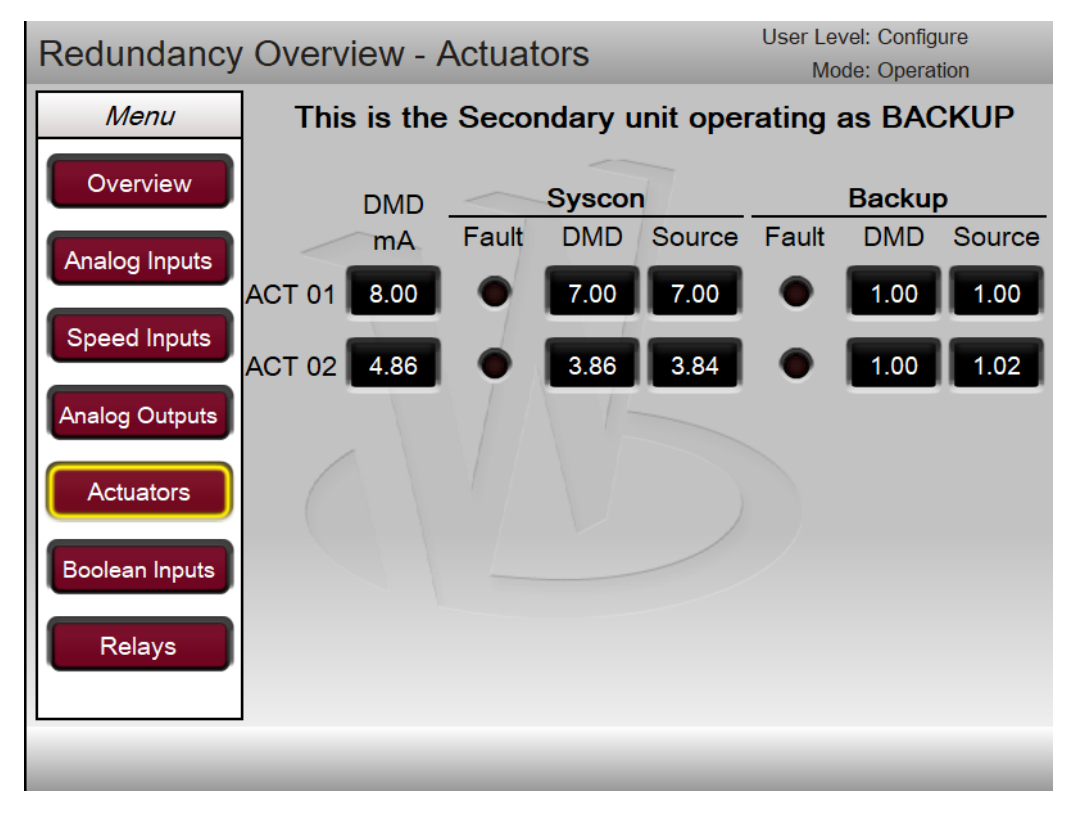

Figure 3-13. BACKUP Actuator Outputs Screen

The Boolean Inputs screen shows the input states for all channels on the SYSCON and BACKUP units. If a difference between the SYSCON and BACKUP channel exists, the control will always follow what the SYSCON signal level indication is indicating. If a difference exists, an alarm will be annunciated and the BACKUP will be inhibited. In rare scenarios, it might be necessary to temporarily override the transfer inhibit on a difference, which can be done using the softkey Toggle Button "OVRD XFR INH", allowing the SYSCON to transfer units.

#### 505XT Digital Control System for Steam Turbines

| Redundancy Overview | Boolean Inputs | User Level: Configure |
|---------------------|----------------|-----------------------|
|                     |                | Mode: Operation       |
| Menu                | SYSCON         | BACKUP                |
|                     |                |                       |
| Overview            | BI 02          | 7 🗶                   |
|                     | BI 03          |                       |
|                     | BI 04          | X                     |
| Analog inputs       |                |                       |
|                     | BI 07          |                       |
| Speed Inputs        | BL08           | ă                     |
|                     | BI 09          | ŏ                     |
| Analog Outputs      | BI 10          | - Č                   |
|                     | BI 11 🔵        |                       |
| Actuators           | BI 12 🔵        | •                     |
|                     | BI 13 🔵        |                       |
| Boolean Inputs      | BI 14 🔵        | _ <b>Q</b>            |
| Decical inputs      | BI 15 🔵        | <b>Q</b>              |
|                     | BI 16          |                       |
| Relays              | BI 17          |                       |
|                     |                | X                     |
|                     | BLIA A         | •                     |
| OVRD XFR INH        |                |                       |

Figure 3-14. BACKUP Boolean Inputs Screen

The Relay Output screen shows the output states for all channels on the SYSCON and BACKUP units. If the internal 505DR readback state of the relay is different between a SYSCON and BACKUP channel, an alarm will be annunciated and the BACKUP will be inhibited.

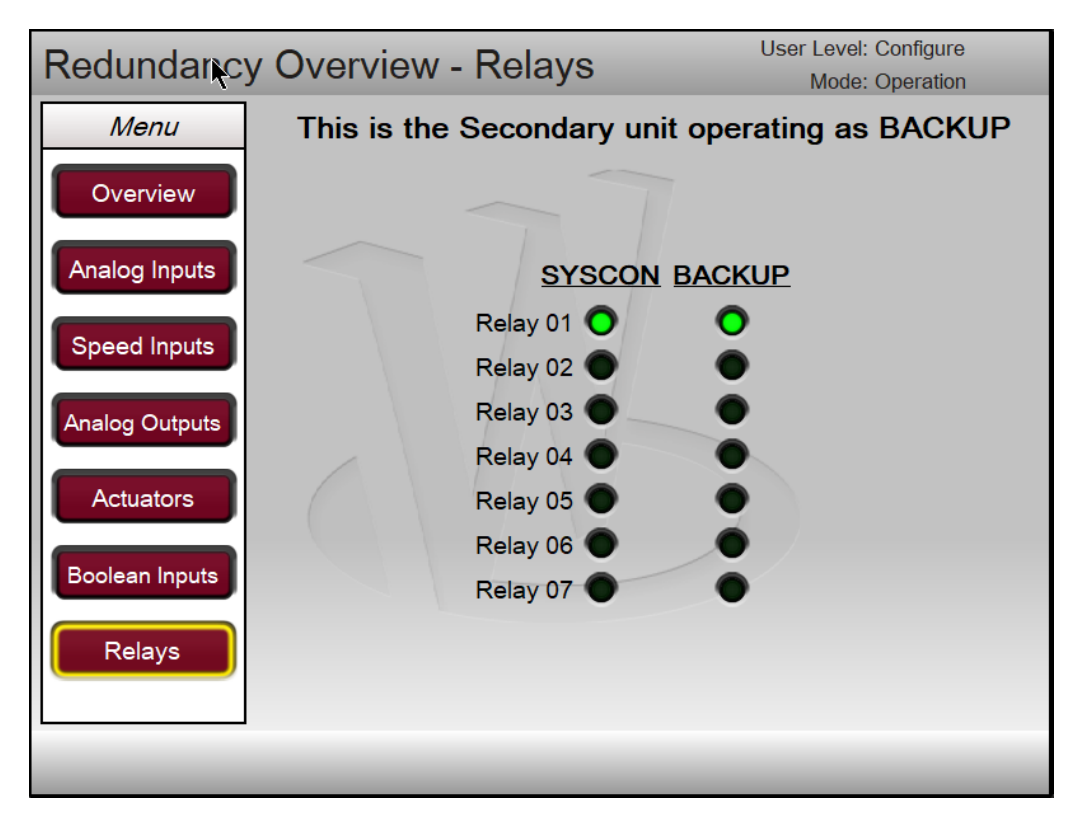

Figure 3-15. BACKUP Relay Outputs Screen

#### **Reset Backup Command**

The "Reset Backup" command becomes available from the Redundancy Overview screen when the BACKUP unit is inhibited. This command has two functions:

1. When the BACKUP is Inactive, this command will restart the BACKUP unit's control application, and resync the BACKUP unit.

For example, in a healthy system, if the Ethernet 4 link gets disconnected, the BACKUP unit will become Inactive. The SYSCON can then reset the BACKUP unit application once the Ethernet 4 link is repaired to sync the BACKUP unit back in.

2. When the BACKUP is online, this command will stop the BACKUP application for 20s, then restart the application and re-sync the BACKUP unit back in.

This provides a method for shutting down and disconnecting the BACKUP unit for maintenance reasons. For example, if the BACKUP unit needed to be replaced, the Reset Backup command would take the BACKUP unit offline for 20s, allowing a technician to power the unit off, and take it out of service. See the Online Unit Repairs section of this manual.

The Reset Backup command is communicated over the Ethernet 4 link. The Reset Backup command can be issued from either the SYSCON or BACKUP unit when both units are online. If the BACKUP is offline, the SYSCON must issue the Reset Backup command with a healthy Ethernet 4 link in order to resync the BACKUP unit.

# **Configuring for Simplex Operation**

To run for an extended period of time as a 'Simplex Control', the following option is available in the 505DR configuration (in the Revision C release of the application software). In simplex mode, the control will not monitor for a backup unit and all alarms related to the backup unit will be inhibited. To add a redundant unit later, the control will need to be shutdown and placed in IOLOCK to re-configure the control for redundant operation.

#### To Configure a 505DR Control as a Simplex Unit

1. Install the control unit - set DIP switches for primary.

2. Disconnect the interlink Ethernet cable on Ethernet Port 4 (okay to wire to the DR-FTM if that is desired).

3. Enter CONFIG mode and on first screen under Operating Parameters. 'Check' the box for Run as Simplex unit (see screen below).

- 4. Exit CONFIG mode (unit will reset and IOLOCK LED should clear).
- 5. DR Overview screen indicates this is Primary unit configured as Simplex.
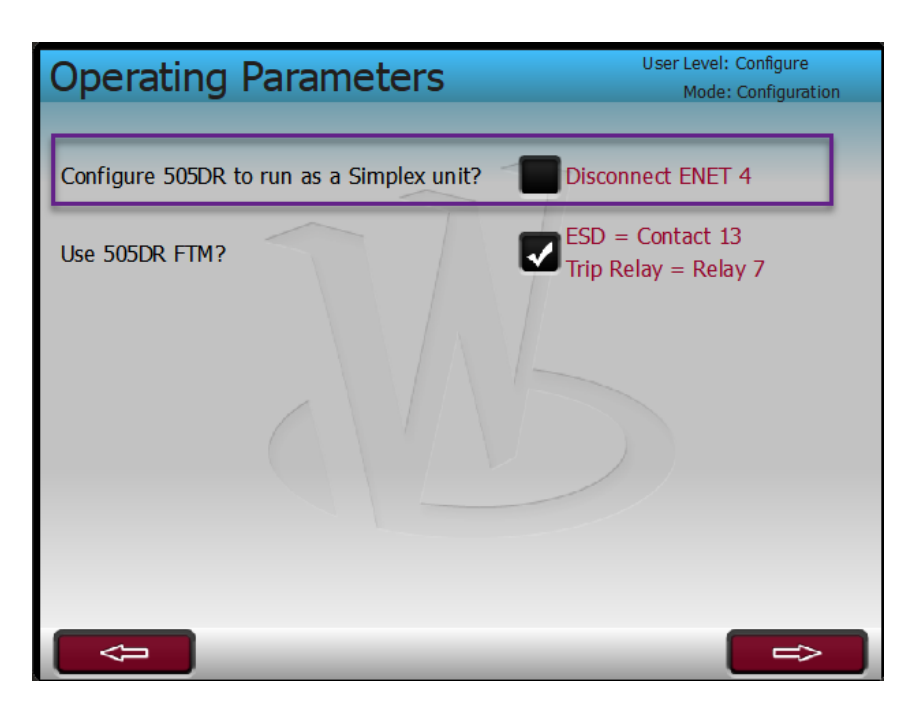

Figure 3-16. Configuration — Operating Parameters Screen

To place the 505DR into redundant mode with a second unit installed, perform the following steps.

# To Re-configure Unit for Redundant Operation

- 1. Enter CONFIG mode from Primary unit and 'uncheck' Run as Simplex.
- 2. Exit CONFIG mode (unit will reset but remain in IOLOCK).
- 3. Go to the DR Overview screen and select "Run Alone".
- 4. IOLOCK will clear and the unit will begin monitoring for the backup unit.
- 5. Install secondary unit set DIP switches for secondary.
- 6. Connect the required ENET 4 and DI-DO interlock signal connections.
- 7. Powerup the secondary unit.
- 8. The SYSCON/primary unit will send tunable settings and synchronize with the backup unit.
- 9. Secondary IOLOCK should clear, CPU LED slow pulse in amber color.
- 10. Issue Reset command to complete and CPU LED should switch to slow pulse green.

# **Operational Commands and Settings**

# **Operational Commands**

All commands via communication links (front panel GUI, RemoteView, or Modbus) can be issued to either the SYSCON unit or the BACKUP unit. The operating system will ensure that the commands are processed by the SYSCON unit and that the control state is passed to the BACKUP unit to keep it in sync and available for transfer. The system can be operated from either the SYSCON or BACKUP unit in a healthy system.

Discrete Input commands and system signals (breaker signals etc) are only processed by the SYSCON unit. Therefore, the system design requires that all discrete inputs are wired to both the Primary and Secondary units so that the commands are seen by both units simultaneously. If a difference between a SYSCON and BACKUP discrete input channel will be annunciated as an alarm and the BACKUP unit will be inhibited until the signals are matched.

All command functions are described in Volume 1 and 2 of this manual.

## **Settings Adjustments**

When Configuration, Service, or Runtime settings are adjusted in either the SYSCON or BACKUP the two units will automatically synchronize the settings changes so that both units contain identical settings. When a Save Settings command is issued, both units will save settings to non-volatile memory. It is only necessary to configure or make settings updates in one of the units. The operating system will automatically update both systems to keep them in sync.

Settings files (\*.tc files) can be loaded to either the SYSCON or BACKUP unit and the settings will be automatically synchronized to both units.

# **Emergency Stop Button**

When the EMERGENCY STOP button on the front panel is pressed from either the SYSCON or BACKUP, both units will trip.

# **Online Unit Repairs**

When used in a redundant configuration, the 505DR is designed such that I/O signals can be disconnected from the BACKUP unit while the healthy 505XT continues to control and operate the turbine on-online. The system is designed so that either unit can be removed and replaced while the other healthy 505XT continues to control and operate the turbine on-line.

# **Repairs to I/O Signals**

When an Analog Input, Analog Output or Actuator Output signal fails, the system is designed to transfer the SYSCON in order to continue to run on a healthy signal, if it is available on the BACKUP unit. The signal can then be repaired on the BACKUP unit allowing the new SYSCON to control and operate the turbine. Once the failure is repaired, a Reset command will restore the fault and make the BACKUP unit available for transfer.

When a signal fails in the field, it is faulted on both the SYSCON and BACKUP. The signal should be repaired in the field and a Reset command will restore the signal to both control units.

When making repairs to IO signals, it is important to not disturb the SYSCON unit IO. The BACKUP unit can be manually inhibited to prevent transfers to that unit while repairs are being made.

# **Unit Replacement Procedure**

1. Transfer turbine control to desired unit.

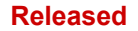

## 505XT Digital Control System for Steam Turbines

| Redundar       | ncy Overview                                 | User Level: Operator<br>Mode: Operation |
|----------------|----------------------------------------------|-----------------------------------------|
| Menu           | This is the Prima                            | ary unit operating as SYSCON            |
| Overview       | System Diagnostics                           | Primary Secondary                       |
|                | Backup Fault                                 | O SYSCON O SYSCON                       |
| Analog Inputs  | DR Diagnostic Fault (OS)                     | ВАСКИР ОВАСКИР                          |
|                | Wait Run Perm                                |                                         |
| Speed Inputs   | DR Comms Fault (OS)                          | Deslars Statues Austichts               |
|                | Relay 8 RDBK Fault (OS) Watch Dog Fault (OS) | Dackup Status. Available                |
| Analog Outputs | CC Fault (OS)                                |                                         |
| Actuators      | DIP Switch Fault (OS)                        |                                         |
|                | Transfer Inhibited                           |                                         |
| Boolean Inputs |                                              |                                         |
|                | Primary Part Number 820                      | 01310 Secondary Part Number 0           |
| Relays         | Primary Serial Number 333                    | Secondary Serial Number 20824577        |
| Back           |                                              | Unsync Backup Transfer                  |

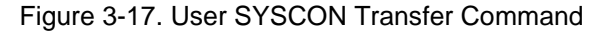

2. Unsync the BACKUP unit from the Redundancy Overview page

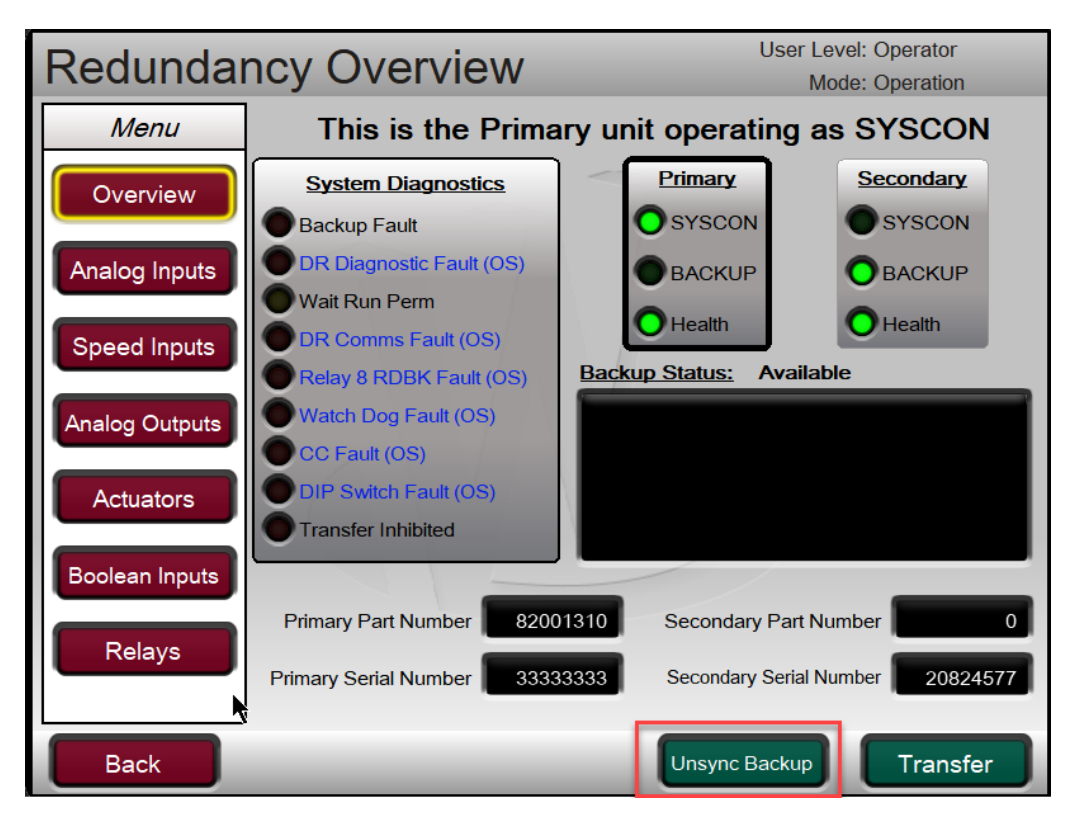

Figure 3-18. User Unsync Backup Command

3. Issue a Reset Backup command. This will take the BACKUP unit offline for 20 seconds.

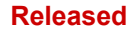

| Redunda        | ncy Overview               | User Level: Configure<br>Mode: Operation |
|----------------|----------------------------|------------------------------------------|
| Menu           | This is the Prima          | ary unit operating as SYSCON             |
| Overview       | System Diagnostics         | Primary Secondary                        |
|                | Backup Fault               | OSYSCON OSYSCON                          |
| Analog Inputs  | DR Diagnostic Fault (OS)   | ВАСКИР ОВАСКИР                           |
|                | Wait Run Perm              |                                          |
| Speed Inputs   | DR Comms Fault (OS)        |                                          |
|                | Relay 8 RDBK Fault (OS)    | Backup Status: Unavailable               |
| Analog Outputs | Watch Dog Fault (OS)       | Operator triggered                       |
|                | DIR Switch Fault (OS)      |                                          |
| Actuators      | Transfer Inhibited         |                                          |
|                |                            |                                          |
| Boolean Inputs |                            |                                          |
| Polavs         | Primary Part Number 8200   | 01310 Secondary Part Number 0            |
| Relays         | Primary Serial Number 3333 | 33333 Secondary Serial Number 20824577   |
|                |                            |                                          |
| Back           |                            | Reset Backup Transfer                    |

Figure 3-19. User Reset Backup Command

- 4. Remove power to unit being replaced.
- 5. Carefully remove all plug-in terminal blocks and Ethernet connections from 505.
- 6. Replace respective 505DR with another unit, making sure that it has the same DIP switch setting as the previous unit.

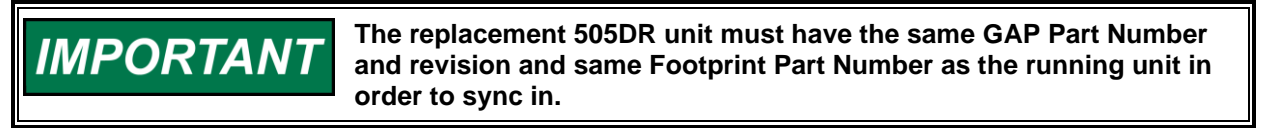

**Note:** When the BACKUP unit is synchronized, it receives all of its settings from the SYSCON unit as part of the synchronization process, and the settings are automatically stored in non-volatile memory on the BACKUP unit. It is not necessary to program an offline unit prior to bringing it online with the SYSCON. Any settings in the offline unit will be replaced with those of the SYSCON unit.

- 7. Carefully connect all plug-in terminal blocks and Ethernet connections to the new 505DR
- 8. Apply power to the new unit.
- 9. Allow the new unit to synchronize with the SYSCON unit. Verify that all System Diagnostic faults are cleared (except for the Transfer Inhibited LED)

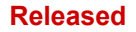

## 505XT Digital Control System for Steam Turbines

| Redunda        | ncy Overview              | User Level: Configure<br>Mode: Operation       |
|----------------|---------------------------|------------------------------------------------|
| Menu           | This is the Prima         | ary unit operating as SYSCON                   |
| Overview       | System Diagnostics        | Primary Secondary                              |
|                | Backup Fault              | O SYSCON O SYSCON                              |
| Analog Inputs  | DR Diagnostic Fault (OS)  | ВАСКИР ОВАСКИР                                 |
|                | Wait Run Perm             |                                                |
| Speed Inputs   | DR Comms Fault (OS)       | Backup Status: Unavailable                     |
| Analog Outputs | Watch Dog Fault (OS)      | Operator triggered<br>Secondary is NOT Healthy |
| Actuators      | DIP Switch Fault (OS)     | ENET 4 DR Comms NOT Healthy                    |
|                | Transfer Inhibited        | Backup Relays NOT Matched                      |
| Boolean Inputs |                           |                                                |
|                | Primary Part Number 8200  | 01310 Secondary Part Number 0                  |
| Relays         | Primary Serial Number 333 | 33333 Secondary Serial Number 20824577         |
| Back           |                           | Reset Backup Transfer                          |

Figure 3-20. System Diagnostic Faults Cleared

10. Issue a 'Reset' command. At this point the new 505DR will reset related faults or alarms and if they clear, will enter BACKUP available mode and output a trickle current (equal to half of the minimum actuator current) to verify actuator circuit continuity.

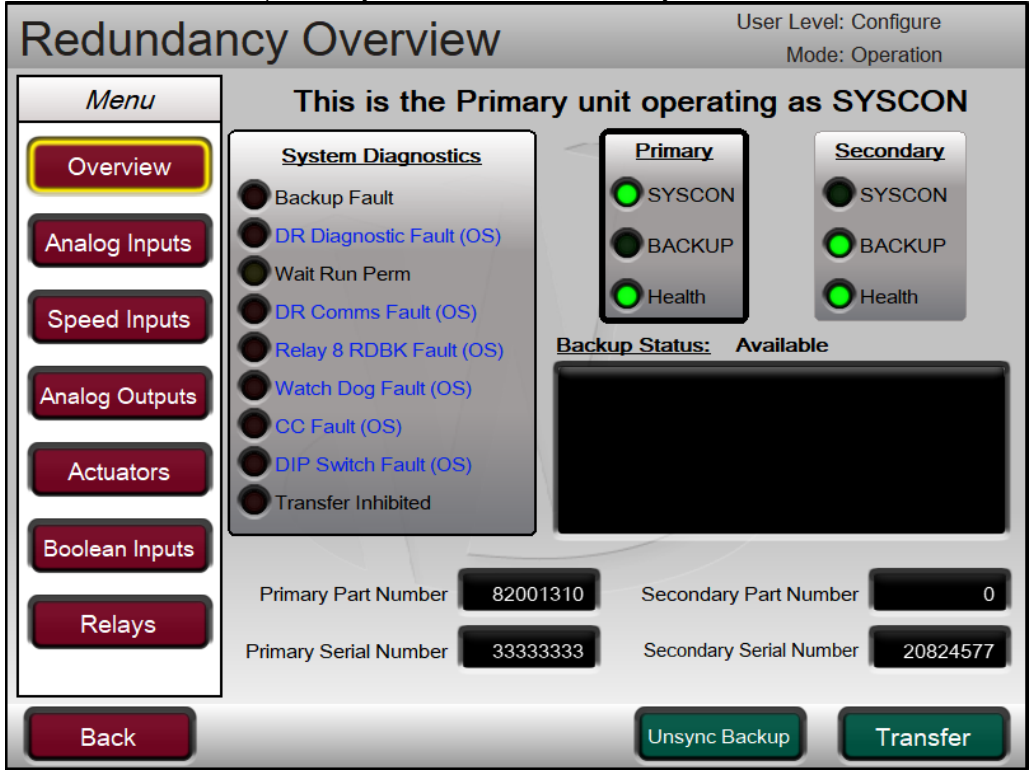

Figure 3-21. BACKUP Available

11. Transfer control to new unit if desired.

# Synchronizing an Offline Unit to the SYSCON

When a unit is running as SYSCON and the BACKUP unit is offline, the following steps will sync in the offline unit.

- 1. Verify that the Ethernet 4 and discrete CrissCross are connected between the running unit and offline unit
- 2. Verify that all IO signals are properly connected to the offline unit
- 3. Power on offline unit
- 4. When the offline unit is initializing, it will look for the SYSCON unit on the communication links and receive the current operating state of the system from the SYSCON, and be brought online as the BACKUP unit.
- 5. Issue a RESET command and verify that all BACKUP faults are cleared and that the BACKUP unit is Available from the Redundancy Overview page.

**IMPORTANT** The replacement 505DR unit must have the same GAP Part Number and revision and same Footprint Part Number as the running unit in order to sync in.

When the BACKUP unit is synchronized, it receives all of its settings from the SYSCON unit as part of the synchronization process, and the settings are automatically stored in non-volatile memory on the BACKUP unit. It is not necessary to program an offline unit prior to bringing it online with the SYSCON. Any settings in the offline unit will be replaced with those of the SYSCON unit.

# **RemoteView Connections**

The installation file is included on the system documentation CD. The name of the installation file will include the revision and be similar to 9927-2344\_F\_RemoteView.exe. The file name may vary slightly as future revisions are released. Execute this file to begin the installation process. For Rev F and later, RemoteView will support Redundant connections to the 505DR. For installation, configuration, and usage instructions, please see the RemoteView Appendix in

For installation, configuration, and usage instructions, please see the Remote View Appendix in Volume 2 of this manual.

The Connection dialog box has been updated to support redundant connections. This dialog will appear and give the user an option to modify the IP for the active connection, enter the control IP and if a redundant connection is desired, click the Enable Failover checkbox and add a redundant IP to use. In the case of the 505DR, use one IP address from the Primary unit and one IP address from the Secondary unit, then click apply.

| Session Connections | ;              |                  |
|---------------------|----------------|------------------|
|                     |                |                  |
| Device ID           | IP to Use      | Redundant IP     |
| MyDev               | 010.045.139.05 | 10.45.139.58     |
|                     |                |                  |
|                     |                |                  |
|                     |                |                  |
|                     |                |                  |
|                     |                |                  |
|                     |                |                  |
|                     |                |                  |
|                     |                |                  |
|                     |                |                  |
| ✓ Enable Failover   |                | 🛞 Cancel < Apply |
|                     |                |                  |

Figure 3-22. Session Connections Dialog Box

This dialog will appear and give the user an option to modify the IP for the active connection, enter the control IP and if a redundant connection is desired, click the Enable Failover checkbox and add a redundant IP to use.

# **Failover Performance**

When a SYSCON failover occurs, Actuator and Analog output currents will experience a small bump as the new SYSCON increases its output to match the last demand level. A transfer of SYSCON at 20mA output will dip around 6mA and recover back to full current within 80ms, as seen at the final driver.

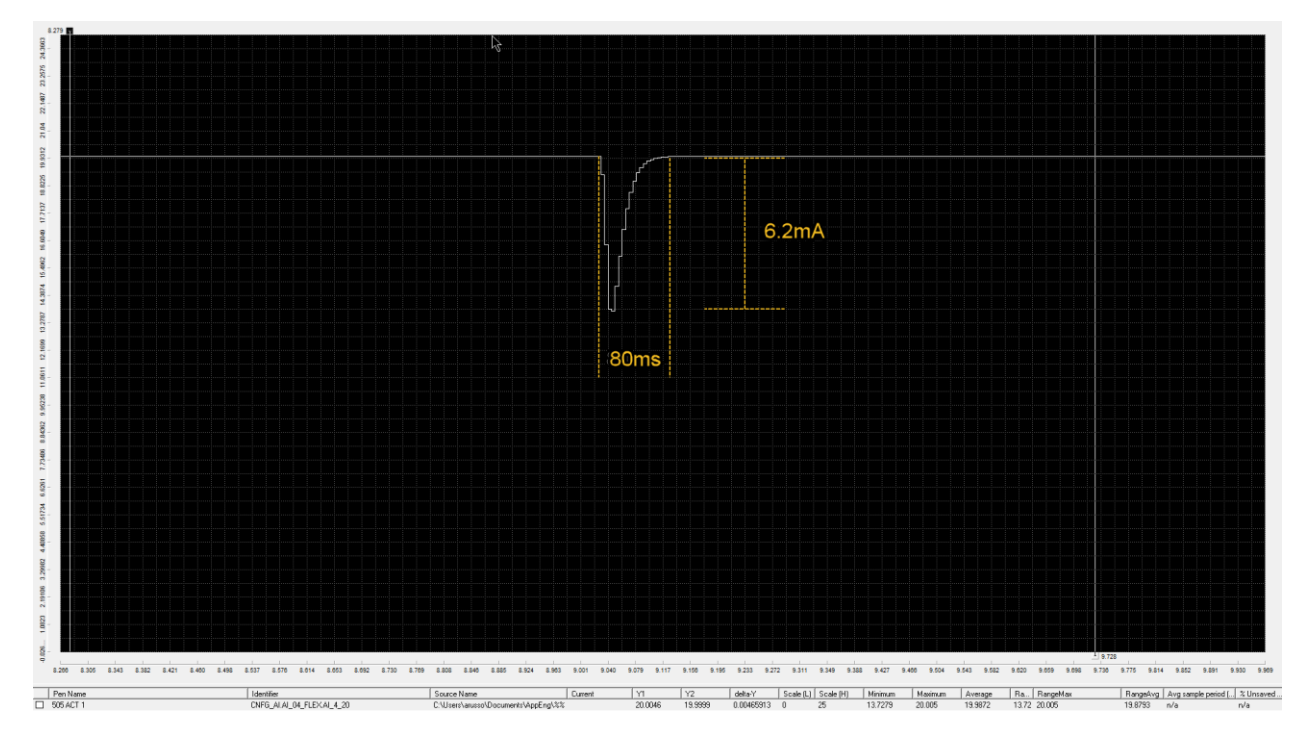

Figure 3-23. Actuator Output Failover Performance

When a Digital Driver (CAN RTCNet Node 26 or SPC) is used, the SYSCON transfer is bumpless as seen by the final driver.

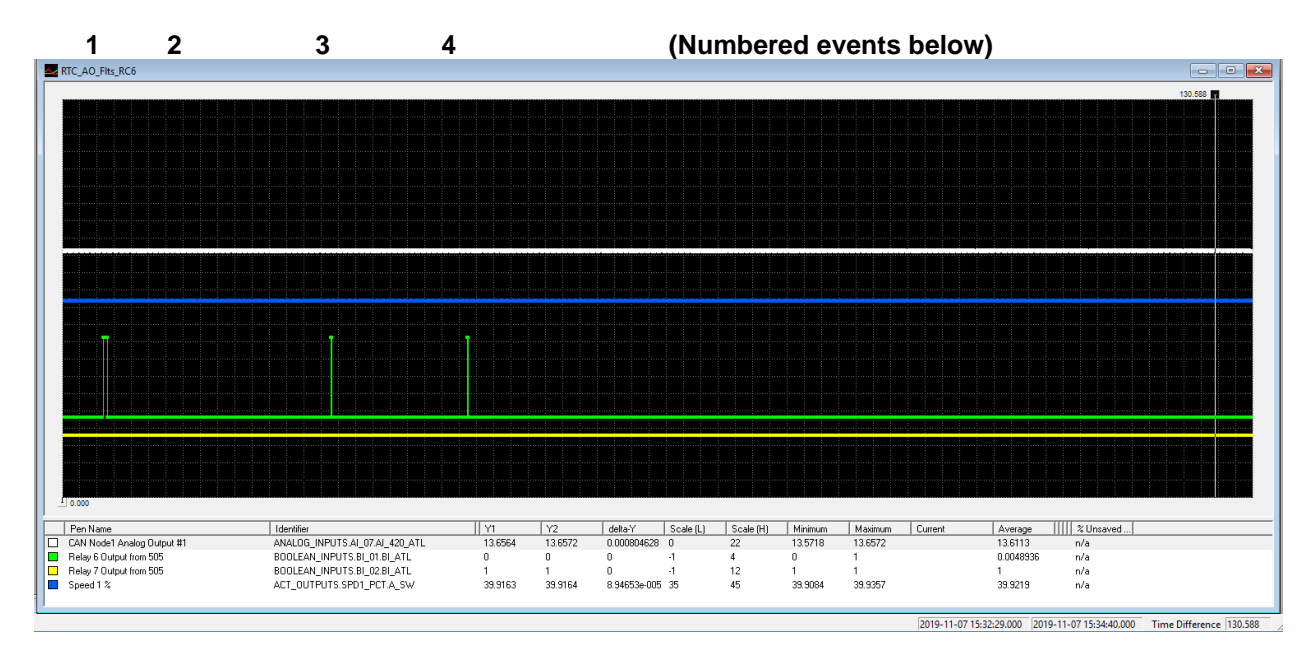

Figure 3-24. RTCNet Node 26 Analog Output Performance

In above trend graph following events occurred -

- 1 User XFER
- 2 Fail CAN2 on Backup (no XFER) then Reset
- 3 Fail CAN2 on Syscon (XFER) then Reset

4 Fail Power on Syscon (XFER) – reset after Reboot Constant output of 13.65 mA to valve – constant speed of 3992 through each of these 4 events.

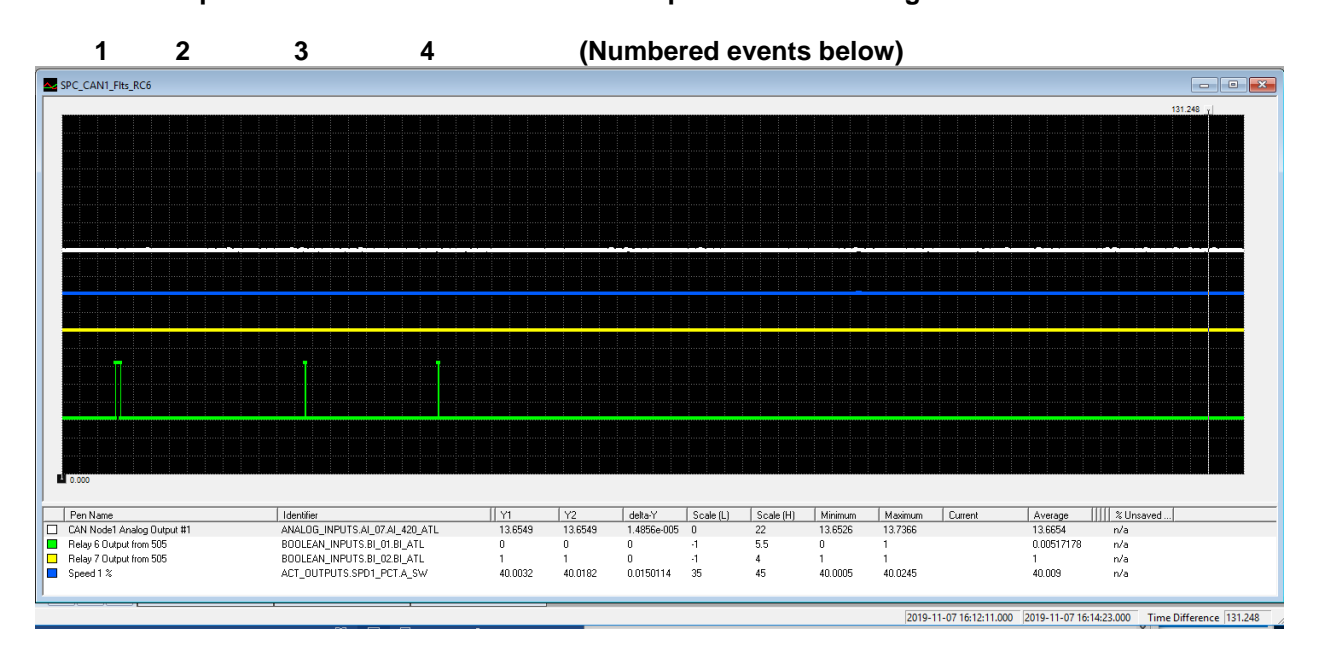

Figure 3-25. SPC Analog Output Performance

In above trend graph following events occurred -

- 1 User XFER
- 2 Fail CAN1 on Backup (no XFER) then Reset
- 3 Fail CAN1 on Syscon (XFER) then Reset
- 4 Fail Power on Syscon (XFER) reset after Reboot

Constant output of 13.65 mA to valve – constant speed of 4000 through each of these 4 events.

# Alarms

When using the 505DR, the alarm list in Volume 1 of this manual (Table 5-1), is replaced with the following table.

| ALARM Number | Description                        |
|--------------|------------------------------------|
| ALM_001      | Speed Probe #1 Failed              |
| ALM_002      | Speed Probe #2 Failed              |
| ALM_003      | Remote Spd Disabled PV Failed      |
| ALM_004      | Sync Input Failed                  |
| ALM_005      | Load Share Input Failed            |
| ALM_006      | KW Load Droop Disabled PV Failed   |
| ALM_007      | Cascade Control Disabled PV Failed |
| ALM_008      | Remote Casc Input Failed           |
| ALM_009      | AUX Control Disabled PV Failed     |
| ALM_010      | Remote AUX Input Failed            |
| ALM_011      | Redundant LP A FDBK Failed         |
| ALM_012      | Redundant LP B FDBK Failed         |
| ALM_013      | Inlet Control Disabled PV Failed   |
| ALM_014      | Redundant HP A FDBK Failed         |
| ALM_015      | Redundant HP B FDBK Failed         |
| ALM_016      | Feed-forward input failed          |
| ALM_017      | Remote Droop Fault                 |
| ALM_018      | Remote KW Setpoint Failed          |
| ALM_019      | Exhaust Control Disabled PV Failed |
| ALM_020      | Temp for Hot/Cold Starts Failed    |
| ALM_021      | HP Valve Feedback Failed           |
| ALM_022      | HP2 Valve Feedback Failed          |
| ALM_023      | Isolated PID PV Failed             |
| ALM_024      | Rem SP Isolated PID Failed         |
| ALM_025      | Customer Input #1 Failed           |
| ALM_026      | Customer Input #2 Failed           |
| ALM_027      | Customer Input #3 Failed           |
| ALM_028      | Start Temperature 1 Failed         |
| ALM_029      | Start Temperature 2 Failed         |
| ALM_030      | Ext/Adm Control Disabled PV Failed |
| ALM_031      | Remote Extr/Adm SP Input Failed    |
| ALM_032      | External alarm # 1                 |
| ALM_033      | External alarm # 2                 |
| ALM_034      | External alarm # 3                 |
| ALM_035      | External alarm # 4                 |
| ALM_036      | External alarm # 5                 |
| ALM_037      | External alarm # 6                 |
| ALM_038      | External alarm # 7                 |
| ALM_039      | External alarm # 8                 |
| ALM_040      | External alarm # 9                 |

## Manual 35018

| ALARM Number | Description                   |
|--------------|-------------------------------|
| ALM_041      | Redundant HP A Failed from BI |
| ALM_042      | Redundant HP B Failed from BI |
| ALM_043      | HP Actuator Fault             |
| ALM_044      | HP2 Actuator Fault            |
| ALM_045      | Start Perm Not Closed         |
| ALM_046      | Mod Comm Link #1 Failed       |
| ALM_047      | Mod Comm Link #2 Failed       |
| ALM_048      | Mod Comm Link #3 Failed       |
| ALM_049      | AO_01 Readback Fault          |
| ALM_050      | AO_02 Readback Fault          |
| ALM_051      | AO_03 Readback Fault          |
| ALM_052      | AO_04 Readback Fault          |
| ALM_053      | AO_05 Readback Fault          |
| ALM_054      | AO_06 Readback Fault          |
| ALM_055      | Chassis Summary Alarm         |
| ALM_056      | Turbine Tripped               |
| ALM_057      | Overspeed                     |
| ALM_058      | Overspeed Test Enabled        |
| ALM_059      | TIE Breaker Opened            |
| ALM_060      | GEN Breaker Opened            |
| ALM_061      | Tie Open / No Auxiliary       |
| ALM_062      | Gen Open / No Auxiliary       |
| ALM_063      | Tie Open / No Cascade         |
| ALM_064      | Gen Open / No Cascade         |
| ALM_065      | Tie Open / No Remote          |
| ALM_066      | Gen Open / No Remote          |
| ALM_067      | Stuck In Critical Band        |
| ALM_068      | 505 Display Comm Fault        |
| ALM_069      | HP Valve Pos Fdbk Diff ALM    |
| ALM_070      | HP2 Valve Pos Fdbk Diff ALM   |
| ALM_071      | Limiter in Control            |
| ALM_072      | Inlet Steam Pressure LvI1 ALM |
| ALM_073      | Inlet Steam Pressure LvI2 ALM |
| ALM_074      | Exh Steam Pressure Lvl1 ALM   |
| ALM_075      | Exh Steam Pressure Lvl2 ALM   |
| ALM_076      | Selected PV 1 Level 1 ALM     |
| ALM_077      | Selected PV 1 Level 2 ALM     |
| ALM_078      | Selected PV 2 Level 1 ALM     |
| ALM_079      | Selected PV 2 Level 2 ALM     |
| ALM_080      | Selected PV 3 Level 1 ALM     |
| ALM_081      | Selected PV 3 Level 2 ALM     |
| ALM_082      | Tunable Alarm                 |
| ALM_083      | Tie Open / No Inlet           |
| ALM_084      | Gen Open / No Inlet           |
| ALM_085      | Actuator 1 Readout Fault      |

Manual 35018

| ALARM Number | Description                           |
|--------------|---------------------------------------|
| ALM_086      | Actuator 2 Readout Fault              |
| ALM_087      | CAN1_DVP1 Summary ALM                 |
| ALM_088      | CAN1_DVP2 Summary ALM                 |
| ALM_089      | ALM_089                               |
| ALM_090      | HP2 Actuator Fault (DVP1 or 2)        |
| ALM_091      | Comm Link to DSLC2 Failed             |
| ALM_092      | KW Load AI Failed                     |
| ALM_093      | Turbine Maintenance Interval Alm      |
| ALM_094      | Start Temperature #1 Override Active  |
| ALM_095      | Start Temperature #2 Override Active  |
| ALM_096      | Comm Link to EasyGen Failed           |
| ALM_097      | Comm Link to LS-5 Failed              |
| ALM_098      | Comm Link to MFR300 Failed            |
| ALM_099      | Comm Link to HiProtec Failed          |
| ALM_100      | MPU1 Failed Open Wire Test            |
| ALM_101      | MPU2 Failed Open Wire Test            |
| ALM_102      | Internal HW Simulation Enabled        |
| ALM_103      | Pressure Compensation Curve Error     |
| ALM_104      | Actuator Linearization Curve Error    |
| ALM_105      | Remote Manual P Demand Input Failed   |
| ALM_106      | Remote Exhaust SP Input Failed        |
| ALM_107      | Remote Inlet Pressure SP Input Failed |
| ALM_108      | LP Position Feedback Input Failed     |
| ALM_109      | Reverse Rotation Detected             |
| ALM_110      | LinkNet Summary Alarm                 |
| ALM_111      | Tie Open / No Extraction              |
| ALM_112      | Gen Open / No Extraction              |
| ALM_113      | Tie Open / No Exhuast                 |
| ALM_114      | Gen Open / No Exhaust                 |
| ALM_115      | LP Actuator Fault                     |
| ALM_116      | LP Actuator Fault ALM (DVP1 or 2)     |
| ALM_117      | Speed Below Min - No Extraction       |
| ALM_118      | LP Lmtr->No Spd Cntl->Ratio Lmtr Dsbl |
| ALM_119      | External alarm # 10                   |
| ALM_120      | External alarm # 11                   |
| ALM_121      | External alarm # 12                   |
| ALM_122      | External alarm # 13                   |
| ALM_123      | External alarm # 14                   |
| ALM_124      | External alarm # 15                   |
| ALM_125      | Alternate Mode Map Error              |
| ALM_126      | LP Valve Pos Fdbk Diff ALM            |
| ALM_127      | LP Linearization Alarm                |
| ALM_128      | Redundant LP A Failed from BI         |
| ALM_129      | Redundant LP B Failed from BI         |
| ALM_130      | LP2 Actuator Fault                    |

## Manual 35018

| ALARM Number | Description                     |
|--------------|---------------------------------|
| ALM_131      | spare_131                       |
| ALM_132      | spare_132                       |
| ALM_133      | spare_133                       |
| ALM_134      | spare_134                       |
| ALM_135      | spare_135                       |
| ALM_136      | spare_136                       |
| ALM_137      | Backup Unavailable              |
| ALM_138      | Seconday Chassis Fault          |
| ALM_139      | Backup Speed 1 Fault            |
| ALM_140      | Backup Speed 2 Fault            |
| ALM_141      | Backup AI 1 Fault               |
| ALM_142      | Backup AI 2 Fault               |
| ALM_143      | Backup AI 3 Fault               |
| ALM_144      | Backup AI 4 Fault               |
| ALM_145      | Backup AI 5 Fault               |
| ALM_146      | Backup AI 6 Fault               |
| ALM_147      | Backup AI 7 Fault               |
| ALM_148      | Backup AI 8 Fault               |
| ALM_149      | spare_149                       |
| ALM_150      | spare_150                       |
| ALM_151      | spare_151                       |
| ALM_152      | spare_152                       |
| ALM_153      | spare_153                       |
| ALM_154      | spare_154                       |
| ALM_155      | spare_155                       |
| ALM_156      | spare_156                       |
| ALM_157      | Diff Alarm Redun Speed SP       |
| ALM_158      | Diff Alarm Redun Gen Load Input |
| ALM_159      | Diff Alarm Redun Casc Inputs    |
| ALM_160      | Diff Alarm Redun AUX Inputs     |
| ALM_161      | Diff Alarm Redun Inlet Inputs   |
| ALM_162      | Diff Alarm Redun Exhaust Inputs |
| ALM_163      | Diff Alarm Redun Ext/Adm Inputs |
| ALM_164      | Remote Speed SP Signal #1 Fault |
| ALM_165      | Remote Speed SP Signal #2 Fault |
| ALM_166      | Generator Load Signal #1 Fault  |
| ALM_167      | Generator Load Signal #2 Fault  |
| ALM_168      | Cascade Input Signal #1 Fault   |
| ALM_169      | Cascade Input Signal #2 Fault   |
| ALM_170      | Auxliary Input Signal #1 Fault  |
| ALM_171      | Auxiliary Input Signal #2 Fault |
| ALM_172      | Inlet Input Signal #1 Fault     |
| ALM_173      | Inlet Input Signal #2 Fault     |
| ALM_174      | Exhaust Input Signal #1 Fault   |
| ALM_175      | Exhaust Input Signal #2 Fault   |

## Manual 35018

| ALARM Number | Description                       |
|--------------|-----------------------------------|
| ALM_176      | Ext/Adm Input Signal #1 Fault     |
| ALM_177      | Ext/Adm Input Signal #2 Fault     |
| ALM_178      | Analog Output 01 Backup Fault     |
| ALM_179      | Analog Output 02 Backup Fault     |
| ALM_180      | Analog Output 03 Backup Fault     |
| ALM_181      | Analog Output 04 Backup Fault     |
| ALM_182      | Analog Output 05 Backup Fault     |
| ALM_183      | Analog Output 06 Backup Fault     |
| ALM_184      | Actuator Output 01 Backup Fault   |
| ALM_185      | Actuator Output 02 Backup Fault   |
| ALM_186      | SPC 11 Driver Summary Fault       |
| ALM_187      | SPC 12 Driver Summary Fault       |
| ALM_188      | SPC 13 Driver Summary Fault       |
| ALM_189      | SPC 14 Driver Summary Fault       |
| ALM_190      | DVP 15 Driver Summary Fault       |
| ALM_191      | DVP 16 Driver Summary Fault       |
| ALM_192      | HP Driver Fault                   |
| ALM_193      | HP Coil A Fault                   |
| ALM_194      | HP Coil B Fault                   |
| ALM_195      | HP Actuator A Fault               |
| ALM_196      | HP Actuator B Fault               |
| ALM_197      | LP Driver Fault                   |
| ALM_198      | LP Coil A Fault                   |
| ALM_199      | LP Coil B Fault                   |
| ALM_200      | LP Actuator A Fault               |
| ALM_201      | LP Actuator B Fault               |
| ALM_202      | Speed 1 and Speed 2 Deviation     |
| ALM_203      | Backup Unit CAN1 Fault            |
| ALM_204      | CAN1 Digital Driver Network Fault |
| ALM_205      | Spare 205                         |
| ALM_206      | Spare 206                         |
| ALM_207      | Spare 207                         |
| ALM_208      | Spare 208                         |
| ALM_209      | Spare 209                         |
| ALM_210      | Spare 210                         |
| ALM_211      | Spare 211                         |
| ALM_212      | Spare 212                         |
| ALM_213      | Spare 213                         |
| ALM_214      | Spare 214                         |
| ALM_215      | Spare 215                         |
| ALM_216      | Spare 216                         |
| ALM_217      | Spare 217                         |
| ALM_218      | Spare 218                         |
| ALM_219      | Spare 219                         |
| ALM_220      | Spare 220                         |

\_

#### 505XT Digital Control System for Steam Turbines

| ALARM Number | Description |
|--------------|-------------|
| ALM_221      | Spare 221   |
| ALM_222      | Spare 222   |
| ALM_223      | Spare 223   |
| ALM_224      | Spare 224   |

When using the 505DR, if RTCnet nodes (distributed I/O) are used then this alarm list will apply. It details the summary of alarm events that come from the CAN2 network.

|         | Description               |
|---------|---------------------------|
|         |                           |
| ALM_001 | RTCNet Node 21 Comm Fault |
| ALM_002 | RTCNet Node 22 Comm Fault |
| ALM_003 | RTCNet Node 23 Comm Fault |
| ALM_004 | RTCNet Node 24 Comm Fault |
| ALM_005 | RTCNet Node 25 Comm Fault |
| ALM_006 | RTCNet Node 26 Comm Fault |
| ALM_007 | RTCNet Node 21 Failed     |
| ALM_008 | RTCNet Node 22 Failed     |
| ALM_009 | RTCNet Node 23 Failed     |
| ALM_010 | RTCNet Node 24 Failed     |
| ALM_011 | RTCNet Node 25 Failed     |
| ALM_012 | RTCNet Node 26 Failed     |
| ALM_013 | Node 21 AI_1 Fault        |
| ALM_014 | Node 21 AI_2 Fault        |
| ALM_015 | Node 21 AI_3 Fault        |
| ALM_016 | Node 21 AI_4 Fault        |
| ALM_017 | Node 21 AI_5 Fault        |
| ALM_018 | Node 21 AI_6 Fault        |
| ALM_019 | Node 21 AI_7 Fault        |
| ALM_020 | Node 21 AI_8 Fault        |
| ALM_021 | Node 21 AO_1 Fault        |
| ALM_022 | Node 21 AO_2 Fault        |
| ALM_023 | Node 22 AI_1 Fault        |
| ALM_024 | Node 22 AI_2 Fault        |
| ALM_025 | Node 22 AI_3 Fault        |
| ALM_026 | Node 22 AI_4 Fault        |
| ALM_027 | Node 22 AI_5 Fault        |
| ALM_028 | Node 22 AI_6 Fault        |
| ALM_029 | Node 22 AI_7 Fault        |
| ALM_030 | Node 22 AI_8 Fault        |
| ALM_031 | Node 22 AO_1 Fault        |
| ALM_032 | Node 22 AO_2 Fault        |
| ALM_033 | Node 23 RTD_1 Fault       |
| ALM_034 | Node 23 RTD_2 Fault       |
| ALM_035 | Node 23 RTD_3 Fault       |
|         |                           |

Table 3-5. Distributed I/O Alarm Messages

## Manual 35018

| ALARM Number | Description                 |
|--------------|-----------------------------|
| ALM_036      | Node 23 RTD_4 Fault         |
| ALM_037      | Node 23 RTD_5 Fault         |
| ALM_038      | Node 23 RTD_6 Fault         |
| ALM_039      | Node 23 RTD_7 Fault         |
| ALM_040      | Node 23 RTD_8 Fault         |
| ALM_041      | Node 21 AI 1 Alarm Level 1  |
| ALM_042      | Node 21 Al 1 Alarm Level 2  |
| ALM_043      | Node 21 Al 2 Alarm Level 1  |
| ALM_044      | Node 21 Al 2 Alarm Level 2  |
| ALM_045      | Node 21 AI 3 Alarm Level 1  |
| ALM_046      | Node 21 AI 3 Alarm Level 2  |
| ALM_047      | Node 21 AI 4 Alarm Level 1  |
| ALM_048      | Node 21 AI 4 Alarm Level 2  |
| ALM_049      | Node 21 AI 5 Alarm Level 1  |
| ALM_050      | Node 21 AI 5 Alarm Level 2  |
| ALM_051      | Node 21 AI 6 Alarm Level 1  |
| ALM_052      | Node 21 Al 6 Alarm Level 2  |
| ALM_053      | Node 21 Al 7 Alarm Level 1  |
| ALM_054      | Node 21 Al 7 Alarm Level 2  |
| ALM_055      | Node 21 Al 8 Alarm Level 1  |
| ALM_056      | Node 21 Al 8 Alarm Level 2  |
| ALM_057      | Node 22 AI 1 Alarm Level 1  |
| ALM_058      | Node 22 AI 1 Alarm Level 2  |
| ALM_059      | Node 22 AI 2 Alarm Level 1  |
| ALM_060      | Node 22 AI 2 Alarm Level 2  |
| ALM_061      | Node 22 AI 3 Alarm Level 1  |
| ALM_062      | Node 22 AI 3 Alarm Level 2  |
| ALM_063      | Node 22 AI 4 Alarm Level 1  |
| ALM_064      | Node 22 AI 4 Alarm Level 2  |
| ALM_065      | Node 22 AI 5 Alarm Level 1  |
| ALM_066      | Node 22 AI 5 Alarm Level 2  |
| ALM_067      | Node 22 AI 6 Alarm Level 1  |
| ALM_068      | Node 22 AI 6 Alarm Level 2  |
| ALM_069      | Node 22 AI 7 Alarm Level 1  |
| ALM_070      | Node 22 AI 7 Alarm Level 2  |
| ALM_071      | Node 22 AI 8 Alarm Level 1  |
| ALM_072      | Node 22 AI 8 Alarm Level 2  |
| ALM_073      | Node 23 RTD 1 Alarm Level 1 |
| ALM_074      | Node 23 RTD 1 Alarm Level 2 |
| ALM_075      | Node 23 RTD 2 Alarm Level 1 |
| ALM_076      | Node 23 RTD 2 Alarm Level 2 |
| ALM_077      | Node 23 RTD 3 Alarm Level 1 |
| ALM_078      | Node 23 RTD 3 Alarm Level 2 |
| ALM_079      | Node 23 RTD 4 Alarm Level 1 |
| ALM_080      | Node 23 RTD 4 Alarm Level 2 |

## Manual 35018

| ALARM Number | Description                   |
|--------------|-------------------------------|
| ALM_081      | Node 23 RTD 5 Alarm Level 1   |
| ALM_082      | Node 23 RTD 5 Alarm Level 2   |
| ALM_083      | Node 23 RTD 6 Alarm Level 1   |
| ALM_084      | Node 23 RTD 6 Alarm Level 2   |
| ALM_085      | Node 23 RTD 7 Alarm Level 1   |
| ALM_086      | Node 23 RTD 7 Alarm Level 2   |
| ALM_087      | Node 23 RTD 8 Alarm Level 1   |
| ALM_088      | Node 23 RTD 8 Alarm Level 2   |
| ALM_089      | Node 26 AI_1 Fault            |
| ALM_090      | Node 26 AI_2 Fault            |
| ALM_091      | Node 26 AI_3 Fault            |
| ALM_092      | Node 26 AI_4 Fault            |
| ALM_093      | Node 26 AI_5 Fault            |
| ALM_094      | Node 26 AI_6 Fault            |
| ALM_095      | Node 26 AI_7 Fault            |
| ALM_096      | Node 26 AI_8 Fault            |
| ALM_097      | Node 26 AO_1 Fault            |
| ALM_098      | Node 26 AO_2 Fault            |
| ALM_099      | Node 26 AI 1 Alarm Level 1    |
| ALM_100      | Node 26 AI 1 Alarm Level 2    |
| ALM_101      | Node 26 AI 2 Alarm Level 1    |
| ALM_102      | Node 26 AI 2 Alarm Level 2    |
| ALM_103      | Node 26 AI 3 Alarm Level 1    |
| ALM_104      | Node 26 AI 3 Alarm Level 2    |
| ALM_105      | Node 26 AI 4 Alarm Level 1    |
| ALM_106      | Node 26 AI 4 Alarm Level 2    |
| ALM_107      | Node 26 AI 5 Alarm Level 1    |
| ALM_108      | Node 26 AI 5 Alarm Level 2    |
| ALM_109      | Node 26 AI 6 Alarm Level 1    |
| ALM_110      | Node 26 AI 6 Alarm Level 2    |
| ALM_111      | Node 26 AI 7 Alarm Level 1    |
| ALM_112      | Node 26 AI 7 Alarm Level 2    |
| ALM_113      | Node 26 AI 8 Alarm Level 1    |
| ALM_114      | Node 26 AI 8 Alarm Level 2    |
| ALM_115      | All CAN2 Network Links Failed |
| ALM_116      | CAN2 Syscon Link Error - XFER |
| ALM_117      | CAN2 Backup Link Error        |
| ALM_118      | SPARE_118                     |

# **Trips**

When using the 505DR, the Trip List in Volume 1 of this manual is replaced with the following list.

| TRIP Number | Description                       |
|-------------|-----------------------------------|
| SD 01       | External Trip Input 1             |
| SD 02       | Emergency Stop Button             |
| SD 03       | Overspeed                         |
| SD 04       | All Speed Probes Failed           |
| SD 05       | HP Actuator Fault                 |
| <br>SD 06   | HP2 Actuator Fault                |
| <br>SD 07   | Aux Input Failed                  |
| <br>SD_08   | Power Up Trip                     |
| SD_09       | Normal Shutdown Complete          |
| SD_10       | Trip Command from Modbus          |
| SD_11       | Unit in Calibration Mode          |
| SD_12       | Configuration Error               |
| SD_13       | Tie Breaker Opened                |
| SD_14       | GEN Breaker Opened                |
| SD_15       | External Trip 2                   |
| SD_16       | External Trip 3                   |
| SD_17       | External Trip 4                   |
| SD_18       | External Trip 5                   |
| SD_19       | External Trip 6                   |
| SD_20       | External Trip 7                   |
| SD_21       | External Trip 8                   |
| SD_22       | External Trip 9                   |
| SD_23       | External Trip 10                  |
| SD_24       | HP Ramp at Max/No Speed           |
| SD_25       | Actuator Scaling Min > Max        |
| SD_26       | Inlet Input Signal Failed         |
| SD_27       | Ext/Adm Input Signal Failed       |
| SD_28       | Exhaust Input Signal Failed       |
| SD_29       | Inlet Stm Pressure Level2 TRIP    |
| SD_30       | EXH Stm Pressure Level2 TRIP      |
| SD_31       | Selected PV 1 Level 2 TRIP        |
| SD_32       | Selected PV 2 Level 2 TRIP        |
| SD_33       | Selected PV 3 Level 2 TRIP        |
| SD_34       | Tunable Trip                      |
| SD_35       | Configuration Mode (IO Lock)      |
| SD_36       | RTCnet Summary Trip               |
| SD_37       | Open Wire on MPUs                 |
| SD_38       | LP Actuator Fault                 |
| SD_39       | Overspeed Test Limit Reached      |
| SD_40       | CAN1 Digital Driver Network Fault |
| SD_41       | External Trip 11                  |

# Table 3-6. Trip Messages

## Manual 35018

#### 505XT Digital Control System for Steam Turbines

| TRIP Number | Description                      |
|-------------|----------------------------------|
| SD_42       | External Trip 12                 |
| SD_43       | External Trip 13                 |
| SD_44       | External Trip 14                 |
| SD_45       | External Trip 15                 |
| SD_46       | Trip cmd from Display/RemoteView |
| SD_47       | LP2 Actuator Fault               |
| SD_48       | Started but no SYCON Speed       |
| SD_49       | Wait Run Permissive Active       |
| SD_50       | spare_50                         |
| SD_51       | spare_51                         |
| SD_52       | spare_52                         |
| SD_53       | spare_53                         |
| SD_54       | spare_54                         |
| SD_55       | spare_55                         |

When using the 505DR, if RTCnet nodes (distributed I/O) are used then this alarm list will apply. It details the summary of alarm events that come from the CAN2 network.

| TRIP Number | Description               |
|-------------|---------------------------|
| SD_01       | Loss of VIB Signals -Trip |
| SD_02       | Node 1 AI_1 Level 2 Trip  |
| SD_03       | Node 1 AI_2 Level 2 Trip  |
| SD_04       | Node 1 AI_3 Level 2 Trip  |
| SD_05       | Node 1 AI_4 Level 2 Trip  |
| SD_06       | Node 1 AI_5 Level 2 Trip  |
| SD_07       | Node 1 AI_6 Level 2 Trip  |
| SD_08       | Node 1 AI_7 Level 2 Trip  |
| SD_09       | Node 1 AI_8 Level 2 Trip  |
| SD_10       | Node 2 AI_1 Level 2 Trip  |
| SD_11       | Node 2 AI_2 Level 2 Trip  |
| SD_12       | Node 2 AI_3 Level 2 Trip  |
| SD_13       | Node 2 AI_4 Level 2 Trip  |
| SD_14       | Node 2 AI_5 Level 2 Trip  |
| SD_15       | Node 2 AI_6 Level 2 Trip  |
| SD_16       | Node 2 AI_7 Level 2 Trip  |
| SD_17       | Node 2 AI_8 Level 2 Trip  |
| SD_18       | Node 3 RTD_1 Level 2 Trip |
| SD_19       | Node 3 RTD_2 Level 2 Trip |
| SD_20       | Node 3 RTD_3 Level 2 Trip |
| SD_21       | Node 3 RTD_4 Level 2 Trip |
| SD_22       | Node 3 RTD_5 Level 2 Trip |
| SD_23       | Node 3 RTD_6 Level 2 Trip |
| SD_24       | Node 3 RTD_7 Level 2 Trip |
| SD_25       | Node 3 RTD_8 Level 2 Trip |
| SD_26       | Spare26                   |

Table 3-7. Distributed I/O Trip Messages

#### 505XT Digital Control System for Steam Turbines

| <b>TRIP Number</b> | Description |
|--------------------|-------------|
| SD_27              | Spare27     |
| SD_28              | Spare28     |
| SD_29              | Spare29     |
| SD_30              | Spare30     |
| SD_31              | Spare31     |
| SD_32              | Spare32     |
| SD_33              | Spare33     |
| SD_34              | Spare34     |
| SD_35              | Spare35     |

# **Modbus Addressing**

The 505DR Modbus lists are given below. The Modbus lists are very similar to the lists given in Volume 1 but are unique to the 505DR so addresses should be verified if updating systems from Simplex to Redundant.

|   | Addr   | Description                            |
|---|--------|----------------------------------------|
|   | 0:0001 | Emergency Shutdown                     |
|   | 0:0002 | Emergency Shutdown Acknowledge         |
|   | 0:0003 | Controlled Shutdown                    |
| - | 0:0004 | Abort Controlled Shutdown              |
|   | 0:0005 | System Reset                           |
|   | 0:0006 | Start / Run                            |
|   | 0:0007 | Manual Open VLV Limiter                |
|   | 0:0008 | Manual Close VLV Limiter               |
|   | 0:0009 | Lower Speed Setpoint                   |
|   | 0:0010 | Raise Speed Setpoint                   |
|   | 0:0011 | Go To Rated (Idle / Rated)             |
|   | 0:0012 | Go To Idle (Idle / Rated)              |
|   | 0:0013 | Halt Auto Start Seq                    |
|   | 0:0014 | Continue Auto Start Seq                |
|   | 0:0015 | Enable Remote Speed Setpoint Control   |
|   | 0:0016 | Disable Remote Speed Setpoint Control  |
|   | 0:0017 | Go To Modbus Entered Speed Setpt       |
|   | 0:0018 | Comm Heartbeat to BR_89                |
|   | 0:0019 | Arm Frequency Control                  |
|   | 0:0020 | Disarm Frequency Control               |
|   | 0:0021 | Sync Enable                            |
|   | 0:0022 | Sync Disable                           |
|   | 0:0023 | Enable Cascade Control                 |
|   | 0:0024 | Disable Cascade Control                |
|   | 0:0025 | Lower Cascade Setpoint                 |
|   | 0:0026 | Raise Cascade Setpoint                 |
|   | 0:0027 | Enable Remote Cascade Setpoint Control |

| Table  | 3-8. | Modbus | Lists |
|--------|------|--------|-------|
| i abio | 00.  | mousuo | 2010  |

| 0:0028 | Disable Remote Cascade Setpoint Contro |
|--------|----------------------------------------|
| 0:0029 | Go To Modbus Entered Cascade Setpt     |
| 0:0030 | Spare                                  |
| 0:0031 | Enable Aux Control                     |
| 0:0032 | Disable Aux Control                    |
| 0:0033 | Lower Aux Setpoint                     |
| 0:0034 | Raise Aux Setpoint                     |
| 0:0035 | Enable Remote Aux Setpoint Control     |
| 0:0036 | Disable Remote Aux Setpoint Control    |
| 0:0037 | Go To Modbus Entered Auxiliary Setpt   |
| 0:0038 | Spare                                  |
| 0:0039 | Select Remote Ctrl (Remote/Local)      |
| 0:0040 | Select Local Ctrl (Remote/Local)       |
| 0:0041 | Spare                                  |
| 0:0042 | Modbus Shutdown Acknowledge            |
| 0:0043 | Energize Relay 2                       |
| 0:0044 | De-Energize Relay 2                    |
| 0:0045 | Energize Relay 3                       |
| 0:0046 | De-Energize Relay 3                    |
| 0:0047 | Energize Relay 4                       |
| 0:0048 | De-Energize Relay 4                    |
| 0:0049 | Energize Relay 5                       |
| 0:0050 | De-Energize Relay 5                    |
| 0:0051 | Energize Relay 6                       |
| 0:0052 | De-Energize Relay 6                    |
| 0:0053 | Energize Relay 7                       |
| 0:0054 | De-Energize Relay 7                    |
| 0:0055 | Spare                                  |
| 0:0056 | Spare                                  |
| 0:0057 | Enable Extraction Control              |
| 0:0058 | Disable Extraction Control             |
| 0:0059 | Lower Extraction Setpoint              |
| 0:0060 | Raise Extraction Setpoint              |
| 0:0061 | Enable Remote Extr Setpoint Control    |
| 0:0062 | Disable Remote Extr Setpoint Control   |
| 0:0063 | Go To Modbus Entered Extraction Setpt  |
| 0:0064 | Open LP Valve Limiter                  |
| 0:0065 | Close LP Valve Limiter                 |
| 0:0066 | Decrease Extr/Adm Demand               |
| 0:0067 | Increase Extr/Adm Demand               |
| 0:0068 | Enable Extr/Adm Priority               |
| 0:0069 | Disable Extr/Adm Priority              |
| 0:0070 | * Enable Droop Setpoint change         |
| 0:0071 | * Disable Droop Setpoint change        |

# Manual 35018

| 0:0072 | * Enable Speed Forwarding                |
|--------|------------------------------------------|
| 0:0073 | * Disable Speed Forwarding               |
| 0:0074 | 0                                        |
| 0:0075 | Momentarily Energize Relay 2             |
| 0:0076 | Momentarily Energize Relay 3             |
| 0:0077 | Momentarily Energize Relay 4             |
| 0:0078 | Momentarily Energize Relay 5             |
| 0:0079 | Momentarily Energize Relay 6             |
| 0:0080 | Momentarily Energize Relay 7             |
| 0:0081 | Enable Inlet Control                     |
| 0:0082 | Disable Inlet Control                    |
| 0:0083 | Lower Inlet Setpoint                     |
| 0:0084 | Raise Inlet Setpoint                     |
| 0:0085 | Enable Remote Inlet Setpoint Control     |
| 0:0086 | Disable Remote Inlet Setpoint Control    |
| 0:0087 | Go To Modbus Entered Inlet Setpt         |
| 0:0088 | Enable Remote KW Setpoint Control        |
| 0:0089 | Disable Remote KW Setpoint Control       |
| 0:0090 | Isolated Controller SP Raise             |
| 0:0091 | Isolated Controller SP Lower             |
| 0:0092 | Select Hot Start                         |
| 0:0093 | Select Cold Start                        |
| 0:0094 | Energize Relay 8                         |
| 0:0095 | De-Energize Relay 8                      |
| 0:0096 | Momentarily Energize Relay 8             |
| 0:0097 | Enable Exhaust Control                   |
| 0:0098 | Disable Exhaust Control                  |
| 0:0099 | Lower Exhaust Setpoint                   |
| 0:0100 | Raise Exhaust Setpoint                   |
| 0:0101 | Enable Remote Exhaust Setpoint Control   |
| 0:0102 | Disable Remote Exhaust Setpoint Control  |
| 0:0103 | Go To Modbus Entered Exhaust Setpt       |
| 0:0104 | Request Alternate Mode Transfer          |
| 0:0105 | Mode 0 Request                           |
| 0:0106 | Enable Manual P Demand                   |
| 0:0107 | Enable Manual P Control                  |
| 0:0108 | Spare 108                                |
| 0:0109 | Lower Manual P Setpoint                  |
| 0:0110 | Raise Manual P Setpoint                  |
| 0:0111 | Enable Remote Manual P Setpoint Control  |
| 0:0112 | Disable Remote Manual P Setpoint Control |
| 0:0113 | Go To Modbus Entered Manual P Setpt      |
| 0:0114 | Enable Pre-Start Warmup                  |
| 0:0115 | Disable Pre-Start Warmup                 |

# 505XT Digital Control System for Steam Turbines

| 0:0116 | Open TTV Command             |
|--------|------------------------------|
| 0:0117 | Close TTV Command            |
| 0:0118 | Select Full Arc Start        |
| 0:0119 | Select Partial Arc Start     |
| 0:0120 | Enable GEN Load Limiter PID  |
| 0:0121 | Disable GEN Load Limiter PID |

# **Boolean Read Addresses**

Table 3-9. Boolean Read Addresses

| Addr   | Description                          |
|--------|--------------------------------------|
| 1:0001 | Alarm - MPU #1 Failed                |
| 1:0002 | Alarm - MPU #2 Failed                |
| 1:0003 | Alarm - Cascade Input Failed         |
| 1:0004 | Alarm - Aux Input Failed             |
| 1:0005 | Alarm - KW Input Failed              |
| 1:0006 | Alarm - Sync Input Failed            |
| 1:0007 | Alarm - Inlet Press Input Failed     |
| 1:0008 | Alarm - Remote Speed Input Failed    |
| 1:0009 | Alarm - Remote Cascade Input Failed  |
| 1:0010 | Alarm - Remote Aux Input Failed      |
| 1:0011 | Alarm - Loadshare Input Failed       |
| 1:0012 | Alarm - HP Actuator Failed           |
| 1:0013 | Alarm - HP2 Actuator Failed          |
| 1:0014 | Alarm - Start Permissive Not Met     |
| 1:0015 | Alarm - Communication Link #1 Failed |
| 1:0016 | Alarm - Communication Link #2 Failed |
| 1:0017 | Alarm - Generator Breaker Open       |
| 1:0018 | Alarm - Turbine Trip                 |
| 1:0019 | Alarm - Tie Breaker Open             |
| 1:0020 | Alarm - Overspeed Alarm              |
| 1:0021 | Alarm - Tie Breaker Open / No Aux    |
| 1:0022 | Alarm - Gen Breaker Open / No Aux    |
| 1:0023 | Alarm - Tie Breaker Open / No Casc   |
| 1:0024 | Alarm - Gen Breaker Open / No Casc   |
| 1:0025 | Alarm - Tie Breaker Open / No Remote |
| 1:0026 | Alarm - Gen Breaker Open / No Remote |
| 1:0027 | Alarm - Stuck in Critical Alarm      |
| 1:0028 | Alarm - Tie Breaker Open / No Extr   |
| 1:0029 | Alarm - Gen Breaker Open / No Extr   |
| 1:0030 | Alarm - Extr Input Failed            |
| 1:0031 | Alarm - Remote Extr Input Failed     |
| 1:0032 | Alarm - External Alarm 1             |
| 1:0033 | Alarm - External Alarm 2             |

# Manual 35018

| 1:0034 | Alarm - External Alarm 3               |
|--------|----------------------------------------|
| 1:0035 | Alarm - External Alarm 4               |
| 1:0036 | Alarm - External Alarm 5               |
| 1:0037 | Alarm - External Alarm 6               |
| 1:0038 | CTC Alarm latch                        |
| 1:0039 | Modbus Alarm Acknowledge               |
| 1:0040 | Alarm Exists (Common Alarm Indication) |
| 1:0041 | Trip - External Trip                   |
| 1:0042 | Trip - ESD Button                      |
| 1:0043 | Trip - Overspeed Trip                  |
| 1:0044 | Trip - Loss of Speed Signals           |
| 1:0045 | Trip - HP Actuator Fault               |
| 1:0046 | Trip - HP2 Actuator Fault              |
| 1:0047 | Trip - Aux Input Failed                |
| 1:0048 | Trip - External Trip 2                 |
| 1:0049 | Trip - External Trip 3                 |
| 1:0050 | Trip - Modbus Link #1 Trip             |
| 1:0051 | SPARE                                  |
| 1:0052 | SPARE                                  |
| 1:0053 | Trip - Tie Breaker Open                |
| 1:0054 | Trip - Gen Breaker Open                |
| 1:0055 | Trip - Power up                        |
| 1:0056 | Trip - Manual Stop                     |
| 1:0057 | Trip - External Trip 4                 |
| 1:0058 | Trip - External Trip 5                 |
| 1:0059 | Trip - Extraction Input Failed         |
| 1:0060 | Trip - External Trip 6                 |
| 1:0061 | Trip - External Trip 7                 |
| 1:0062 | Trip - External Trip 8                 |
| 1:0063 | Trip - External Trip 9                 |
| 1:0064 | Shutdown Exists (Trip Indication)      |
| 1:0065 | Modbus ESD Acknowledge Enable          |
| 1:0066 | Moving to Min Setpoint                 |
| 1:0067 | Ramping to Idle (Idle / Rated)         |
| 1:0068 | Idle / Rated at Idle                   |
| 1:0069 | Ramping to Rated (Idle / Rated)        |
| 1:0070 | At Rated                               |
| 1:0071 | Auto Seq - Setpt at Idle 1             |
| 1:0072 | Auto Seq - Ramp to Idle 2              |
| 1:0073 | Auto Seq - Setpt at Idle 2             |
| 1:0074 | Auto Seq - Ramp to rated               |
| 1:0075 | Auto Seq - At Rated                    |
| 1:0076 | Speed PID In Control                   |
| 1:0077 | Speed Sensor 1 Failed Override ON      |

# Manual 35018

| 1:0078 | Speed Sensor 2 Failed Override ON      |
|--------|----------------------------------------|
| 1:0079 | Overspeed Test Permissive              |
| 1:0080 | Overspeed Test In progress             |
| 1:0081 | Speed At or above Min Gov              |
| 1:0082 | Turbine In Critical Speed Band         |
| 1:0083 | Remote Speed Setpt Is Enabled          |
| 1:0084 | Remote Speed Setpt Is Active           |
| 1:0085 | Remote Speed Setpt Is In Control       |
| 1:0086 | Remote Speed Setpt Is Inhibited        |
| 1:0087 | Speed PID In Control (not being Imted) |
| 1:0088 | Auto Seq - at idle 3                   |
| 1:0089 | Comm Heartbeat from BW_18              |
| 1:0090 | Generator Breaker Closed               |
| 1:0091 | Utility Tie Breaker Closed             |
| 1:0092 | Synchronizing Rate Selected            |
| 1:0093 | Synchronizing Is Enabled               |
| 1:0094 | Sync or Load Share Is In Control       |
| 1:0095 | Sync / Load Share Is Inhibited         |
| 1:0096 | Spare                                  |
| 1:0097 | Frequency Control Armed                |
| 1:0098 | Frequency Control                      |
| 1:0099 | Reset                                  |
| 1:0100 | Cascade Is Enabled                     |
| 1:0101 | Cascade Is Active                      |
| 1:0102 | Cascade Is In Control                  |
| 1:0103 | Cascade Is Inhibited                   |
| 1:0104 | Rmt Cascade Is Enabled                 |
| 1:0105 | Rmt Cascade Is Active                  |
| 1:0106 | Rmt Cascade Is In Control              |
| 1:0107 | Rmt Cascade Is Inhibited               |
| 1:0108 | IH Configured                          |
| 1:0109 | Auxiliary Is Enabled                   |
| 1:0110 | Auxiliary Is Active                    |
| 1:0111 | Auxiliary Is In Control                |
| 1:0112 | Aux Active / Not Limiting              |
| 1:0113 | Aux Active / Not In Control            |
| 1:0114 | Auxiliary is Inhibited                 |
| 1:0115 | Remote Aux Is Enabled                  |
| 1:0116 | Remote Aux Is Active                   |
| 1:0117 | Rmt Aux Is In Control                  |
| 1:0118 | Rmt Aux Is Inhibited                   |
| 1:0119 | Startup Complete                       |
| 1:0120 | Extraction Is Enabled                  |
| 1:0121 | Extraction Is Active                   |

# Manual 35018

| 1:0122 | Extraction Is In Control          |
|--------|-----------------------------------|
| 1:0123 | Extraction is Inhibited           |
| 1:0124 | Remote Extraction Is Enabled      |
| 1:0125 | Remote Extraction Is Active       |
| 1:0126 | Rmt Extraction Is In Control      |
| 1:0127 | Rmt Extraction Is Inhibited       |
| 1:0128 | Pressure Priority Enabled         |
| 1:0129 | Pressure Priority Active          |
| 1:0130 | Speed Priority Active             |
| 1:0131 | Priority Transfer Permissible     |
| 1:0132 | * Auto seq:ramp to Idle3          |
| 1:0133 | Controlled Stop In Progress       |
| 1:0134 | LP Valve Limiter Is Open          |
| 1:0135 | LP Valve Limiter Is Closed        |
| 1:0136 | LP Valve Limiter In Control       |
| 1:0137 | HP Valve Limiter Is Open          |
| 1:0138 | HP Valve Limiter Is Closed        |
| 1:0139 | HP Valve Limiter In Control       |
| 1:0140 | Remote/Local Remote Selected      |
| 1:0141 | MODBUS Active                     |
| 1:0142 | Start Permissive                  |
| 1:0143 | At Steam Map Limit                |
| 1:0144 | At Min Press Limit                |
| 1:0145 | At HP MAX Limit                   |
| 1:0146 | At HP MIN Limit                   |
| 1:0147 | At LP MAX Limit                   |
| 1:0148 | At LP MIN Limit                   |
| 1:0149 | At Max Power Limit                |
| 1:0150 | At Max Press Limit                |
| 1:0151 | Shutdown Relay Energized(Relay 1) |
| 1:0152 | Alarm Relay Driver                |
| 1:0153 | Relay 3 Energized                 |
| 1:0154 | Relay 4 Energized                 |
| 1:0155 | Relay 5 Energized                 |
| 1:0156 | Relay 6 Energized                 |
| 1:0157 | Relay 7 Energized                 |
| 1:0158 | Relay 8 Energized                 |
| 1:0159 | ESD Contact Input Closed          |
| 1:0160 | Contact In 2 Closed               |
| 1:0161 | Contact In 3 Closed               |
| 1:0162 | Contact In 4 Closed               |
| 1:0163 | Contact In 5 Closed               |
| 1:0164 | Contact In 6 Closed               |
| 1:0165 | Contact In 7 Closed               |

# Manual 35018

| 1:0166 | Contact In 8 Closed              |
|--------|----------------------------------|
| 1:0167 | Contact In 9 Closed              |
| 1:0168 | Contact In 10 Closed             |
| 1:0169 | Contact In 11 Closed             |
| 1:0170 | Contact In 12 Closed             |
| 1:0171 | Contact In 13 Closed             |
| 1:0172 | Contact In 14 Closed             |
| 1:0173 | Contact In 15 Closed             |
| 1:0174 | Contact In 16 Closed             |
| 1:0175 | Aux Controller Configured        |
| 1:0176 | Sync Function Configured         |
| 1:0177 | Modbus- ESD Control Configured   |
| 1:0178 | Manual Start Configured          |
| 1:0179 | Auto Start Configured            |
| 1:0180 | Semi-Auto Start Configured       |
| 1:0181 | Idle/Rated Start Configured      |
| 1:0182 | Auto Start Sequence Configured   |
| 1:0183 | Inlet Pressure Configured        |
| 1:0184 | Remote Control Configured        |
| 1:0185 | Loadsharing Configured           |
| 1:0186 | HP2 Configured                   |
| 1:0187 | Gen Set Configured               |
| 1:0188 | Cascade Control Configured       |
| 1:0189 | Remote Cascade Configured        |
| 1:0190 | Aux Control Configured           |
| 1:0191 | Remote Aux Configured            |
| 1:0192 | Enables Mod Port1 In Local       |
| 1:0193 | Start Permissive Configured      |
| 1:0194 | Frequency Arm/Disarm Configured  |
| 1:0195 | Frequency Control Configured     |
| 1:0196 | MPU 2 Configured                 |
| 1:0197 | Local/Remote Configured          |
| 1:0198 | Local Trip Enabled               |
| 1:0199 | Casc Tracking Configured         |
| 1:0200 | KW Signal OK                     |
| 1:0201 | Extr/Adm Configured              |
| 1:0202 | Admission-only Configured        |
| 1:0203 | Extr Enable/Disable Configured   |
| 1:0204 | Priority Selection Configured    |
| 1:0205 | Remote Extr/Adm Setpt Configured |
| 1:0206 | E/A Setpt Tracking Config'd      |
| 1:0207 | * TRUE = NEW 505 R               |
| 1:0208 | FALSE = 505D, TRUE = 505XT       |
| 1:0209 | Alarm - External Alarm 7         |

# Manual 35018

| 1:0210 | Alarm - External Alarm 8                |
|--------|-----------------------------------------|
| 1:0211 | Alarm - External Alarm 9                |
| 1:0212 | Alarm - IH-act1 Failed from BI          |
| 1:0213 | Alarm - IH-act2 Failed from BI          |
| 1:0214 | Spare                                   |
| 1:0215 | Alarm - IH-A Pressure Input Failed      |
| 1:0216 | Alarm - AI FW Fault                     |
| 1:0217 | Alarm - Remote Droop fault              |
| 1:0218 | Alarm - Hwr com1 fault                  |
| 1:0219 | Alarm - Temp for Hot/Cold Starts Failed |
| 1:0220 | Alarm - Start Temperature 1 Failed      |
| 1:0221 | Alarm - Start Temperature 2 Failed      |
| 1:0222 | Trip - External Trip 10                 |
| 1:0223 | Trip - HP Ramp at Max/No Speed          |
| 1:0224 | SPARE                                   |
| 1:0225 | Control Heartbeat (2 sec on/off)        |
| 1:0226 | Unit Ready to Start                     |
| 1:0227 | GEN Load Limiter PID in Control         |
| 1:0228 | GEN Load Limiter Enabled                |
| 1:0229 | SPARE                                   |
| 1:0230 | SPARE                                   |
| 1:0231 | SPARE                                   |
| 1:0232 | SPARE                                   |
| 1:0233 | Controlled Stop In Progress             |
| 1:0234 | SPARE                                   |
| 1:0235 | SPARE                                   |
| 1:0236 | SPARE                                   |
| 1:0237 | SPARE                                   |
| 1:0238 | SPARE                                   |
| 1:0239 | SPARE                                   |
| 1:0240 | * Spare                                 |
| 1:0241 | * IH-B Pressure Input Failed            |
| 1:0242 | Alarm - Spare 011                       |
| 1:0243 | Alarm - Spare 012                       |
| 1:0244 | Alarm - Remote KW Setpoint Failed       |
| 1:0245 | Alarm - Exhaust Press Input Failed      |
| 1:0246 | Alarm - Overspeed Test Enabled          |
| 1:0247 | Alarm - HP Valve Feedback Failed        |
| 1:0248 | Alarm - HP2 Valve Feedback Failed       |
| 1:0249 | Alarm - Isolated PID PV Failed          |
| 1:0250 | Alarm - Rem SP Isolated PID Failed      |
| 1:0251 | Alarm - Customer Input #1 Failed        |
| 1:0252 | Alarm - Customer Input #2 Failed        |
| 1:0253 | Alarm - Customer Input #3 Failed        |

## Manual 35018

| 1:0254 | Alarm - Mod Comm Link #3 Failed              |
|--------|----------------------------------------------|
| 1:0255 | Alarm - AO_01 Readback Fault                 |
| 1:0256 | Alarm - AO_02 Readback Fault                 |
| 1:0257 | Alarm - AO_03 Readback Fault                 |
| 1:0258 | Alarm - AO_04 Readback Fault                 |
| 1:0259 | Alarm - AO_05 Readback Fault                 |
| 1:0260 | Alarm - AO_06 Readback Fault                 |
| 1:0261 | Alarm - Chassis Temp                         |
| 1:0262 | Alarm - HP Valve Pos Fdbk Diff               |
| 1:0263 | Alarm - HP2 Valve Pos Fdbk Diff              |
| 1:0264 | Alarm - Limiter in Control                   |
| 1:0265 | Alarm - Inlet Steam Pressure Lvl1            |
| 1:0266 | Alarm - Inlet Steam Pressure Lvl2            |
| 1:0267 | Alarm - Exh Steam Pressure Lvl1              |
| 1:0268 | Alarm - Exh Steam Pressure Lvl2              |
| 1:0269 | Alarm - Selected PV 1 Level 1                |
| 1:0270 | Alarm - Selected PV 1 Level 2                |
| 1:0271 | Alarm - Selected PV 2 Level 1                |
| 1:0272 | Alarm - Selected PV 2 Level 2                |
| 1:0273 | Alarm - Selected PV 3 Level 1                |
| 1:0274 | Alarm - Selected PV 3 Level 2                |
| 1:0275 | Alarm - Tunable Alarm                        |
| 1:0276 | Alarm - Tie Open / No Inlet                  |
| 1:0277 | Alarm - Gen Open / No Inlet                  |
| 1:0278 | Alarm - Actuator 1 Readout Fault             |
| 1:0279 | Alarm - Actuator 2 Readout Fault             |
| 1:0280 | Alarm - CAN1_DVP1 Summary ALM                |
| 1:0281 | Alarm - CAN1_DVP2 Summary ALM                |
| 1:0282 | Alarm - HP Actuator Fault (DVP1 or 2)        |
| 1:0283 | Alarm - HP2 Actuator Fault (DVP1 or 2)       |
| 1:0284 | Alarm - Comm Link to DSLC2 Failed            |
| 1:0285 | Alarm - KW Load Al Failed                    |
| 1:0286 | Alarm - Turbine Maintenance Interval Alm     |
| 1:0287 | Alarm - Start Temperature #1 Override Active |
| 1:0288 | Alarm - Start Temperature #2 Override Active |
| 1:0289 | Alarm - Comm Link to EasyGen Failed          |
| 1:0290 | Alarm - Comm Link to LS-5 Failed             |
| 1:0291 | Alarm - Comm Link to MFR300 Failed           |
| 1:0292 | Alarm - Comm Link to HiProtec Failed         |
| 1:0293 | Alarm - MPU1 Failed Open Wire Test           |
| 1:0294 | Alarm - MPU2 Failed Open Wire Test           |
| 1:0295 | Alarm - Internal HW Simulation Enabled       |
| 1:0296 | Alarm - Pressure Compensation Curve Error    |
| 1:0297 | Alarm - Actuator Linearization Curve Error   |

| 1:0298 | Alarm - Remote Manual P Demand Input Failed   |
|--------|-----------------------------------------------|
| 1:0299 | Alarm - Remote Exhaust SP Input Failed        |
| 1:0300 | Alarm - Remote Inlet Pressure SP Input Failed |
| 1:0301 | Alarm - LP Position Feedback Input Failed     |
| 1:0302 | Alarm - Reverse Rotation Detected             |
| 1:0303 | Alarm - LinkNet Summary Alarm                 |
| 1:0304 | Spare                                         |
| 1:0305 | Spare                                         |
| 1:0306 | Alarm - Tie Breaker Open / No Exhaust         |
| 1:0307 | Alarm - Gen Breaker Open / No Exhaust         |
| 1:0308 | Alarm - LP Actuator Fault (Act1 or 2)         |
| 1:0309 | Alarm - LP Actuator Fault ALM (DVP1 or 2)     |
| 1:0310 | Alarm - Speed Below Min - No Extraction       |
| 1:0311 | Alarm - LP Lmtr->No Spd Cntl->Ratio Lmtr Dsbl |
| 1:0312 | Alarm - External alarm # 10                   |
| 1:0313 | Alarm - External alarm # 11                   |
| 1:0314 | Trip - Unit in Calibration Mode               |
| 1:0315 | Trip - Configuration Error                    |
| 1:0316 | Trip - Inlet Stm Pressure Level2              |
| 1:0317 | Trip - EXH Stm Pressure Level2                |
| 1:0318 | Trip - Selected PV 1 Level 2                  |
| 1:0319 | Trip - Selected PV 2 Level 2                  |
| 1:0320 | Trip - Selected PV 3 Level 2                  |
| 1:0321 | Trip - Tunable Trip                           |
| 1:0322 | Trip - Configuration Mode (IO Lock)           |
| 1:0323 | Trip - Linknet Summary Trip                   |
| 1:0324 | Trip - Open Wire on MPUs                      |
| 1:0325 | Trip - LP Actuator Failed                     |
| 1:0326 | Trip - Overspeed Test Limit Reached           |
| 1:0327 | Trip - spare_40                               |
| 1:0328 | Contact In 17 Closed                          |
| 1:0329 | Contact In 18 Closed                          |
| 1:0330 | Contact In 19 Closed                          |
| 1:0331 | Contact In 20 Closed                          |
| 1:0332 | Relay 2 Energized                             |
| 1:0333 | Inlet Is Enabled                              |
| 1:0334 | Inlet Is Active                               |
| 1:0335 | Inlet Is In Control                           |
| 1:0336 | Inlet Active / Not Limiting                   |
| 1:0337 | Inlet Active / Not In Control                 |
| 1:0338 | Inlet is Inhibited                            |
| 1:0339 | Remote Inlet Is Enabled                       |
| 1:0340 | Remote Inlet Is Active                        |

## Manual 35018

| 1:0341 | Rmt Inlet Is In Control            |
|--------|------------------------------------|
| 1:0342 | Rmt Inlet Is Inhibited             |
| 1:0343 | Inlet Limiter Configured           |
| 1:0344 | Inlet Control Configured           |
| 1:0345 | Remote Inlet Configured            |
| 1:0346 | Remote KW Setpt Is Enabled         |
| 1:0347 | Remote KW Setpt Is Active          |
| 1:0348 | Remote KW Setpt Is In Control      |
| 1:0349 | Remote KW Setpt Is Inhibited       |
| 1:0350 | Remote KW Control Configured       |
| 1:0351 | * IHB Configured                   |
| 1:0352 | Enables Mod Port2 In Local         |
| 1:0353 | Enables Mod Port3 In Local         |
| 1:0354 | Relay 2 is Level Switch            |
| 1:0355 | Relay 3 is Level Switch            |
| 1:0356 | Relay 4 is Level Switch            |
| 1:0357 | Relay 5 is Level Switch            |
| 1:0358 | Relay 6 is Level Switch            |
| 1:0359 | Relay 7 is Level Switch            |
| 1:0360 | Relay 8 is Level Switch            |
| 1:0361 | Extraction Active / Not Limiting   |
| 1:0362 | Extraction Active / Not In Control |
| 1:0363 | Extraction Limiter Configured      |
| 1:0364 | Extraction Control Configured      |
| 1:0365 | Remote Extraction Configured       |
| 1:0366 | Exhaust Is Enabled                 |
| 1:0367 | Exhaust Is Active                  |
| 1:0368 | Exhaust Is In Control              |
| 1:0369 | Exhaust Active / Not Limiting      |
| 1:0370 | Exhaust Active / Not In Control    |
| 1:0371 | Exhaust is Inhibited               |
| 1:0372 | Remote Exhaust Is Enabled          |
| 1:0373 | Remote Exhaust Is Active           |
| 1:0374 | Rmt Exhaust Is In Control          |
| 1:0375 | Rmt Exhaust Is Inhibited           |
| 1:0376 | Exhaust Limiter Configured         |
| 1:0377 | Exhaust Control Configured         |
| 1:0378 | Remote Exhaust Configured          |
| 1:0379 | At MIN Flow Limit                  |
| 1:0380 | Mode Transfer Inhibited            |
| 1:0381 | Alternate Mode Active              |
| 1:0382 | spare                              |
| 1:0383 | Illegal Steam Map                  |
| 1:0384 | Ratio Limiter Active               |

## Manual 35018

| 1:0385 | RTD Units: True = F, False = C |
|--------|--------------------------------|
| 1:0386 | LinkNet Node 4: BI 01          |
| 1:0387 | LinkNet Node 4: BI 02          |
| 1:0388 | LinkNet Node 4: BI 03          |
| 1:0389 | LinkNet Node 4: BI 04          |
| 1:0390 | LinkNet Node 4: BI 05          |
| 1:0391 | LinkNet Node 4: BI 06          |
| 1:0392 | LinkNet Node 4: BI 07          |
| 1:0393 | LinkNet Node 4: BI 08          |
| 1:0394 | LinkNet Node 4: BI 09          |
| 1:0395 | LinkNet Node 4: BI 10          |
| 1:0396 | LinkNet Node 4: BI 11          |
| 1:0397 | LinkNet Node 4: BI 12          |
| 1:0398 | LinkNet Node 4: BI 13          |
| 1:0399 | LinkNet Node 4: BI 14          |
| 1:0400 | LinkNet Node 4: BI 15          |
| 1:0401 | LinkNet Node 4: BI 16          |
| 1:0402 | LinkNet Node 5: BO 01          |
| 1:0403 | LinkNet Node 5: BO 02          |
| 1:0404 | LinkNet Node 5: BO 03          |
| 1:0405 | LinkNet Node 5: BO 04          |
| 1:0406 | LinkNet Node 5: BO 05          |
| 1:0407 | LinkNet Node 5: BO 06          |
| 1:0408 | LinkNet Node 5: BO 07          |
| 1:0409 | LinkNet Node 5: BO 08          |
| 1:0410 | LinkNet Node 5: BO 09          |
| 1:0411 | LinkNet Node 5: BO 10          |
| 1:0412 | LinkNet Node 5: BO 11          |
| 1:0413 | LinkNet Node 5: BO 12          |
| 1:0414 | LinkNet Node 5: BO 13          |
| 1:0415 | LinkNet Node 5: BO 14          |
| 1:0416 | LinkNet Node 5: BO 15          |
| 1:0417 | LinkNet Node 5: BO 16          |
| 1:0418 | LinkNet Node 1 Comm Fault      |
| 1:0419 | LinkNet Node 2 Comm Fault      |
| 1:0420 | LinkNet Node 3 Comm Fault      |
| 1:0421 | LinkNet Node 4 Comm Fault      |
| 1:0422 | LinkNet Node 5 Comm Fault      |
| 1:0423 | LinkNet Node 1 Failed          |
| 1:0424 | LinkNet Node 2 Failed          |
| 1:0425 | LinkNet Node 3 Failed          |
| 1:0426 | LinkNet Node 4 Failed          |
| 1:0427 | LinkNet Node 5 Failed          |
| 1:0428 | LinkNet Node 1 AI_1 Fault      |

## Manual 35018

| 1:0429 | LinkNet Node 1 AI_2 Fault         |
|--------|-----------------------------------|
| 1:0430 | LinkNet Node 1 AI_3 Fault         |
| 1:0431 | LinkNet Node 1 AI_4 Fault         |
| 1:0432 | LinkNet Node 1 AI_5 Fault         |
| 1:0433 | LinkNet Node 1 AI_6 Fault         |
| 1:0434 | LinkNet Node 1 AI_7 Fault         |
| 1:0435 | LinkNet Node 1 AI_8 Fault         |
| 1:0436 | LinkNet Node 1 AO_1 Fault         |
| 1:0437 | LinkNet Node 1 AO_2 Fault         |
| 1:0438 | LinkNet Node 2 AI_1 Fault         |
| 1:0439 | LinkNet Node 2 AI_2 Fault         |
| 1:0440 | LinkNet Node 2 AI_3 Fault         |
| 1:0441 | LinkNet Node 2 AI_4 Fault         |
| 1:0442 | LinkNet Node 2 AI_5 Fault         |
| 1:0443 | LinkNet Node 2 AI_6 Fault         |
| 1:0444 | LinkNet Node 2 AI_7 Fault         |
| 1:0445 | LinkNet Node 2 AI_8 Fault         |
| 1:0446 | LinkNet Node 2 AO_1 Fault         |
| 1:0447 | LinkNet Node 2 AO_2 Fault         |
| 1:0448 | LinkNet Node 3 RTD_1 Fault        |
| 1:0449 | LinkNet Node 3 RTD_2 Fault        |
| 1:0450 | LinkNet Node 3 RTD_3 Fault        |
| 1:0451 | LinkNet Node 3 RTD_4 Fault        |
| 1:0452 | LinkNet Node 3 RTD_5 Fault        |
| 1:0453 | LinkNet Node 3 RTD_6 Fault        |
| 1:0454 | LinkNet Node 3 RTD_7 Fault        |
| 1:0455 | LinkNet Node 3 RTD_8 Fault        |
| 1:0456 | LinkNet Node 1 AI 1 Alarm Level 1 |
| 1:0457 | LinkNet Node 1 AI 1 Alarm Level 2 |
| 1:0458 | LinkNet Node 1 AI 2 Alarm Level 1 |
| 1:0459 | LinkNet Node 1 AI 2 Alarm Level 2 |
| 1:0460 | LinkNet Node 1 AI 3 Alarm Level 1 |
| 1:0461 | LinkNet Node 1 AI 3 Alarm Level 2 |
| 1:0462 | LinkNet Node 1 AI 4 Alarm Level 1 |
| 1:0463 | LinkNet Node 1 AI 4 Alarm Level 2 |
| 1:0464 | LinkNet Node 1 AI 5 Alarm Level 1 |
| 1:0465 | LinkNet Node 1 AI 5 Alarm Level 2 |
| 1:0466 | LinkNet Node 1 AI 6 Alarm Level 1 |
| 1:0467 | LinkNet Node 1 AI 6 Alarm Level 2 |
| 1:0468 | LinkNet Node 1 AI 7 Alarm Level 1 |
| 1:0469 | LinkNet Node 1 AI 7 Alarm Level 2 |
| 1:0470 | LinkNet Node 1 AI 8 Alarm Level 1 |
| 1:0471 | LinkNet Node 1 AI 8 Alarm Level 2 |
| 1:0472 | LinkNet Node 2 AI 1 Alarm Level 1 |

## Manual 35018

| 1:0473 | LinkNet Node 2 AI 1 Alarm Level 2  |
|--------|------------------------------------|
| 1:0474 | LinkNet Node 2 AI 2 Alarm Level 1  |
| 1:0475 | LinkNet Node 2 AI 2 Alarm Level 2  |
| 1:0476 | LinkNet Node 2 AI 3 Alarm Level 1  |
| 1:0477 | LinkNet Node 2 AI 3 Alarm Level 2  |
| 1:0478 | LinkNet Node 2 AI 4 Alarm Level 1  |
| 1:0479 | LinkNet Node 2 AI 4 Alarm Level 2  |
| 1:0480 | LinkNet Node 2 AI 5 Alarm Level 1  |
| 1:0481 | LinkNet Node 2 AI 5 Alarm Level 2  |
| 1:0482 | LinkNet Node 2 AI 6 Alarm Level 1  |
| 1:0483 | LinkNet Node 2 AI 6 Alarm Level 2  |
| 1:0484 | LinkNet Node 2 AI 7 Alarm Level 1  |
| 1:0485 | LinkNet Node 2 AI 7 Alarm Level 2  |
| 1:0486 | LinkNet Node 2 AI 8 Alarm Level 1  |
| 1:0487 | LinkNet Node 2 AI 8 Alarm Level 2  |
| 1:0488 | LinkNet Node 3 RTD 1 Alarm Level 1 |
| 1:0489 | LinkNet Node 3 RTD 1 Alarm Level 2 |
| 1:0490 | LinkNet Node 3 RTD 2 Alarm Level 1 |
| 1:0491 | LinkNet Node 3 RTD 2 Alarm Level 2 |
| 1:0492 | LinkNet Node 3 RTD 3 Alarm Level 1 |
| 1:0493 | LinkNet Node 3 RTD 3 Alarm Level 2 |
| 1:0494 | LinkNet Node 3 RTD 4 Alarm Level 1 |
| 1:0495 | LinkNet Node 3 RTD 4 Alarm Level 2 |
| 1:0496 | LinkNet Node 3 RTD 5 Alarm Level 1 |
| 1:0497 | LinkNet Node 3 RTD 5 Alarm Level 2 |
| 1:0498 | LinkNet Node 3 RTD 6 Alarm Level 1 |
| 1:0499 | LinkNet Node 3 RTD 6 Alarm Level 2 |
| 1:0500 | LinkNet Node 3 RTD 7 Alarm Level 1 |
| 1:0501 | LinkNet Node 3 RTD 7 Alarm Level 2 |
| 1:0502 | LinkNet Node 3 RTD 8 Alarm Level 1 |
| 1:0503 | LinkNet Node 3 RTD 8 Alarm Level 2 |
| 1:0504 | LinkNet CAN2 Link Error            |
| 1:0505 | LinkNet Errors on TX/RX msg        |
| 1:0506 | LinkNet Errors on RT TX/RX msg     |
| 1:0507 | SPARE_90                           |
| 1:0508 | Trip - Actuator Scaling Min > Max  |
| 1:0509 | Trip - Inlet Input Signal Failed   |
| 1:0510 | Trip - Exhaust Input Signal Failed |
| 1:0511 | Trip - External Trip 11            |
| 1:0512 | Trip - External Trip 12            |
| 1:0513 | Trip - External Trip 13            |
| 1:0514 | Trip - External Trip 14            |
| 1:0515 | Trip - External Trip 15            |
| 1:0516 | Trip - spare_46                    |

## Manual 35018

| 1:0517 | Trip - spare_47                    |
|--------|------------------------------------|
| 1:0518 | Trip - spare_48                    |
| 1:0519 | Trip - spare_49                    |
| 1:0520 | Trip - spare_50                    |
| 1:0521 | Trip - spare_51                    |
| 1:0522 | Trip - spare_52                    |
| 1:0523 | Trip - spare_53                    |
| 1:0524 | Trip - spare_54                    |
| 1:0525 | Trip - spare_55                    |
| 1:0526 | Alarm - External alarm # 12        |
| 1:0527 | Alarm - External alarm # 13        |
| 1:0528 | Alarm - External alarm # 14        |
| 1:0529 | Alarm - External alarm # 15        |
| 1:0530 | Alarm - Alternate Mode Map Error   |
| 1:0531 | Alarm - LP Valve Pos Fdbk Diff ALM |
| 1:0532 | Alarm - spare_127                  |
| 1:0533 | Alarm - spare_128                  |
| 1:0534 | Alarm - spare_129                  |
| 1:0535 | Alarm - spare_130                  |
| 1:0536 | Alarm - spare_131                  |
| 1:0537 | Alarm - spare_132                  |
| 1:0538 | Alarm - spare_133                  |
| 1:0539 | Alarm - spare_134                  |
| 1:0540 | Alarm - spare_135                  |
| 1:0541 | Alarm - spare_136                  |
| 1:0542 | 0                                  |
| 1:0543 | 0                                  |
| 1:0544 | **Start of DR added Parameters**   |
| 1:0545 | Primary Unit Healthy               |
| 1:0546 | Primary Unit is SYSCON             |
| 1:0547 | Secondary Unit Healthy             |
| 1:0548 | Secondary Unit is SYSCON           |
| 1:0549 | Backup Unit Faulted                |
| 1:0550 | Backup Unit Unavailable            |
| 1:0551 | Backup Contact In 1 Closed         |
| 1:0552 | Backup Contact In 2 Closed         |
| 1:0553 | Backup Contact In 3 Closed         |
| 1:0554 | Backup Contact In 4 Closed         |
| 1:0555 | Backup Contact In 5 Closed         |
| 1:0556 | Backup Contact In 6 Closed         |
| 1:0557 | Backup Contact In 7 Closed         |
| 1:0558 | Backup Contact In 8 Closed         |
| 1:0559 | Backup Contact In 9 Closed         |
| 1:0560 | Backup Contact In 10 Closed        |

Manual 35018

| 1:0561 | Backup Contact In 11 Closed     |
|--------|---------------------------------|
| 1:0562 | Backup Contact In 12 Closed     |
| 1:0563 | Backup Contact In 13 Closed     |
| 1:0564 | Backup Contact In 14 Closed     |
| 1:0565 | Backup Contact In 15 Closed     |
| 1:0566 | Backup Contact In 16 Closed     |
| 1:0567 | Backup Contact In 17 Closed     |
| 1:0568 | Backup Contact In 18 Closed     |
| 1:0569 | Backup Contact In 19 Closed     |
| 1:0570 | Backup Contact In 20 Closed     |
| 1:0571 | Backup Relay 1 Energized        |
| 1:0572 | Backup Relay 2 Energized        |
| 1:0573 | Backup Relay 3 Energized        |
| 1:0574 | Backup Relay 4 Energized        |
| 1:0575 | Backup Relay 5 Energized        |
| 1:0576 | Backup Relay 6 Energized        |
| 1:0577 | Backup Relay 7 Energized        |
| 1:0578 | Backup Relay 8 Energized        |
| 1:0579 | SPC 11 is used in system        |
| 1:0580 | SPC 12 is used in system        |
| 1:0581 | SPC 13 is used in system        |
| 1:0582 | SPC 14 is used in system        |
| 1:0583 | Spare                           |
| 1:0584 | Spare                           |
| 1:0585 | SPC 11 is Faulted               |
| 1:0586 | SPC 12 is Faulted               |
| 1:0587 | SPC 13 is Faulted               |
| 1:0588 | SPC 14 is Faulted               |
| 1:0589 | Spare                           |
| 1:0590 | Spare                           |
| 1:0591 | Alarm - Backup Unit Unavailable |
| 1:0592 | ALM138                          |
| 1:0593 | ALM139                          |
| 1:0594 | ALM140                          |
| 1:0595 | ALM141                          |
| 1:0596 | ALM142                          |
| 1:0597 | ALM143                          |
| 1:0598 | ALM144                          |
| 1:0599 | ALM145                          |
| 1:0600 | ALM146                          |
| 1:0601 | ALM147                          |
| 1:0602 | ALM148                          |
| 1:0603 | ALM149                          |
| 1:0604 | ALM150                          |

## Manual 35018

| 1:0605 | ALM151 |
|--------|--------|
| 1:0606 | ALM152 |
| 1:0607 | ALM153 |
| 1:0608 | ALM154 |
| 1:0609 | ALM155 |
| 1:0610 | ALM156 |
| 1:0611 | ALM157 |
| 1:0612 | ALM158 |
| 1:0613 | ALM159 |
| 1:0614 | ALM160 |
| 1:0615 | ALM161 |
| 1:0616 | ALM162 |
| 1:0617 | ALM163 |
| 1:0618 | ALM164 |
| 1:0619 | ALM165 |
| 1:0620 | ALM166 |
| 1:0621 | ALM167 |
| 1:0622 | ALM168 |
| 1:0623 | ALM169 |
| 1:0624 | ALM170 |
| 1:0625 | ALM171 |
| 1:0626 | ALM172 |
| 1:0627 | ALM173 |
| 1:0628 | ALM174 |
| 1:0629 | ALM175 |
| 1:0630 | ALM176 |
| 1:0631 | ALM177 |
| 1:0632 | ALM178 |
| 1:0633 | ALM179 |
| 1:0634 | ALM180 |
| 1:0635 | ALM181 |
| 1:0636 | ALM182 |
| 1:0637 | ALM183 |
| 1:0638 | ALM184 |
| 1:0639 | ALM185 |
| 1:0640 | ALM186 |
| 1:0641 | ALM187 |
| 1:0642 | ALM188 |
| 1:0643 | ALM189 |
| 1:0644 | ALM190 |
| 1:0645 | ALM191 |
| 1:0646 | ALM192 |
| 1:0647 | ALM193 |
| 1:0648 | ALM194 |
#### Manual 35018

## 505XT Digital Control System for Steam Turbines

| 1:0649 | ALM195                  |
|--------|-------------------------|
| 1:0650 | ALM196                  |
| 1:0651 | ALM197                  |
| 1:0652 | ALM198                  |
| 1:0653 | ALM199                  |
| 1:0654 | ALM200                  |
| 1:0655 | ALM201                  |
| 1:0656 | ALM202 - spare          |
| 1:0657 | ALM203 - spare          |
| 1:0658 | ALM204 - spare          |
| 1:0659 | ALM205 - spare          |
| 1:0660 | ALM206 - spare          |
| 1:0661 | ALM207 - spare          |
| 1:0662 | ALM208 - spare          |
| 1:0663 | ALM209 - spare          |
| 1:0664 | ALM210 - spare          |
| 1:0665 | ALM211 - spare          |
| 1:0666 | ALM212 - spare          |
| 1:0667 | ALM213 - spare          |
| 1:0668 | ALM214 - spare          |
| 1:0669 | ALM215 - spare          |
| 1:0670 | ALM216 - spare          |
| 1:0671 | ALM217 - spare          |
| 1:0672 | ALM218 - spare          |
| 1:0673 | ALM219 - spare          |
| 1:0674 | ALM220 - spare          |
| 1:0675 | ALM221 - spare          |
| 1:0676 | ALM222 - spare          |
| 1:0677 | ALM223 - spare          |
| 1:0678 | ALM224 - spare          |
| 1:0679 | Shutdown Warmup Enabled |

## Analog Read Addresses

| Table 3-10. | Analog  | Read  | Addresses |
|-------------|---------|-------|-----------|
|             | / maiog | 1 Cuu | / (00000  |

| Addr   | Description                 | Units | Multiplier |
|--------|-----------------------------|-------|------------|
| 3:0001 | Control Parameter           | -     | 1          |
| 3:0002 | Speed Sensor #1 Input (RPM) | rpm   | 1          |
| 3:0003 | Speed Sensor #2 Input (RPM) | rpm   | 1          |
| 3:0004 | Actual Turbine Speed (RPM)  | rpm   | 1          |
| 3:0005 | Actual Speed (%) x 100      | %     | 100        |
| 3:0006 | Speed Setpoint (%) x 100    | %     | 100        |
| 3:0007 | Speed Setpoint (RPM)        | rpm   | 1          |
| 3:0008 | Speed Droop Setpoint (RPM)  | rpm   | 1          |

#### Manual 35018

| Addr   | Description                           | Units      | Multiplier |
|--------|---------------------------------------|------------|------------|
| 3:0009 | Speed Droop (%) x 100                 | %          | 100        |
| 3:0010 | Speed PID Output (%)                  | %          | 100        |
| 3:0011 | Min Governor Speed Setpoint (RPM)     | rpm        | 1          |
| 3:0012 | Highest Speed reached                 | rpm        | 1          |
| 3:0013 | Idle / Rated - Idle Speed (RPM)       | rpm        | 1          |
| 3:0014 | Idle / Rated - Rated Speed (RPM)      | rpm        | 1          |
| 3:0015 | Auto Seq - Idle 1 Speed Setpt (RPM)   | rpm        | 1          |
| 3:0016 | Auto Seq- Idle 1 Dly Time (MIN) X 100 | min        | 100        |
| 3:0017 | Auto Seq-Time Left Idle 1 (MIN) X 100 | min        | 100        |
| 3:0018 | Auto Seq- Idle1 to Idle2 Rate RPM/SEC | rpm/s      | 1          |
| 3:0019 | Auto Seq - Idle 2 Speed Setpt (RPM)   | rpm        | 1          |
| 3:0020 | Auto Seq- Idle 2 Dly Time (MIN) X 100 | min        | 100        |
| 3:0021 | Auto Seq-Time Left Idle 2(MIN) X 100  | min        | 100        |
| 3:0022 | Auto Seq-Time ramp to Rated (RPM/S)   | rpm/s      | 1          |
| 3:0023 | Auto Seq- Rated speed stpt (RPM)      | rpm        | 1          |
| 3:0024 | Auto Seq - Run Time Hours             | hrs        | 1          |
| 3:0025 | Auto Seq-Hours Since trip             | hrs        | 1          |
| 3:0026 | Cascade Setpoint (Scaled)             | Casc units | AI_SCALE   |
| 3:0027 | Cascade PID Output (%) x 100          | %          | 100        |
| 3:0028 | Cascade Input (%)                     | %          | 100        |
| 3:0029 | Cascade Setpoint (%)                  | %          | 100        |
| 3:0030 | Cascade Scale Factor                  | -          | 1          |
| 3:0031 | Cascade Input (Scaled)                | Casc units | AI_SCALE   |
| 3:0032 | Remote Cascade Input (Scaled)         | Casc units | AI_SCALE   |
| 3:0033 | Aux Setpoint (Scaled)                 | aux units  | AI_SCALE   |
| 3:0034 | Aux PID Output (%) x 100              | %          | 100        |
| 3:0035 | Aux Input (%)                         | %          | 100        |
| 3:0036 | Aux Setpoint (%)                      | %          | 100        |
| 3:0037 | Aux Scale Factor                      | -          | 1          |
| 3:0038 | Aux Input (Scaled)                    | aux units  | AI_SCALE   |
| 3:0039 | Remote Aux Input (Scaled)             | aux units  | AI_SCALE   |
| 3:0040 | Remote Speed Setpoint Input           | rpm        | 1          |
| 3:0041 | Inlet Pressure Scale Factor           | -          | 1          |
| 3:0042 | Inlet Pressure Input (Scaled)         | IP units   | AI_SCALE   |
| 3:0043 | Loadshare Scale Factor                | -          | 1          |
| 3:0044 | Sync / Loadshare Input (Scaled)       | rpm        | AI_SCALE   |
| 3:0045 | KW Scale Factor                       | -          | 1          |
| 3:0046 | KW Input (Scaled)                     | kW units   | AI_SCALE   |
| 3:0047 | HP VLV Limiter Output x 100           | %          | 100        |
| 3:0048 | LSS Demand (%) x100                   | %          | 100        |
| 3:0049 | HP Actuator Demand (%) x100           | %          | 100        |
| 3:0050 | HP2 Actuator Demand (%) x100          | %          | 100        |
| 3:0051 | Extr/Adm Manual Demand x 100          | %          | 100        |

#### Manual 35018

| Addr   | Description                            | Units      | Multiplier |
|--------|----------------------------------------|------------|------------|
| 3:0052 | Extraction Setpoint (Scaled)           | ext units  | AI_SCALE   |
| 3:0053 | Extraction PID Output (%) x 100        | %          | 100        |
| 3:0054 | Extraction Input (%)                   | %          | 100        |
| 3:0055 | Extraction Setpoint (%)                | %          | 100        |
| 3:0056 | Extraction Scale Factor                | -          | 1          |
| 3:0057 | Extraction Input (Scaled)              | ext units  | AI_SCALE   |
| 3:0058 | Remote Extr Input (Scaled)             | ext units  | AI_SCALE   |
| 3:0059 | Spare                                  | -          | 0          |
| 3:0060 | Modbus Entered Speed Setpoint (fdbk)   | rpm        | 1          |
| 3:0061 | Modbus Entered Cascade Setpoint (fdbk) | Casc units | AI_SCALE   |
| 3:0062 | Modbus Entered Aux Setpoint (fdbk)     | Aux units  | AI_SCALE   |
| 3:0063 | Modbus Entered Extr Setpoint (fdbk)    | Ext        | AI_SCALE   |
| 3:0064 | S-demand Limited (from ratio/Imtr)     | %          | 100        |
| 3:0065 | P-demand Limited (from ratio/Imtr)     | %          | 100        |
| 3:0066 | HP Map Demand (from ratio/Imtr)        | %          | 100        |
| 3:0067 | LP Map Demand (from ratio/Imtr)        | %          | 100        |
| 3:0068 | S-term (from LSS to ratio/Imtr)        | %          | 100        |
| 3:0069 | P-term (from E/A dmd to ratio/Imtr)    | %          | 100        |
| 3:0070 | Controlling Parameter 1 (505E)         | -          | 0          |
| 3:0071 | Controlling Parameter 2 (505E)         | -          | 0          |
| 3:0072 | Analog Input 1 (percent x 100)         | %          | 100        |
| 3:0073 | Analog Input 2 (percent x 100)         | %          | 100        |
| 3:0074 | Analog Input 3 (percent x 100)         | %          | 100        |
| 3:0075 | Analog Input 4 (percent x 100)         | %          | 100        |
| 3:0076 | Analog Input 5 (percent x 100)         | %          | 100        |
| 3:0077 | Analog Input 6 (percent x 100)         | %          | 100        |
| 3:0078 | Analog Output 1 (mA x 100)             | mA         | 100        |
| 3:0079 | Analog Output 2 (mA x 100)             | mA         | 100        |
| 3:0080 | Analog Output 3 (mA x 100)             | mA         | 100        |
| 3:0081 | Analog Output 4 (mA x 100)             | mA         | 100        |
| 3:0082 | Analog Output 5 (mA x 100)             | mA         | 100        |
| 3:0083 | Analog Output 6 (mA x 100)             | mA         | 100        |
| 3:0084 | Actuator #1 Output (mA x 100)          | mA         | 100        |
| 3:0085 | Actuator #2 Output (mA x 100)          | mA         | 100        |
| 3:0086 | Last Trip                              | -          | 1          |
| 3:0087 | KW Units (3=MW 4=KW)                   | -          | 1          |
| 3:0088 | Analog Input 1 Configuration           | -          | 1          |
| 3:0089 | Analog Input 2 Configuration           | -          | 1          |
| 3:0090 | Analog Input 3 Configuration           | -          | 1          |
| 3:0091 | Analog Input 4 Configuration           | -          | 1          |
| 3:0092 | Analog Input 5 Configuration           | -          | 1          |
| 3:0093 | Analog Input 6 Configuration           | -          | 1          |
| 3:0094 | Analog Output 1 Configuration          | -          | 1          |

#### Manual 35018

| Addr   | Description                            | Units | Multiplier |
|--------|----------------------------------------|-------|------------|
| 3:0095 | Analog Output 2 Configuration          | -     | 1          |
| 3:0096 | Analog Output 3 Configuration          | -     | 1          |
| 3:0097 | Analog Output 4 Configuration          | -     | 1          |
| 3:0098 | Analog Output 5 Configuration          | -     | 1          |
| 3:0099 | Analog Output 6 Configuration          | -     | 1          |
| 3:0100 | Relay 1 Configuration                  | -     | 1          |
| 3:0101 | Relay 2 Configuration                  | -     | 1          |
| 3:0102 | Relay 3 Configuration                  | -     | 1          |
| 3:0103 | Relay 4 Configuration                  | -     | 1          |
| 3:0104 | Relay 5 Configuration                  | -     | 1          |
| 3:0105 | Relay 6 Configuration                  | -     | 1          |
| 3:0106 | Contact 2 Configuration                | -     | 1          |
| 3:0107 | Contact 3 Configuration                | -     | 1          |
| 3:0108 | Contact 4 Configuration                | -     | 1          |
| 3:0109 | Contact 5 Configuration                | -     | 1          |
| 3:0110 | Contact 6 Configuration                | -     | 1          |
| 3:0111 | Contact 7 Configuration                | -     | 1          |
| 3:0112 | Contact 8 Configuration                | -     | 1          |
| 3:0113 | Contact 9 Configuration                | -     | 1          |
| 3:0114 | Contact 10 Configuration               | -     | 1          |
| 3:0115 | Contact 11 Configuration               | -     | 1          |
| 3:0116 | Contact 12 Configuration               | -     | 1          |
| 3:0117 | Contact 13 Configuration               | -     | 1          |
| 3:0118 | SPARE                                  | -     | 1          |
| 3:0119 | SPARE                                  | -     | 1          |
| 3:0120 | * Spare E                              | -     | 1          |
| 3:0121 | * S/W PN54186768                       | -     | 1          |
| 3:0122 | *S/W Revision                          | -     | 1          |
| 3:0123 | * Auto Seq-Time ramp to idle 3(RPM/S)  | rpm/s | 1          |
| 3:0124 | * Auto Seq Idle 3 speed RPM            | rpm   | 1          |
| 3:0125 | * Auto Seq-HH Idle Dly Time (MIN)X 100 | min   | 100        |
| 3:0126 | * Auto Seg-Time Left Idle 3(MIN) X100  | min   | 100        |
| 3:0127 | * Max Governor Speed                   | rpm   | 1          |
| 3:0128 | SPARE                                  | -     | 1          |
| 3:0129 | SPARE                                  | _     | 1          |
| 3:0130 | SPARE                                  | _     | 1          |
| 3:0131 | SPARE                                  | _     | 1          |
| 3:0132 | SPARE                                  | -     | 1          |
| 3:0133 | SPARE                                  | -     | 1          |
| 3:0134 | * Feed Forward Bias                    | -     | 1          |
| 3:0135 | SPARE                                  | -     | 1          |
| 3:0136 | * Droop Setting                        | -     | 100        |
| 3:0137 | * Autostart seg rate to Idle 1         | rpm/s | 1          |

#### Manual 35018

| Addr   | Description                           | Units     | Multiplier |
|--------|---------------------------------------|-----------|------------|
| 3:0138 | * Autostart seq CF Cold rte to Idle 2 | rpm/s     | 1          |
| 3:0139 | * Autostart seq CF Hot rate to Idle 2 | rpm/s     | 1          |
| 3:0140 | * Autostart seq CF Cold rte to Idle 3 | rpm/s     | 1          |
| 3:0141 | * Autostart seq CF Hot rate to Idle 3 | rpm/s     | 1          |
| 3:0142 | * Autostart seq CF Cold rate to rated | rpm/s     | 1          |
| 3:0143 | * Autostart seq CF Hot rate to rated  | rpm/s     | 1          |
| 3:0144 | Speed Derivative signal               | rpm/s     | 1          |
| 3:0145 | Speed Accel Rate                      | %/s       | 1          |
| 3:0146 | Analog Input 7 (percent x 100)        | %         | 100        |
| 3:0147 | Analog Input 8 (percent x 100)        | %         | 100        |
| 3:0148 | Analog Input 7 Configuration          | -         | 1          |
| 3:0149 | Analog Input 8 Configuration          | -         | 1          |
| 3:0150 | Relay 7 Configuration                 | -         | 1          |
| 3:0151 | Relay 8 Configuration                 | -         | 1          |
| 3:0152 | Contact 14 Configuration              | -         | 1          |
| 3:0153 | Contact 15 Configuration              | -         | 1          |
| 3:0154 | Contact 16 Configuration              | -         | 1          |
| 3:0155 | Contact 17 Configuration              | -         | 1          |
| 3:0156 | Contact 18 Configuration              | -         | 1          |
| 3:0157 | Contact 19 Configuration              | -         | 1          |
| 3:0158 | Contact 20 Configuration              | -         | 1          |
| 3:0159 | Inlet Setpoint (Scaled)               | INL units | AI_SCALE   |
| 3:0160 | Inlet PID Output (%) x 100            | %         | 100        |
| 3:0161 | Inlet Input (%)                       | %         | 100        |
| 3:0162 | Inlet Setpoint (%)                    | %         | 100        |
| 3:0163 | Inlet Scale Factor                    | -         | 1          |
| 3:0164 | Inlet Input (Scaled)                  | INL units | AI_SCALE   |
| 3:0165 | Remote Inlet Input (Scaled)           | INL units | AI_SCALE   |
| 3:0166 | Modbus Entered Inlet Setpoint (fdbk)  | INL units | AI_SCALE   |
| 3:0167 | SPARE                                 | -         | 1          |
| 3:0168 | SPARE                                 | -         | 1          |
| 3:0169 | SPARE                                 | -         | 1          |
| 3:0170 | SPARE                                 | -         | 1          |
| 3:0171 | * Autostart seq CF Warm rte to Idle 2 | rpm/s     | 1          |
| 3:0172 | * Autostart seq CF Warm rte to Idle 3 | rpm/s     | 1          |
| 3:0173 | * Autostart seq CF Warm rate to rated | rpm/s     | 1          |
| 3:0174 | Idle / Rated Cold Rate                | rpm/s     | 1          |
| 3:0175 | Idle / Rated Warm Rate                | rpm/s     | 1          |
| 3:0176 | Idle / Rated Hot Rate                 | rpm/s     | 1          |
| 3:0177 | Remote KW Setpoint Scale Factor       | -         | 1          |
| 3:0178 | Remote KW Setpoint Input              | -         | AI_SCALE   |
| 3:0179 | Spare 179                             | -         | 0          |
| 3:0180 | Spare 180                             | -         | 0          |

#### Manual 35018

| Addr   | Description                              | Units     | Multiplier |
|--------|------------------------------------------|-----------|------------|
| 3:0181 | HP Valve FDBK Position Scale Factor      | -         | 1          |
| 3:0182 | HP Valve FDBK Position Input             | -         | AI_SCALE   |
| 3:0183 | HP2 Valve FDBK Position Scale Factor     | -         | 1          |
| 3:0184 | HP2 Valve FDBK Position Input            | -         | AI_SCALE   |
| 3:0185 | Signal Monitoring #1 Scale Factor        | -         | 1          |
| 3:0186 | Signal Monitoring #1 Input               | -         | AI_SCALE   |
| 3:0187 | Signal Monitoring #2 Scale Factor        | -         | 1          |
| 3:0188 | Signal Monitoring #2 Input               | -         | AI_SCALE   |
| 3:0189 | Signal Monitoring #3 Scale Factor        | -         | 1          |
| 3:0190 | Signal Monitoring #3 Input               | -         | AI_SCALE   |
| 3:0191 | Start Temperature 1 Scale Factor         | -         | 1          |
| 3:0192 | Start Temperature 1 Input                | -         | AI_SCALE   |
| 3:0193 | Start Temperature 2 Scale Factor         | -         | 1          |
| 3:0194 | Start Temperature 2 Input                | -         | AI_SCALE   |
| 3:0195 | Exhaust Setpoint (Scaled)                | EXH units | AI_SCALE   |
| 3:0196 | Exhaust PID Output (%) x 100             | %         | 100        |
| 3:0197 | Exhaust Input (%)                        | %         | 100        |
| 3:0198 | Exhaust Setpoint (%)                     | %         | 100        |
| 3:0199 | Exhaust Scale Factor                     | -         | 1          |
| 3:0200 | Exhaust Input (Scaled)                   | EXH units | AI_SCALE   |
| 3:0201 | Remote Exhaust Input (Scaled)            | EXH units | AI_SCALE   |
| 3:0202 | Modbus Entered Exhaust Setpoint (fdbk)   | EXH units | AI_SCALE   |
| 3:0203 | Exhaust-demand Limited (from ratio/lmtr) | %         | 100        |
| 3:0204 | LinkNet Node 1: AI 01 Value              | -         | AI_SCALE   |
| 3:0205 | LinkNet Node 1: AI 02 Value              | -         | AI_SCALE   |
| 3:0206 | LinkNet Node 1: AI 03 Value              | -         | AI_SCALE   |
| 3:0207 | LinkNet Node 1: AI 04 Value              | -         | AI_SCALE   |
| 3:0208 | LinkNet Node 1: AI 05 Value              | -         | AI_SCALE   |
| 3:0209 | LinkNet Node 1: AI 06 Value              | -         | AI_SCALE   |
| 3:0210 | LinkNet Node 1: AI 07 Value              | -         | AI_SCALE   |
| 3:0211 | LinkNet Node 1: AI 08 Value              | -         | AI_SCALE   |
| 3:0212 | LinkNet Node 2: AI 01 Value              | -         | AI_SCALE   |
| 3:0213 | LinkNet Node 2: AI 02 Value              | -         | AI_SCALE   |
| 3:0214 | LinkNet Node 2: AI 03 Value              | -         | AI_SCALE   |
| 3:0215 | LinkNet Node 2: AI 04 Value              | -         | AI_SCALE   |
| 3:0216 | LinkNet Node 2: AI 05 Value              | -         | AI_SCALE   |
| 3:0217 | LinkNet Node 2: AI 06 Value              | -         | AI_SCALE   |
| 3:0218 | LinkNet Node 2: AI 07 Value              | -         | AI_SCALE   |
| 3:0219 | LinkNet Node 2: AI 08 Value              | -         | AI_SCALE   |
| 3:0220 | LinkNet Node 3: RTD 01 Value             | -         | RTD_SCALE  |
| 3:0221 | LinkNet Node 3: RTD 02 Value             | -         | RTD_SCALE  |
| 3:0222 | LinkNet Node 3: RTD 03 Value             | -         | RTD_SCALE  |
| 3:0223 | LinkNet Node 3: RTD 04 Value             | -         | RTD_SCALE  |

#### Manual 35018

| Addr   | Description                               | Units            | Multiplier |
|--------|-------------------------------------------|------------------|------------|
| 3:0224 | LinkNet Node 3: RTD 05 Value              | -                | RTD_SCALE  |
| 3:0225 | LinkNet Node 3: RTD 06 Value              | -                | RTD_SCALE  |
| 3:0226 | LinkNet Node 3: RTD 07 Value              | -                | RTD_SCALE  |
| 3:0227 | LinkNet Node 3: RTD 08 Value              | -                | RTD_SCALE  |
| 3:0228 | Active Speed Setpoint Rate                | rpm              | 1          |
| 3:0229 | Active Cascade Setpoint Rate              | Casc units       | 1          |
| 3:0230 | Active AUX Setpoint Rate                  | aux units        | 1          |
| 3:0231 | Active Extraction/Admission Setpoint Rate | ext/adm<br>units | 1          |
| 3:0232 | Active Inlet Setpoint Rate                | inlet units      | 1          |
| 3:0233 | Active Exhaust Setpoint Rate              | EXH units        | 1          |
| 3:0234 | 505XT Control Parameter                   | -                | 1          |
| 3:0235 | 505XT Ratio Limiter Control Parameter     | -                | 1          |
| 3:0236 | 505XT Map Limit Parameter                 | -                | 1          |
| 3:0237 | LP Actuator Demand (%) x100               | %                | 100        |
| 3:0238 | Turbine Starts Counter                    | -                | 1          |
| 3:0239 | HOT Turbine Starts Counter                | -                | 1          |
| 3:0240 | Total Trips Counter                       | -                | 1          |
| 3:0241 | Trips with Load >25% Counter              | -                | 1          |
| 3:0242 | Trips with Load >75% Counter              | -                | 1          |
| 3:0243 | Total Run Time Hours Counter              | hrs              | 1          |
| 3:0244 | Run Time Hours with Load >25% Counter     | hrs              | 1          |
| 3:0245 | Run Time Hours with Load >75% Counter     | hrs              | 1          |
| 3:0246 | Peak Speed Reached                        | rpm              | 1          |
| 3:0247 | Maximum Acceleration Reached              | rpm              | 1          |
| 3:0248 | Number of Overspeed Trips                 | -                | 1          |
| 3:0249 | LP Valve Limiter x100                     | %                | 1          |
| 3:0250 | spare                                     | -                | 1          |
| 3:0251 | **Start of DR added Parameters**          | -                | 1          |
| 3:0252 | Backup Speed Sensor #1 Input (RPM)        | RPM              | 1          |
| 3:0253 | Backup Speed Sensor #2 Input (RPM)        | RPM              | 1          |
| 3:0254 | Backup Analog Input 1 (mA x 100)          | mA               | 100        |
| 3:0255 | Backup Analog Input 2 (mA x 100)          | mA               | 100        |
| 3:0256 | Backup Analog Input 3 (mA x 100)          | mA               | 100        |
| 3:0257 | Backup Analog Input 4 (mA x 100)          | mA               | 100        |
| 3:0258 | Backup Analog Input 5 (mA x 100)          | mA               | 100        |
| 3:0259 | Backup Analog Input 6 (mA x 100)          | mA               | 100        |
| 3:0260 | Backup Analog Input 7 (mA x 100)          | mA               | 100        |
| 3:0261 | Backup Analog Input 8 (mA x 100)          | mA               | 100        |
| 3:0262 | Backup Analog Output 1 (mA x 100)         | mA               | 100        |
| 3:0263 | Backup Analog Output 2 (mA x 100)         | mA               | 100        |
| 3:0264 | Backup Analog Output 3 (mA x 100)         | mA               | 100        |
| 3:0265 | Backup Analog Output 4 (mA x 100)         | mA               | 100        |
| 3:0266 | Backup Analog Output 5 (mA x 100)         | mA               | 100        |

#### Manual 35018

### 505XT Digital Control System for Steam Turbines

| Addr   | Description                           | Units | Multiplier |
|--------|---------------------------------------|-------|------------|
| 3:0267 | Backup Analog Output 6 (mA x 100)     | mA    | 100        |
| 3:0268 | Backup Actuator #1 Output (mA x 100)  | mA    | 100        |
| 3:0269 | Backup Actuator #2 Output (mA x 100)  | mA    | 100        |
| 3:0270 | HP Demand (Single Coil or Redund Act) | %     | 100        |
| 3:0271 | HP Coil A Demand                      | %     | 100        |
| 3:0272 | HP Coil B Demand                      | %     | 100        |
| 3:0273 | LP Demand (Single Coil or Redund Act) | %     | 100        |
| 3:0274 | LP Coil A Demand                      | %     | 100        |
| 3:0275 | LP Coil B Demand                      | %     | 100        |
| 3:0276 | LP2 Demand                            | %     | 100        |
| 3:0277 | CAN Demand to SPC11 (%) x100          | %     | 100        |
| 3:0278 | CAN Demand to SPC12 (%) x100          | %     | 100        |
| 3:0279 | CAN Demand to SPC13 (%) x100          | %     | 100        |
| 3:0280 | CAN Demand to SPC14 (%) x100          | %     | 100        |
| 3:0281 | Position FDBK from SPC11 (%) x100     | %     | 100        |
| 3:0282 | Position FDBK from SPC12 (%) x100     | %     | 100        |
| 3:0283 | Position FDBK from SPC13 (%) x100     | %     | 100        |
| 3:0284 | Position FDBK from SPC14 (%) x100     | %     | 100        |

## Analog Write Addresses

#### Table 3-11. Analog Write Addresses

| Addr   | Description                           | Units            | Multiplier              |
|--------|---------------------------------------|------------------|-------------------------|
| 4:0001 | Modbus Entered Speed<br>Setpoint      | rpm              | none                    |
| 4:0002 | Modbus Entered Casc Setpoint          | Casc units       | Casc scale factor       |
| 4:0003 | Modbus Entered Aux Setpoint           | Aux units        | Aux scale factor        |
| 4:0004 | Modbus Entered Extraction<br>Setpoint | Ext/Adm<br>units | Ext/Adm scale<br>factor |
| 4:0005 | Modbus Droop demand                   | %                | x0.01                   |
| 4:0006 | Modbus Entered Inlet Setpoint         | Inlet Units      | Inlet scale factor      |
| 4:0007 | Modbus Entered Exhaust<br>Setpoint    | Exhaust<br>Units | Exhaust scale<br>factor |
| 4:0008 | Spare                                 |                  |                         |
| 4:0009 | Modbus Entered Manual P<br>Setpoint   | %                | x0.01                   |

## Chapter 4. Troubleshooting

This chapter contains solutions to some common issues customers experience when initially setting up 505-DR units.

## Issue #1

#### User powers up a 505DR unit without setting the DIP switches.

This results in the following states:

- TRIPPED LED is Red
- CPU LED is Green
- IOLOCK LED is Red
- Display is black (no Splashscreen or GUI will be running)
- No GAP application is running
- if RemoteView is used no data will show

| 1970-01-01 00:00:00 |                    | Control Status<br>Ready to Start |
|---------------------|--------------------|----------------------------------|
| 505XT DR            |                    |                                  |
|                     |                    |                                  |
|                     |                    |                                  |
| Configuration       | Service DR Overvie | w Site Info                      |

Figure 4-1. RemoteView

**In AppManager** the GAP application 5418-7833GAP\_x.out will be at status INACTIVE. The System Message: To run Flex DR the hardware must be configured for Redundant.

## What is happening?

From the factory the DIP switches are all set to OFF. This means that the H/W has DIP switch settings (all = OFF) which is the settings to run a simplex application.

At power-up the control launches the 505DR GAP executable (5418-7833GAP\_x.out) which is a redundant application, thus the application goes to status INACTIVE and the Qt RTP which handles the GUI execution never boots up either.

### Solution

User must adjust the DIP switches to set this H/W unit to be either the Primary or Secondary control unit. See Figure 4-2.

#### Manual 35018

| AppManager - Woodward Control Application Manager —  Administer Control Security Automated file collection Options Help                                                                                                    |                                                                                                    |   |                                                                                                    | ×                                                                                                 |                                                                                                    |                                                    |                                |        |    |
|----------------------------------------------------------------------------------------------------|----------------------------------------------------------------------------------------------------|---|----------------------------------------------------------------------------------------------------|---------------------------------------------------------------------------------------------------|----------------------------------------------------------------------------------------------------|----------------------------------------------------|--------------------------------|--------|----|
| Control Name                                                                                                    | IP Address                                                                                                    | ^ | Application Name                                                                                                    | Size                                                                                              |                                                                                                    | Date                                               | Status                         |        | \$ |
| + 1020_Achilles_testGap<br>+ 1020_Achilles_testGap<br>+ 1020_ACHILLES_L<br>+ 1020_ACHILLES_R<br>+ 1AMDG<br>+ VXA00008048<br>+ 5009XT_U1<br>+ VXM00058990<br>+ VXM00058990<br>+ VXM00059116<br>505_APP1<br>505_APP2<br>505_DRED1<br>505_DRED2<br>505_DRED2<br>505_DRED2<br>505_SOCEAN<br>505_V&V_RUNTIME<br>505_V&V_SYS2<br>8440-2082_20357896<br>+ Altas2_inTMRCab<br>+ VXA00005885<br>+ Brentwood<br>+ VXM00138103<br>+ J10-K-0400BRD | 10.45.140.90<br>10.45.139.49<br>10.45.139.49<br>10.45.139.56<br>10.45.139.58<br>10.45.139.57<br>10.45.139.57<br>10.45.142.251<br>10.45.142.252<br>10.45.139.80<br>10.45.139.79<br>10.45.142.253<br>10.45.142.253<br>10.45.142.253<br>10.45.142.253<br>10.45.142.248<br>10.45.139.71<br>10.45.142.248<br>10.45.142.170<br>10.45.142.171 | * | 5418-7833GAP_b_demo.out<br>Trainer_505XT_104.out<br>Trainer_Vertex_104.out<br>Initializing EE: No sound save<br>System Message - To run Flex<br>CPU footprint 5418-7793: (VXA<br>Application is NOT running - 20<br>Application is NOT running - 20 | -file: 5418-78:<br>DR the hardw<br>/orks 6.9) - 20<br>23/05/30 07<br>demo.out is s<br>23/05/30 07 | 2022/09/02 12:<br>2023/03/07 09:<br>2023/05/05 14:<br>2023/05/05 14:<br>2023/05/05 09:<br>14:<br>2023/05/00 09:<br>2025/05/00 09:<br>2025/05/00 09:<br>2025:<br>2025:<br>20 | 48:54<br>04:54<br>08:52<br>08:52<br>08:52<br>08:52 | Inactive<br>Stopped<br>Stopped | ^<br>> |    |
| Discovered 61 controls                                                                                                    |                                                                                                    |   | Automated file collection ta                                                                                                    | sk inactive                                                                                       |                                                                                                    | Com                                                | Status                         | 00     |    |

Figure 4-2. AppManager Status – DIP Switches Wrong

## Issue #2

# User powers up a 505DR unit with the DIP switches correct, but no ENET4 or DI-to-DO Criss-cross interlock wiring between the 2 controls.

This results in the following

- TRIPPED LED is Red (and ALARM LED is amber)
- CPU LED is Green
- IOLOCK LED is Red
- GAP is executing/healthy
- Display is active/healthy
- Unit will connect to AppManager and SOS

User does not have either of the required interlocks between Primary and Secondary - AppManager status window will list these errors as:

\*\* DR units are not communicating! \*\*

Health status mismatch, check DR crisscross connections!

See Figure 4-3.

#### Manual 35018

#### 505XT Digital Control System for Steam Turbines

| AppManager - Woodward Control Applica<br>Administer Control Security Automated                                                                                                    | on Manager<br>Ie collection Options Help                                                                                                    | - 🗆 X                                                                                                    |
|----------------------------------------------------------------------------------------------------|----------------------------------------------------------------------------------------------------|----------------------------------------------------------------------------------------------------|
| Administer         Control         Security         Automated           Control Name         IP Address                     +1020_Achilles_testGap                   10.45.140.30           -1020_Achilles_TestGap                   10.45.140.30           +1020_ACHILLES_R         10.45.139.49           +XA00008048         10.45.139.49           +5009XT_U1         +VXM00058930           +VXM00058930         10.45.139.56           +VXM00058930         10.45.139.57           505_APP1         10.45.142.251           505_APP1         10.45.142.252           505_DRED1         10.45.142.252           505_DRED1         10.45.142.253           505_UFE2         10.45.142.201           505_SOCEAN         10.45.142.253           505_V&W_RUNTIME         10.45.140.89           505_V&V_RUNTIME         10.45.142.263           505_V&V_SYS2         10.45.133.71           +Altas2_inTMRCab         +VX400005885           +VX400005885         10.45.142.270           +VX400005885         10.45.142.170           +VX400005880         10.45.142.171           +J10-K-0400BRD         10.45.142.171 | Loading 5418-7833GAP_b_demo.out         15255195         2022/09/02         11           Trainer_505XT_104.out         12503405         2023/03/07         01           Trainer_Vertex_104.out         12503405         2023/05/05         1-           Image: Construct the state of the state of | Date         Status           2:46:54         Running           3:04:54         Stopped           4:08:52         Stopped           #:08:52         Stopped           #:08:52         Stopped           #:08:52         Stopped           #:08:52         Stopped           #:08:52         Stopped           #:08:52         Stopped           #:08:52         Stopped           #:08:52         Stopped           #:08:32         Stopped           #:08:49:29         :           :2         : |
| Connected to "505_DRED2"                                                                                                    | Automated file collection task inactive                                                                                                    | Com Status                                                                                                    |

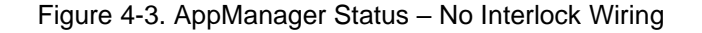

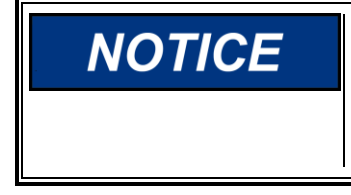

Users familiar with other Woodward controls will expect that the IOLOCK LED clears after bootup. That is NOT the case with the 505DR. If the desire is to power up a single 505DR with no wiring (only power) and perform the initial configuration, then follow the first option below to place the unit in Run Alone Mode

### What is happening?

If a 505DR unit powers up without being able to communicate and synchronize to the other unit it will be held in IOLOCK, in a mode we call the Wait Run Permissive state.

#### Solution

Go to the DR Overview screen for information.

Two options, depending on how this unit is expected to act:

- Place the unit in Run Alone Mode (it will become the SYSCON) If this is the initial power-up and configuration of the unit (Factory default settings) and no wiring has yet been connected:
  - Go to the MODE screen and log in at User level "Service" or higher
  - From HOME screen go to Configuration Menu, then open DR Overview
  - Launch the Run Alone popup dialog box and select "Run Alone"
  - This will confirm to the system that this unit is the SYSCON controller and IOLOCK will clear.
- Connect this unit to the SYSCON unit (it will be the Backup) To bring this unit online as a Backup control, make the required interfaces by connecting the ENET port 4 of these units together and connect the wiring for the DI-to-DO interlock between the 2 units (if DR-FTM is used, this connection will automatically be made thru the wiring
  - harnesses). Once this is done:
    - Go to the HOME screen on the SYSCON unit and open the DR Overview screen
    - Launch the Reset Backup popup dialog box and select "Reset Backup"
    - The SYSCON will send an operating system reset command to backup unit
    - The Backup unit will receive all current tunable settings from the SYSCON unit
    - The Backup unit will then re-initialize itself and synchronize to the SYSCON unit
    - This unit will clear IOLOCK and the CPU LED should slowly blink Green
    - If the Backup unit fails to synchronize, re-verify the required interfaces and power cycle it

### Issue #3

### Units are configured and wired correctly but powered-up at different times.

This results in the following for both units:

- TRIPPED LED is Red (and ALARM LED is amber)
- CPU LED is Green
- IOLOCK LED is Red
- GAP is executing/healthy
- Display is active/healthy

If units are configured and wired correctly together and are powered-up at the same time (same time meaning within 30 seconds) – the primary unit will come up as the SYSCON and the secondary unit will automatically synchronize and become the backup unit.

If the time between powering up the units is more than 30 seconds, then the first unit to power up will be the SYSCON but will be held in IOLOCK until it is placed in "Run Alone" mode. Once in this mode it will clear the IOLOCK. When the second unit is powered up, it will automatically synchronize with the SYSCON unit.

| <u>505</u> Tur | bine Contr                                           | rol 114                                                         | M wool                                        | DWARD |
|----------------|------------------------------------------------------|-----------------------------------------------------------------|-----------------------------------------------|-------|
| TRIPPED        | 2024-04-03 20:49:14<br>Unit ID<br>505XT DR Press     | Customer Site Name<br>Location<br>5 Navigation Arrows to a Sele | <u>Control Status</u><br>Shutdown<br>xct Page | ESC   |
|                | Overview (1)<br>Controllers (4)<br>Startup Curve (7) | Speed Control (2)                                               | Valve Demand (3)                              | номе  |
| ALARM          | Analog Inputs<br>Contact Inputs                      | Analog Outputs<br>Relays                                        | Drivers                                       | START |
| VIEW           | Speed Setpoint -1                                    | Speed D                                                         | Valve Demand 0.0 % R Overview Site Info       | RESET |

Figure 4-4. First Unit Powered – in Wait Run Permissive State

#### What is happening?

If the first unit is not placed in "Run Alone" mode, then it will remain in IOLOCK. The second unit cannot synchronize to the first unit since relay channel 8 (used for the DI-to-DO crisscross) will not be energized as both controls are in IOLOCK. In this scenario the first unit will be in run mode with the display GUI screen healthy/active. The second unit will be stuck in GAP initialization mode and the display GUI screen will be black (even though the GUI status will show as Running).

#### In AppManager status window the first unit will list these errors: \*\* DR units are not communicating! \*\* Resync not allowed when in STANDBY mode

#### Solution

Always place the first powered-up unit into Run Alone mode or power the units up together.

## Chapter 5. Product Support and Service Options

## **Product Support Options**

If you are experiencing problems with the installation, or unsatisfactory performance of a Woodward product, the following options are available:

- Consult the troubleshooting guide in the manual.
- Contact the manufacturer or packager of your system.
- Contact the Woodward Full Service Distributor serving your area.
- Contact Woodward technical assistance (see "How to Contact Woodward" later in this chapter) and discuss your problem. In many cases, your problem can be resolved over the phone. If not, you can select which course of action to pursue based on the available services listed in this chapter.

**OEM or Packager Support:** Many Woodward controls and control devices are installed into the equipment system and programmed by an Original Equipment Manufacturer (OEM) or Equipment Packager at their factory. In some cases, the programming is password-protected by the OEM or packager, and they are the best source for product service and support. Warranty service for Woodward products shipped with an equipment system should also be handled through the OEM or Packager. Please review your equipment system documentation for details.

**Woodward Business Partner Support:** Woodward works with and supports a global network of independent business partners whose mission is to serve the users of Woodward controls, as described here:

- A **Full Service Distributor** has the primary responsibility for sales, service, system integration solutions, technical desk support, and aftermarket marketing of standard Woodward products within a specific geographic area and market segment.
- An Authorized Independent Service Facility (AISF) provides authorized service that includes repairs, repair parts, and warranty service on Woodward's behalf. Service (not new unit sales) is an AISF's primary mission.

A current list of Woodward Business Partners is available at: <u>www.woodward.com/find-a-local-partner.</u>

## **Product Service Options**

The following factory options for servicing Woodward products are available through your local Full-Service Distributor or the OEM or Packager of the equipment system, based on the standard Woodward Product and Service Warranty (Woodward North American Terms and Conditions of Sale 5-09-0690) that is in effect at the time the product is originally shipped from Woodward or a service is performed:

- Replacement/Exchange (24-hour service)
- Flat Rate Repair
- Flat Rate Remanufacture

#### Manual 35018

#### 505XT Digital Control System for Steam Turbines

**Replacement/Exchange:** Replacement/Exchange is a premium program designed for the user who is in need of immediate service. It allows you to request and receive a like-new replacement unit in minimum time (usually within 24 hours of the request), providing a suitable unit is available at the time of the request, thereby minimizing costly downtime. This is a flat-rate program and includes the full standard Woodward product warranty (Woodward North American Terms and Conditions of Sale 5-09-0690).

This option allows you to call your Full-Service Distributor in the event of an unexpected outage, or in advance of a scheduled outage, to request a replacement control unit. If the unit is available at the time of the call, it can usually be shipped out within 24 hours. You replace your field control unit with the like-new replacement and return the field unit to the Full-Service Distributor.

Charges for the Replacement/Exchange service are based on a flat rate plus shipping expenses. You are invoiced the flat rate replacement/exchange charge plus a core charge at the time the replacement unit is shipped. If the core (field unit) is returned within 60 days, a credit for the core charge will be issued.

**Flat Rate Repair:** Flat Rate Repair is available for the majority of standard products in the field. This program offers you repair service for your products with the advantage of knowing in advance what the cost will be. All repair work carries the standard Woodward service warranty (Woodward North American Terms and Conditions of Sale 5-09-0690) on replaced parts and labor.

**Flat Rate Remanufacture:** Flat Rate Remanufacture is very similar to the Flat Rate Repair option with the exception that the unit will be returned to you in "like-new" condition and carry with it the full standard Woodward product warranty (Woodward North American Terms and Conditions of Sale 5-09-0690). This option is applicable to mechanical products only.

## **Returning Equipment for Repair**

If a control (or any part of an electronic control) is to be returned for repair, please contact your Full-Service Distributor in advance to obtain Return Authorization and shipping instructions.

When shipping the item(s), attach a tag with the following information:

- Return authorization number
- Name and location where the control is installed
- Name and phone number of contact person
- Complete Woodward part number(s) and serial number(s)
- Description of the problem
- Instructions describing the desired type of repair

#### Packing a Control

Use the following materials when returning a complete control:

- Protective caps on any connectors
- Antistatic protective bags on all electronic modules
- Packing materials that will not damage the surface of the unit
- At least 100 mm (4 inches) of tightly packed, industry-approved packing material
- A packing carton with double walls
- A strong tape around the outside of the carton for increased strength

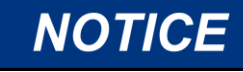

To prevent damage to electronic components caused by improper handling, read and observe the precautions in Woodward manual 82715, *Guide for Handling and Protection of Electronic Controls, Printed Circuit Boards, and Modules.* 

## **Replacement Parts**

When ordering replacement parts for controls, include the following information:

- The part number(s) (XXXX-XXXX) that is on the enclosure nameplate
- The unit serial number, which is also on the nameplate

## **Engineering Services**

Woodward offers various Engineering Services for our products. For these services, you can contact us by telephone, by email, or through the Woodward website.

- Technical Support
- Product Training
- Field Service

**Technical Support** is available from your equipment system supplier, your local Full-Service Distributor, or from many of Woodward's worldwide locations, depending upon the product and application. This service can assist you with technical questions or problem solving during the normal business hours of the Woodward location you contact. Emergency assistance is also available during non-business hours by phoning Woodward and stating the urgency of your problem.

**Product Training** is available as standard classes at many of our worldwide locations. We also offer customized classes, which can be tailored to your needs and can be held at one of our locations or at your site. This training, conducted by experienced personnel, will assure that you will be able to maintain system reliability and availability.

**Field Service** engineering on-site support is available, depending on the product and location, from many of our worldwide locations or from one of our Full-Service Distributors. The field engineers are experienced both on Woodward products as well as on much of the non-Woodward equipment with which our products interface.

For information on these services, please contact one of the Full-Service Distributors listed at www.woodward.com/find-a-local-partner.

## **Contacting Woodward's Support Organization**

For the name of your nearest Woodward Full-Service Distributor or service facility, please consult our worldwide directory at <u>www.woodward.com/support</u>, which also contains the most current product support and contact information.

You can also contact the Woodward Customer Service Department at one of the following Woodward facilities to obtain the address and phone number of the nearest facility at which you can obtain information and service.

| Products Used in<br>Electrical Power Systems | Products Used in<br>Engine Systems  | Products Used in Industrial<br>Turbomachinery Systems |
|----------------------------------------------|-------------------------------------|-------------------------------------------------------|
| FacilityPhone Number                         | <u>Facility</u> <u>Phone Number</u> | FacilityPhone Number                                  |
| Brazil+55 (19) 3708 4800                     | Brazil+55 (19) 3708 4800            | Brazil+55 (19) 3708 4800                              |
| China+86 (512) 8818 5515                     | China+86 (512) 8818 5515            | China+86 (512) 8818 5515                              |
| Germany+49 (711) 78954-510                   | Germany+49 (711) 78954-510          | India +91 (124) 4399500                               |
| India +91 (124) 4399500                      | India +91 (124) 4399500             | Japan +81 (43) 213-2191                               |
| Japan +81 (43) 213-2191                      | Japan +81 (43) 213-2191             | Korea+ 82 (32) 422-5551                               |
| Korea +82 (32) 422-5551                      | Korea+ 82 (32) 422-5551             | The Netherlands - +31 (23) 5661111                    |
| Poland +48 (12) 295 13 00                    | The Netherlands - +31 (23) 5661111  | Poland+48 (12) 295 13 00                              |
| United States +1 (970) 482-5811              | United States +1 (970) 482-5811     | United States +1 (970) 482-5811                       |

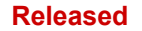

## **Technical Assistance**

If you need to contact technical assistance, you will need to provide the following information. Please write it down here before contacting the Engine OEM, the Packager, a Woodward Business Partner, or the Woodward factory:

| General                                         |
|-------------------------------------------------|
| Your Name                                       |
| Site Location                                   |
| Phone Number                                    |
| Fax Number                                      |
| <br>Prime Mover Information                     |
| Manufacturer                                    |
| Turbine Model Number                            |
| Type of Fuel (gas, steam, etc.)                 |
| Power Output Rating                             |
| Application (power generation, marine,<br>etc.) |
| Control/Governor Information                    |
| Control/Governor #1                             |
| Woodward Part Number & Rev. Letter              |
| Control Description or Governor Type            |
| Serial Number                                   |
| Control/Governor #2                             |
| Woodward Part Number & Rev. Letter              |
| Control Description or Governor Type            |
| Serial Number                                   |
| Control/Governor #3                             |
| Woodward Part Number & Rev. Letter              |
| Control Description or Governor Type            |
| Serial Number                                   |
| Symptoms                                        |
| <br>Description                                 |
|                                                 |

If you have an electronic or programmable control, please have the adjustment setting positions or the menu settings written down and with you at the time of the call.

## **Revision History**

#### Changes in Revision B—

- Added addresses to Table 3-8
- Revised and added addresses to Table 3-9
- Added addresses to Table 3-10
- Added new section in Chapter 3: Configuring for Simplex Operation

#### Changes in Revision A-

- Renumbered chapters to begin with Chapter 1 instead of Chapter 16
- Added Chapter 4: Troubleshooting

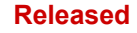

We appreciate your comments about the content of our publications. Send comments to: <u>industrial.support@woodward.com</u> Please reference publication **35018V3**.

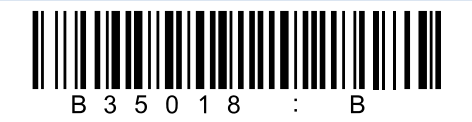

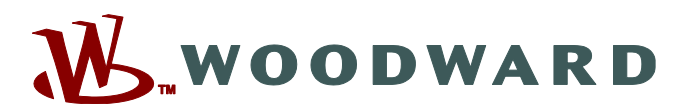

PO Box 1519, Fort Collins CO 80522-1519, USA 1041 Woodward Way, Fort Collins CO 80524, USA Phone +1 (970) 482-5811

Email and Website—<u>www.woodward.com</u>

Woodward has company-owned plants, subsidiaries, and branches, as well as

authorized distributors and other authorized service and sales facilities throughout the world. Complete address / phone / fax / email information for all locations is available on our website.